# FUJIFILM

# DIGITAL CAMERA FINEPIX Serije S4000/S4000A/S3900 Serije S3400/S3300/S3200

# Uputstvo za upotrebu

Hvala što ste kupili ovaj proizvod. Ovaj priručnik predstavlja uputstvo za upotrebu digitalnog fotoaparata FUJIFILM FinePix serije S4000/S4000A/S3900 i serije S3400/S3300/S3200, kao i softvera koji se isporučuje uz njega. Neophodno je da pročitate i razumete njegov sadržaj pre nego što počnete da koristite fotoaparat.

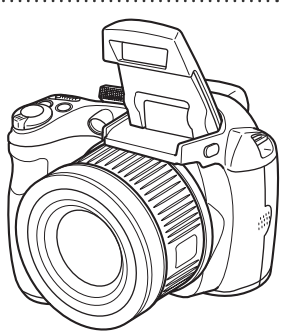

| Prvi koraci                          |
|--------------------------------------|
| Osnovno o fotografiji i reprodukciji |
| Više o fotografiji                   |
| Više o reprodukciji                  |
| Filmovi                              |
| Povezivanje                          |
| Meniji                               |
| Tehničke napomene                    |
| Rešavanje problema                   |

Informacije o srodnim proizvodima potražite na našem vebsajtu na http://www.fujifilm.com/products/digital\_cameras/index.html

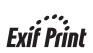

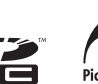

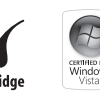

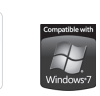

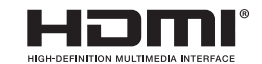

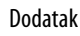

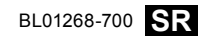

Pre nego što počnete

| Obavezno pročitajte ove napomene pre upotrebe                                                                                                    | UPOZORENJE                                                                                                    |
|----------------------------------------------------------------------------------------------------|----------------------------------------------------------------------------------------------------|
| Napomene o bezbednosti           • Postarajte se da svoj fotoaparat koristite pravilno. Pre upotrebe, pažljivo pročitajte ove napomene o bezbednosti i svoje Uputstvo za upotrebu.           • Pošto pročitate ove napomene o bezbednosti, čuvajte ih na sigurnom mestu. | Ne dozvolite da u fotoaparat prodre voda ili strani predmeti.     Ako u fotoaparat prodre voda ili neki strani predmeti.     Ako u fotoaparat prodre voda ili neki strani predmet, isključite     fotoaparat, izvadite bateriju i isključite adapter iz fotoaparata i iz     električne mreže.     Ukoliko nastavite da koristite fotoaparat pod ovakvim uslovima, može     doći do požara ili električnog udara.     Obratite se svom prodavcu FUJIFILM proizvoda. |
| O ikonicama                                                                                                    |                                                                                                    |
| Dole prikazane ikonice koriste se u ovom dokumentu da bi ukazale na<br>ozbiljnost povrede ili oštećenja koji mogu da nastanu ako se informacije<br>naznačene ovim ikonicama ignorišu i ako se proizvod koristi nepravilno.                                               | Ne koristite<br>fotoaparat<br>u kupatilu ili<br>pod tušem.<br>Vo može da izazove požar ili električni udar.                                                                                                    |
| Ova ikonica ukazuje da može doći do smrtnog ishoda ili ozbiljnih povreda ukoliko se data informacija zanemari.                                                                                                    | Nikada ne pokušavajte rasklapanje ili modifikovanje (ne otvarajte kućište).<br>Ukoliko se ove mera predostrožnosti ne poštuje, moguće je da dođe<br>do požara ili električnog udara.                                                                                                    |
| Ova ikonica ukazuje da može doći do telesne povrede ili materijalne štete ukoliko se data informacija zanemari.                                                                                                    | Ako se kućište polomi usled pada ili druge nezgode, ne dodirujte izložene<br>delove.<br>U suprotnom, može doći do električnog udara ili povrede usled                                                                                                    |
| Dole prikazane ikonice služe da ukažu na prirodu informacija koje se moraju imati u vidu.                                                                                                    | dodira ostečenin delova. Udama izvadite bateriju, vodeći računa da<br>umutrabije<br>delove. izbegnete povredu ili električni udar i odnesite proizvod na mesto<br>gde ste ga kupili radi konsultacije.                                                                                                    |
| Ikonice u obliku trougla ukazuju na informacije koje zahtevaju pažnju ("važno").                                                                                                    | Ne menjajte, ne grejte i ne okrećite ili ne vucite kabl za povezivanje i ne stavljajte teške predmete na kabl za povezivanje.                                                                                                    |
| Ikonice u obliku precrtanog kruga ukazuju da je navedena akcija zabranjena ("Zabranjeno").                                                                                                    | Ovakvi postupci mogu da ostete kabi i da izazovu pozar ili elektricni<br>udar.     Ako je kabi oštećen, obratite se vašem EUJIEII M prodavcu.                                                                                                    |
| lspunjeni krugovi sa znakom uzvika ukazuju na postupak koji se mora izvršiti ("Obavezno").                                                                                                    | Ne stavljajte fotoaparat na nestabilnu površinu.<br>Ovo može da prouzrokuje pad fotoaparata ili njegovo prevrtanje i<br>izazove povredu.                                                                                                    |
| Ako se javi problem, isključiti fotoaparat, izvaditi bateriju i isključiti adapter iz                                                                                                    | Nikada ne fotografišite dok se krećete.<br>Ne koristite fotoaparat dok se šetate ili dok vozite. Može se desiti da<br>zbog toga padnete ili da doživite saobraćajnu nesreću.                                                                                                    |
| Ukoliko fotoaparat nastavite da koristite kada iz njega izbija dim, kada<br>Isljučili ze oseća neobičan miris ili kada je u bilo kom drugom neuobičajenom<br>ektrične stanju može doći do požara ili električnog udara                                                   | Ne dodirujte metalne delove fotoaparata tokom oluje s grmljavinom.<br>Ovo može da izazove električni udar usled struje indukovane udarom<br>groma.                                                                                                    |
| titinice.     • Obratite se svom prodavcu FUJIFILM proizvoda.                                                                                                    | Ne koristite bateriju na drugi način osim navedenog.<br>Ubacite bateriju kao što je pokazano indikatorom.                                                                                                    |

| \∩ UPOZORENJE |                                                                                                    |            | ♠ OPREZ                                                                                                    |
|---------------|----------------------------------------------------------------------------------------------------|------------|----------------------------------------------------------------------------------------------------|
|               | Ne zagrevate, ne menjajte i ne otvarajte bateriju. Ne ispuštajte i ne izlažite<br>bateriju udarcima. Nemoje čuvati bateriju zajedno sa metalnim proizvodima.<br>Za punjenje baterije nemojte koristiti druge punjače osim naznačenog                                                       | $\bigcirc$ | Držite van domašaja male dece.<br>Ovaj proizvod može da izazove povredu ukoliko se nađe u rukama<br>deteta.                                                                                                    |
|               | modela.<br>Posledica svakog od ovih postupaka može da bude da baterija prsne<br>ili procuri, što može da prouzrokuje požar ili povredu.                                                                                                    | $\bigcirc$ | Ne stavljajte teške predmete na fotoaparat.<br>Težak predmet ože da se prevrne il padne i izazove povredu.                                                                                                    |
| $\bigcirc$    | Koristite samo bateriju ili adaptere koji su navedeni za upotrebu uz ovaj<br>fotoaparat. Ne koristite druge napone osim naznačenog napona napajanja.<br>Upotreba drugih izvora napajanja može da dovede do požara.                                                                         | $\bigcirc$ | ne pomeraje novaprat uok je dadpter prinjucen na njega. Ne vucite kabi za<br>povezivanje da biste isključili adapter.<br>Ovo može da ošteti kabi za napajanje ili kablove i da izazove požar<br>ili električni udar.                                                                                       |
| $\bigcirc$    | Ako baterija procuri i tečnost dospe u kontakt sa vašim očima, kožom ili<br>odećom. isperite ugroženo područje čistom vodom i potražite medicinsku<br>pomoćili odmah pozovite hitnu pomoć.                                                                                                 | $\bigcirc$ | Nemojte koristiti adapter ako je utikač oštećen ili ako je utičnica<br>razlabavljena.<br>Ovo može da izazove požar ili električni udar.                                                                                                    |
| $\odot$       | Ne koristite punjač za punjenje baterija koje nisu ovde navedene.<br>Punjač Ni-MH baterija je previđen za baterije FUJIFILM HR-AA Ni-MH.<br>Korišćenje punjača za punjenje običnih baterija ili druge vrste punjivih<br>baterija može da izazove curenje baterija, njihovo pregrevanje ili | $\bigcirc$ | Ne pokrivajte i ne uvijajte fotoaparat ili adapter u tkaninu ili ćebe.<br>Ovo može da izazove razvijanje toplote i topljenje kućišta ili požar.<br>Kada čistite fotoaparat ili kada ne planirate da koristite fotoaparat duži<br>vennesti kasida izvajtici bateriji u ikubilizi adakoris i fotoaparat bi i |
|               | prskanje.<br>Kada nosite bateriju, stavite je u digitalni fotoaparat ili je držite u kutiji.<br>Kada skladištite bateriju, držite je u kutiji. Kada odlažete bateriju, pokrijte                                                                                                    | U          | električne meže.<br>Ako to ne učinite, može doći do požara ili električnog udara.<br>Kada se punjenie završi, isključite punjač iz električne utičnice.                                                                                                    |
|               | terminale paterije izolacionom trakom.<br>Kontakt sa drugim metalnim predmetima ili baterijom može da<br>izazove da se baterija zapali ili prsne.                                                                                                    | <b>E</b>   | Ukoliko punjač ostane priključen na električnu utičnicu, može doći<br>do požara.                                                                                                    |
|               | Držite memorijske kartice van domašaja male dece.<br>Budući da su memorijske kartice male, deca mogu da ih progutaju.<br>Obavezno čuvajte memorijske kartice van domašaja male dece. Ako                                                                                                   | $\bigcirc$ | Korišćenje blica u neposrednoj blizini očiju neke osobe može privremeno da<br>utiče na njen vid.<br>Obratite naročitu pažnju kada fotografišete bebe i malu decu.                                                                                                    |
|               | dete proguta memorijsku karticu, obratite se lekaru ili pozovite hitnu pomoć.                                                                                                    | 0          | Prilikom vađenja memorijske kartice, može se desiti da kartica prebrzo izađe iz<br>ležišta. Pridržite je prstom i zatim je polako oslobodite.                                                                                                    |
|               | <u>∧</u> OPREZ                                                                                                    |            | Zahtevajte redovnu proveru unutrašnjosti i čišćenja vašeg fotoaparata.<br>Nagomilavanje prašine u vašem fotoaparatu može da izazove požar<br>ili električni udar.                                                                                                    |
| $\bigcirc$    | Ne koristite ovaj fotoaparat na mestima gde postoje uljna isparenja, para,<br>vlaga ili prašina.<br>Ovo može da izazove požar ili električni udar.                                                                                                    |            | <ul> <li>Obratite se svom prodavcu FUJIFILM proizvoda da biste zatražili<br/>čišćenje unutrašnjosti svake 2 godine.</li> <li>Imajte na umu da ova usluga nije besplatna.</li> </ul>                                                                                                    |
| $\bigcirc$    | Ne ostavljajte ovaj fotoaparat na mestima gde može da buđe izložen izuzetno<br>visokim temperaturama.<br>Ne ostavljajte fotoaparat na mestima kao što su zatvoreni automobili<br>ili direktna sunčeva svetlost. Ovo može da izazove požar.                                                 |            |                                                                                                    |

#### Napajanje i baterija

\* Proverite tip svoje baterije pre nego što pročitate sledeće opise

U nastavku je opisana pravilna upotrebu baterija i način da se produži njihov radni vek. Nepravilno korišćenje baterija može da dovede do skraćenog radnog veka baterije, kao i do curenja, prekomernog zagrevania, požara ili eksplozije.

#### 1 Fotoaparat koristi punjivu litijumionsku bateriju

- \* Prilikom isporuke baterija nije potpuno napuniena. Uvek napunite bateriju pre korišćenja.
- \* Kada nosite bateriju, stavite je u digitalni fotoaparat ili je držite u torbici.

#### Svojstva baterije

- Baterija postepeno gubi svoju snagu čak i ako se ne upotrebliava. Za snimanje fotografija koristite bateriju koja je nedavno napunjena (barem pre dan ili dva).
- · Da biste maksimalno produžili vek trajanja baterije, isključujte fotoaparat što pre kad ga ne koristite.
- Broj mogućih snimaka će biti manii na hladnim lokaciiama i pri niskim temperaturama. Ponesite rezervnu potpuno napunjenu bateriju. Količinu proizvedene struje takođe možete povećati tako što ćete bateriju staviti u džep ili na neko drugo toplo mesto da biste je zagrejali a zatim je ubaciti u fotoaparat neposredno pre snimania fotografije.

Ako koristite jastuk za grejanje, vodite računa da ne stavliate bateriju direktno na njega. Moguće je da baterija ne funkcioniše ako u hladnim uslovima koristite oslabljenu bateriju.

#### Punjenje baterije

- Bateriju možete da punite pomoću punjača baterija (priložen).
  - temperaturi okruženja između 0°C i +40°C. Vreme punjenja upotrebu.
- Trebalo bi da bateriju punite na temperaturi okruženja između +10°C i +35°C. Ako bateriju punite na temperaturi van ovog opsega. punjenje traje duže jer učinak baterije opada.
- Bateriju ne možete da punite na temperaturi od 0°C ili nižoj.
- Nije potrebno da se punjiva litijumjonska baterija potpuno isprazni pre ponovnog punjenja.
- Posle punjenja ili neposredno posle upotrebe baterija može da bude topla na dodir. Ovo je savršeno normalno.
- Nemojte puniti bateriju koja je već potpuno puna.

#### Vek traiania baterije

normalnim temperaturama Na baterija se može koristiti najmanje 300 puta. Ako se vreme tokom kojeg baterija daje struju znatno skrati, to ukazuje da je baterija došla do

kraja svog radnog veka i da je treba · Krajeve baterije uvek održavajte zameniti.

#### Napomene o skladišteniu

- Ako se baterija čuva u dužim vremenskim periodima dok je napunjena, moguće je da njen učinak opadne. Ako se baterija neće koristiti neko vreme, ispraznite je pre nego što je uskladištite.
- Baterija se može puniti na · Ako ne nameravate da koristite fotoaparat duži vremenski period, izvadite bateriju iz njega.
- baterije potražite u Uputstvu za Čuvajte bateriju na hladnom mestu.
  - Bateriju treba čuvati na suvom mestu na temperaturi okoline između +15°C i +25°C.
  - Nemoite ostavliati bateriiu na vrelim ili izuzetno hladnim mestima.

#### Rukovanje baterijom Oprez radi vaše bezbednosti:

- Ne transportuite i ne čuvaite bateriju sa metalnim predmetima kao što su ogrlice ili šnale.
- · Nemojte zagrevati bateriju i nemojte je bacati u vatru.
- Ne pokušavaite da rastavite ili izmenite bateriiu.
- Nemojte puniti bateriju drugim puniačima osim naznačenih.
- Odmah odložite iskorišćenu bateriiu.
- Ne ispuštajte bateriju i ne izlažite je udarcima na drugi način.
- Ne izlažite bateriju vodi.

- čiste
- Nemojte čuvati bateriju na mestima sa visokom temperaturom. Ako bateriju koristite duže vreme, telo fotoaparata i sama baterija će se zagrejati. Ovo je normalno. Ako duže vreme snimate ili gledate fotografije, koristite adapter.

#### 2 Fotoaparat koristi alkalne ili Ni-MH (nikl-metal hidrid) puniive baterije veličine AA.

\* Pojedinosti o baterijama koje možete da koristite potražite u Uputstvu za upotrebu svog fotoaparata.

#### Oprez pri korišćenju baterije

- Nemojte zagrevati baterije nemoite ih bacati u vatru.
- Ne transportujte i ne čuvajte baterije sa metalnim predmetima kao što su ogrlice ili šnale.
- Nemojte izlagati baterije vodi i vodite računa da ih ne pokvasite ili da ih ne čuvate na vlažnim mestima
- Ne pokušavajte da rastavite ili izmenite baterije, uključujući kućišta baterija.
- Nemojte izlagati baterije snažnim udarima.
- Ne koristite baterije koje cure, koje su deformisane ili su promenile boiu.
- Nemojte čuvati baterije na toplim ili vlažnim mestima

- Držite baterije van domašaja beba i male dece.
- Postarajte se da polaritet baterije (⊕ i ⊖) bude pravilan.
- Nemojte koristiti nove sa korišćenim baterijama. Nemojte koristiti zajedno napunjene i ispražnjene baterije.
- Nemojte istovremeno koristiti različite tipove ili baterije različitih tržišnih marki.
- Ako ne nameravate da koristite fotoaparat duži vremenski period, izvadite baterije iz fotoaparata. Imajte na umu da se, ako se fotoaparat ostavi sa izvađenim baterijama, postavke vremena i datuma brišu.
- Neposredno posle korišćenja baterije su tople na dodir. Pre nego što izvadite baterije, isključite fotoaparat i sačekajte da se baterije ohlade.
- Budući da baterije ne rade dobro po hladnom vremenu ili na hladnim lokacijama, zagrejte ih tako što ćete ih pre upotrebe staviti u unutrašnjost svoje odeće. Baterije neće dobro raditi kad su hladne. Ponovo će raditi kad se temperatura vrati na normalnu.
- Nečistoća (poput otisaka prstiju) na krajevima baterije čini da se baterije slabije pune i time smanjuje broj slika. Pažljivo obrišite krajeve baterije mekom suvom krpom pre nego što ih ubacite u punjač.

Ako iz baterija iscuri neka tečnost, dobro obrišite odeljak za bateriju a zatim umetnite nove baterije.

> Ako tečnost iz baterije dođe u dodir sa vašim rukama ili odećom, dobro isperite to područje vodom. Imajte na umu da tečnost iz baterije, ako dospe u oči, može da prouzrokuje gubitak vida. Ako se to dogodi, nemojte trljati oči. Isperite oči čistom vodom i obratite se svom lekaru radi lečenja.

#### Pravilno korišćenje Ni-MH baterija veličine AA

 Ni-MH baterije ostavljene nekorišćene dua vremenski period mogu da se "deaktiviraiu". Takođe, punjenje Ni-MH baterija koje su samo delimično ispražniene više puta može da dovede do "memorijskog efekta" kod njih. Ni-MH bateriie koie se "deaktiviraiu" ili imaju "mémorijski" problem imaju problem da obezbeđuju energiju samo kratak vremenski period posle punjenja. Da bi sprečilo pojavljivanje ovog problema, napunite ih i ispraznite nekoliko puta pomoću funkcije fotoaparata "Pražnjenje punjivih baterija".

Deaktíviranje i memorija su specifični za Ni-MH baterije i zapravo nisu kvarovi baterije. Postupak za "Pražnjenje punjivih baterija" potražite u Uputstvu za upotrebu.

#### **OPREZ**

Nemojte koristiti funkciju "Pražnjenje punjivih baterija" kad koristite alkalne baterije.

- Za punjenje Ni-H baterija koristite brzi punjač baterija (odvojeno se prodaje). Pogledajte uputstvo isporučeno uz punjač da biste bili sigurni da pravilno koristite punjač.
- Nemojte koristiti punjač baterija za punjenje drugih baterija.
- Imajte na umu da su baterije posle punjenja tople na dodir.
- Zbog načina na koji je fotoaparat konstruisan, čak i kad je isključen, on koristi malu količinu struje.
   Posebno imajte na umu da će ostavljanje Ni-MH baterija u fotoaparatu za duži vremenski period toliko isprazniti baterije da ih učini neupotrebljivima i posle punjenja.
- Ni-MH baterije će se same isprazniti čak i kad se ne koriste a posledica toga može biti skraćivanje vremena u kojem se mogu koristiti.
- Ni-Mh baterije će brzo propasti ako se prekomerno isprazne (npr. pražnjenjem baterija za blic). Za pražnjenje baterija koristite funkciju "Pražnjenje punjivih baterija" koja postoji u fotoaparatu.

 Ni-Mh baterije imaju ograničen vek trajanja. Ako je bateriju moguće samo kratko koristiti posle više ciklusa pražnjenja i punjenja, moguće je da je njen vek trajanja završen.

#### 🔳 Odlaganje baterija

 Prilikom odlaganja baterija, činite to u skladu sa lokalnim propisima za odlaganje otpada.

#### 3 Napomene o oba modela (1, 2)

#### 🔳 Ispravljač naizmenične struje

Sa fotoaparatom uvek koristite adapter naizmenične struje. Korišćenjem nekog drugog adaptera umesto FUJIFILM adaptera vaš digitalni fotoaparat se može oštetiti. Pojedinosti o adapterima naizmenične struje koje možete da koristite, potražite u *Uputstvu za upotrebu* svog fotoaparata.

- Ispravljač naizmenične struje namenjen je isključivo za upotrebu u zatvorenim prostorijama.
- Priključite utikač kabla za povezivanje čvrsto u ulazni priključak jednosmerne struje.
- Isključite digitalni fotoaparat FUJIFILM pre nego što odvojite kabl od ulaznog priključka jednosmerne struje. Da biste ga odvojili, pažljivo izvucite utikač. Nemojte povlačiti kabl.
- Nemojte koristiti adapter naizmenične struje sa nekim drugim uređajem osim sa svojim fotoaparatom.

- Prilikom korišćenja ispravljač naizmenične struje će postati vruć na dodir. Ovo je normalno.
- Nemojte rastavljati naizmenične struie. To može da bude opasno.
- Nemojte koristiti naizmenične struje na toplom i vlažnom mestu.
- Nemojte izlagati naizmenične struie potresima.
- Moguće je da se iz adaptera isključivo za ličnu upotrebu. naizmenične struje čuje brujanje. Ovo je normalno.
- adapter naizmenične struje može da izazove statički elektricitet. Ako se to dogodi, pomerite fotoaparat dalje od radio aparata.

#### Pre korišćenja fotoaparata

Ne izlažite fotoaparat izuzetno jakom izvoru svetlosti kao što ie sunčeva svetlost po vedrom danu. U suprotnom, može doći do oštećenja senzora za sliku u fotoaparatu.

#### Probni snimci pre snimanja fotografija

Za važne fotografije (poput dalekih fotografija venčanja i putovanja) uvek snimite probni snimak i pogledajte sliku da biste se uverili da fotoaparat normalno radi.

 Korporacija FUJIFILM ne može da prihvati odgovornost za slučajne gubitke (poput troškova fotografije ili gubitka prihoda od fotografije) koji nastanu usled kvara ovog proizvoda.

#### Napomene u vezi sa autorskim pravima

Osimakonisunamenjeneisključivoza adapter ličnu upotrebu, slike načinjene ovim sistemom digitalnog fotoaparata ne smeju se koristiti na načine kojima se adapter krše zakoni o autorskim pravima, bez pristanka vlasnika tih prava. Imaite u vidu da se određena ograničenja adapter odnose na fotografisanje scenskih jakim nastupa, zabavnih programa i izložbi, čak i kada su fotografije namenjene Korisniku se takođe ukazuje da je transfer memorijskih kartica koje Ako se koristi u blizini radio aparata, sadrže slike ili podatke zaštićene autorskim pravima dozvoljen samo u okviru ograničenja propisanih tim zakonima o autorskim pravima.

#### Rukovanje digitalnim fotoaparatom

Da bi slike bile snimljene na pravi način, prilikom snimania fotografije ne izlažite fotoaparat potresima ili udarcima

#### Tečni kristal

Ako se LCD monitor ošteti, posebnu pažniu obratite na tečni kristal u njemu. Ako dođe do neke od sledećih situacija. preduzmite naznačene hitne mere

 Ako tečni kristal dođe u dodir sa kožom<sup>.</sup>

Obrišite područje krpom a zatim ga dobro operite sapunom i tekućom vodom

- Ako tečni kristal dospe u oko: Ispiraite oko čistom vodom naimanie 15 minuta a zatim potražite medicinsku pomoć.
- Ako se tečni kristal proguta:

Dobro isperite usta vodom. Popijte veliku količinu vode i izazovite povraćanje. Zatim potražite medicinsku pomoć.

lako ie LCD ekran proizveden upotrebom vrhunske tehnologije, mogu da se pojave crne tačke ili traino osvetliene tačke. To nije kvar i ne utiče na snimljene fotografije.

#### Informacije u vezi sa robnim markama

- . . i xD-Picture Card™ su robne marke korporacije FUJIFILM.
- IBM PC/AT ie registrovana robna marka kompanije International Business Machines Corp. iz SAD.
- Macintosh, OuickTime i OS Mac su robne marke kompanije Apple Inc. u SAD i drugim zemliama.
- Windows 7, Windows Vista i logo Windows su robne marke grupacije Microsoft
- Robna marka IrSimple<sup>™</sup> vlasništvo udruženja Infrared Data Association®
- Robna marka IrSS™ili IrSimpleShot™ je vlasništvo udruženja Infrared Data Association®
- · Logotip SDHC je žig kompanije SD-3D.LLC.
- Logo HDMI je robna marka.
- YouTube ie robna marka kompanije Google Inc.
- Ostali nazivi kompanija ili proizvoda su robne marke ili registrovane robne marke odgovarajućih kompanija.

#### Napomene o električnim smetnjama

Ako fotoaparat treba koristiti u bolnicama ili u avionima, imajte na umu da ovai fotoaparat može da izazove smetnje na drugoj opremi u bolnii ili u avionu. Poiedinosti potražite odgovarajućim propisima.

#### Objašnjenje televizijskog sistema u boii

- NTSC: NTSC (National Television System Committee), standard za televizijske prenose u boji koji je udlavnom usvojen u SAD, Kanadi i Japanu.
- PAL: PAL (Phases Alternation by Line), televizijski sistem u boji koji je uglavnom usvojen u evropskim zemljama i Kini.

#### Exif štampanje (Exif ver. 2.3)

Format štampania Exif ie novorevidirani format datoteka digitalnih fotoaparata koji sadrži ie razne informacije o snimku za optimalno štampanje.

#### VAŽNO OBAVEŠTENJE: Pročitati pre korišćenja softvera

Direktan ili indirektan izvoz licenciranog softvera, u celini ili delovima, zabranien ie bez dozvole nadležnog organa.

## O ovom uputstvu za upotrebu

Pre nego što počnete da koristite fotoaparat, pročitajte ovo uputstvo i upozorenja na stranama ii–vi. Informacije u vezi sa određenim temama potražite u niže navedenim izvorima.

| 🖌 Pitanja i odgovori o fotoaparatustr. viii                         | ✔ Sadržajstr. xi                                                                 |
|---------------------------------------------------------------------|----------------------------------------------------------------------------------|
| Znate šta želite da učinite ali ne znate kako                       | U Sadržaju je dat pregled čitavog uputstva za                                    |
| se to zove? Potražite odgovor u "Pitanjima i                        | upotrebu. Ovde su navedene glavne operacije                                      |
| odgovorima o fotoaparatu".                                          | fotoaparata.                                                                     |
| ✔ Rešavanje problemastr. 109                                        | ✓ Poruke upozorenia i prikazistr. 116                                            |
| Imate konkretan problem sa fotoaparatom?<br>Potražite odgovor ovde. | Otkrijte zašto ikonica svetli ili šta znači poruka o grešci prikazana na ekranu. |
| ✔ Glosarstr. 120                                                    |                                                                                  |
| Ovde možete naći značenja nekih tehničkih termina.                  |                                                                                  |

### Memorijske kartice

Fotografije se mogu čuvati na opcionim SD ili SDHC memorijskim karticama. U ovom uputstvu za upotrebu, SD memorijske kartice se zovu "memorijske kartice". Više informacija potražite na strani 10.

Pronađite stavke po zadatku.

### Podešavanje fotoaparata

| Pitanje                                                 | Ključna fraza              | Pogledati<br>stranu |
|---------------------------------------------------------|----------------------------|---------------------|
| Kako da podesim sat na fotoaparatu?                     | Datum i vreme              | 14                  |
| Mogu li kad putujem da podesim sat na lokalno vreme?    | Vremenska razlika          | 101                 |
| Kao da sprečim da se ekran automatski isključuje?       | Automatsko isključivanje   | 104                 |
| Kao da posvetlim ili zatamnim ekran?                    | LCD osvetljenost           | 104                 |
| Kako da prokinom pičtanjo ili kliktanjo fotoanarata?    | Rad i jačina zvuka okidača | 99                  |
| Nako da prekinent pistarije ili kliktarije lotoaparata: | Tihi režim rada            | 18                  |
| Mogu li da izmenim zvuk koji pravi zatvarač?            | Zvuk okidača               | 99                  |
| Šta znače ikonice na ekranu?                            | Prikazi                    | 4                   |
| Koliko je još baterija napunjena?                       | Nivo baterije              | 16                  |
| Mogu li da povećam kapacitet punjivih Ni-MH baterija?   | Pražnjenje                 | 105                 |

### Deljenje fotografija

| Pitanje                                           | Ključna fraza         | Pogledati<br>stranu |
|---------------------------------------------------|-----------------------|---------------------|
| Mogu li da štampam slike na svom kućnom štampaču? | Štampanje fotografija | 62                  |

### Snimanje fotografija

| Pitanje                                                                       | Ključna fraza                                    | Pogledati<br>stranu |
|-------------------------------------------------------------------------------|--------------------------------------------------|---------------------|
| Kako mogu da izbegnem mutne slike?                                            | Dvostr. režim SS                                 | 17                  |
| Kako mogu da pravim dobre portrete?                                           | Pametna detekcija lica                           | 31                  |
| Može li fotoaparat automatski da podešava postavke za različite prizore?      | SRAUTO režim                                     | 15                  |
| Mogu i da izaberem svoje postavke za različite prizore?                       | Pozicija scene                                   | 21                  |
| Kako mogu da budem siguran/a da se moj subjekat smeši kad snimam fotografiju? | Detekcija osmeha                                 | 22                  |
| Kako mogu da budem siguran/a da niko nije trepnuo kad je slika snimljena?     | Detekcija treptaja                               | 32                  |
| Mogu li dodeliti prioritet fokusa licu određene osobe?                        | Prepoznavanje lica                               | 82                  |
| Kako da snimam fotografije u krupnom planu?                                   | Makro režim (krupni plan)                        | 35                  |
| Kako da sprečim uključivanje blica?                                           |                                                  |                     |
| Kako da sprečim da oči mog subjekta budu crvene kad koristim blic?            | Bežim blica                                      | 36                  |
| Kako da "popunim" senke na subjektima sa pozadinskim                          | hezini biled                                     | 50                  |
| osvetljenjem?                                                                 |                                                  |                     |
| Kako da snimim niz fotografija u jednom okidanju?                             | Režim neprekidnog snimanja                       | 40                  |
| Kako da snimim grupni portret na kojem se nalazi i fotograf?                  | Režim samostalnog tajmera                        | 38                  |
| Kako da snimim panoramsku fotografiju?                                        | Pokretna panorama                                | 24                  |
| Mogu li da izaberem brzinu zatvarača i blendu?                                | Režimi <b>P</b> , <b>S</b> , <b>A</b> i <b>M</b> | 26                  |
| Mogu li da sačuvam i ponovo pozovem postavke fotoaparata?                     | Režim <b>C</b>                                   | 30                  |
| Kako da podesim ekspoziciju?                                                  | Kompenzacija ekspozicije                         | 44                  |
| Kako da zadržim u fokusu subjekat koji se kreće?                              | Praćenje                                         | 82                  |
| Kako da snimam filmove?                                                       | Snimanje filmova                                 | 57                  |
| Kako da kadriram slike na viziru?                                             | Dugme EVF/LCD                                    | 5                   |

### Pregledanje slika

| Pitanje                                                                                                    | Ključna fraza                          | Pogledati<br>stranu |
|----------------------------------------------------------------------------------------------------|----------------------------------------|---------------------|
| Kako da prikažem svoje slike?                                                                                | Reprodukcija jednog kadra              | 46                  |
| Kako mogu lako da izbrišem slike?                                                                            | Dugme 🛅                                | 20                  |
| Kako mogu da izaberem i izbrišem pojedinačne slike ili da izbrišem sve slike odjednom?                       | Brisanje slika                         | 54                  |
| Mogu li da zumiram slike prilikom reprodukcije?                                                              | Zumiranje u toku reprodukcije          | 47                  |
| Mogu li da obeležim slike kao omiljene (★)?                                                                  | ★ Omiljeni                             | 47                  |
| Kao da prikažem mnogo slika odjednom?                                                                        | Reprodukcija više slika<br>istovremeno | 49                  |
| Mogu li da napravim album od svojih omiljenih slika?                                                         | Fotoalbum pomoć                        | 51                  |
| Kao da pronađem slike?                                                                                       | Pretraga slike                         | 53                  |
| Mogu li da zaštitim svoje slike od slučajnog brisanja?                                                       | Zaštita                                | 92                  |
| Mogu li da sakrijem ikonice na ekranu dok gledam slike?                                                      | Izbor formata prikaza                  | 46                  |
| Mogu li da izaberem slike za učitavanje na YouTube™?<br>Mogu li da izaberem slike za učitavanje na Facebook? | Učitavanje slika                       | 89                  |

## Sadržaj

| Radi vaše bezbednosti            | ii   |
|----------------------------------|------|
| Napomene o bezbednosti           | ii   |
| O ovom uputstvu za upotrebu      | vii  |
| Pitanja i odgovori o fotoaparatu | viii |

### Pre nego što počnete

| Uvod                       | 1 |
|----------------------------|---|
| Simboli i usvojena pravila | 1 |
| Isporučena dodatna oprema  | 1 |
| Delovi fotoaparata         | 2 |
| Prikazi na fotoaparatu     | 4 |
| Točkić za izbor režima     | 6 |
|                            |   |

### Prvi koraci

| Kaiš i poklopac sočiva                   | 7  |
|------------------------------------------|----|
| Umetanje baterija                        | 8  |
| Umetanje memorijske kartice              |    |
| Uključivanje i isključivanje fotoaparata |    |
| Režim snimanja                           |    |
| Režim reprodukcije                       |    |
| Osnovno podešavanje                      | 14 |
|                                          |    |

### Osnovno o fotografiji i reprodukciji

| Fotografisanje u režimu S | RAUTO |
|---------------------------|-------|
| (Prepoznavanje prizora)   |       |
| Pregledanje slika         |       |

### Više o fotografiji

| Režim snimanja                         | 21 |
|----------------------------------------|----|
| SRAUTO PREPOZNAVANJE SCENE             | 21 |
| <b>AUTO</b>                            | 21 |
| SP POZICIJA SCENE                      | 21 |
| PANORAMA U POKRETU                     | 24 |
| P: PROGRAM AE                          | 26 |
| S: AE PRIOR. OK                        | 27 |
| A: AE PRIO. OTV                        | 28 |
| <b>M</b> : RUČNO                       | 29 |
| C: PRILAGOĐENI REŽIM                   | 30 |
| Pametna detekcija lica                 | 31 |
| Detekcija treptaja                     | 32 |
| Zaključavanje fokusa                   | 33 |
| 🗶 Makro i super makro režim            |    |
| (snimci u krupnom planu)               | 35 |
| 4 Korišćenje blica (inteligentan blic) | 36 |
| 🖄 Korišćenje automatskog tajmera       | 38 |
| 💁 Neprekidno snimanje (rafalni režim)  | 40 |
| 🖾 Trenutno zumiranje                   | 42 |
| 🔀 Kompenzacija ekspozicije             | 44 |
|                                        |    |

### Više o reprodukciji

| Opcije reprodukcije                    | 46 |
|----------------------------------------|----|
| Zumiranje u toku reprodukcije          | 47 |
| ★ Omiljene slike: Rangiranje slika     | 47 |
| Prikazivanje informacija o fotografiji | 48 |
| Reprodukcija više slika istovremeno    | 49 |
| Pregled panoramskih slika              | 50 |
| E Fotoalbum pomoć                      | 51 |
| Kreiranje fotoalbuma                   | 51 |
| Pregledanje fotoalbuma                 | 52 |
| Uređivanje i brisanje fotoalbuma       | 52 |
| S Pretraga slike                       | 53 |
| 🛅 Brisanje slika                       | 54 |
| Brisanje jedne slike                   | 54 |
| Brisanje više slika                    |    |
| Brisanje svih slika                    | 56 |
| -                                      |    |

### Filmovi

| ,** | Snimanje filmova     | 57 |
|-----|----------------------|----|
| ▶   | Prikazivanje filmova | 59 |

### Povezivanje

| •                                            |    |
|----------------------------------------------|----|
| Prikazivanje slika na TV ekranu              | 60 |
| Štampanje slika preko USB-a                  | 62 |
| Povezivanje fotoaparata                      | 62 |
| Štampanje izabranih slika                    | 62 |
| Štampanje DPOF redosleda štampanja           | 63 |
| Kreiranje redosleda štampanja u DPOF formatu | 65 |
| Prikazivanje slika na računaru               | 68 |
| Instalacija softvera                         | 68 |
| Povezivanje fotoaparata                      | 72 |
|                                              |    |

| Meniji                            |    |
|-----------------------------------|----|
| Korišćenje menija: Režim snimanja | 74 |
| Korišćenje menija za 🗲 -režim     | 74 |
| Opcije menija 🗲 - režima          | 75 |
| ISO                               | 75 |
| VELIČINA SLIKE                    | 76 |
| 🖬 FINEPIX BOJA                    | 77 |
| Korišćenje menija snimanja        | 77 |
| Opcije menija za snimanje         | 78 |
| 🔛 KVALITET SLIKE                  | 79 |
| WB BALANS BELE                    | 79 |
| S OŠTRINA                         | 80 |
| FOTOMETRIJA                       | 81 |
| AF REŽIM                          | 81 |
| PREPOZNAVANJE LICA                | 82 |
| 🖬 KORACI AE OGR. EV               | 85 |
| 🗲 BLIC                            | 85 |

| Korišćenje menija: Režim reprodukcije | 86  |
|---------------------------------------|-----|
| Korišćenje menija za F-režim          | 86  |
| Opcije menija 🗲 -režima               | 86  |
| 🗗 SLAJD-ŠOU                           | 87  |
| Korišćenje menija reprodukcije        | 88  |
| Opcije menija za reprodukciju         | 88  |
| 🚳 OZNAČI ZA UČITAVANJE                | 89  |
| KOREK.CRVENOG OKA                     | 91  |
| ∽ ZAŠTITA                             | 92  |
| 🔳 ISEĆI                               | 93  |
| 🔚 PROM. VEL                           | 94  |
| ROTACIJA SLIKE                        | 95  |
| ZAPIS GLASA                           | 96  |
| Meni za podešavanje                   | 98  |
| Korišćenje menija za podešavanje      | 98  |
| Opcije menija podešavanja             | 99  |
| 🕲 VREM. RAZLIKA                       | 101 |
| 🕼 FORMAT                              |     |
| DISP. SLIKE                           | 102 |
| 🖾 BR. KADROVA                         | 103 |
| 🚺 JAČ. ZV. REPROD                     |     |
| LCD OSVETLJENOST                      |     |
| 🗂 AUTO ISKLJ. NAP                     |     |
| Q DIGITALNI ZUM                       |     |
| 📼 PRAŽNJENJE (samo Ni-MH baterije)    | 105 |

### Tehničke napomene

| Opciona dodatna oprema        |     |
|-------------------------------|-----|
| Dodatna oprema marke FUJIFILM | 107 |
| Briga o fotoaparatu           | 108 |

### Rešavanje problema

| Rešavanje problema                            | 109  |
|-----------------------------------------------|------|
| Poruke upozorenja koje se prikazuju na ekranu | .116 |

#### Dodatak

| Glosar                       |  |
|------------------------------|--|
| Kapacitet memorijske kartice |  |
| Specifikacije                |  |

## Uvod

## <u>Simboli i usvojena pravila</u>

U ovom uputstvu za upotrebu se koriste sledeći simboli:

**Oprez**: Pre upotrebe treba pročitati ove informacije kako biste bili sigurni da pravilno koristite aparat.

- **T** Napomena: Ukazuje na napomenu pri korišćenu fotoaparata.
- ${\ensuremath{\overline{\mathrm{S}}}}$  Savet: Dodatne informacije koje mogu biti od pomoći prilikom upotrebe fotoaparata.

Meniji i drugi tekst sa ekrana fotoaparata se prikazuju podebljanim slovima. U ilustracijama u ovom uputstvu za upotrebu prikazi na ekranu mogu biti uprošćeni radi jednostavnijeg objašnjenja.

## Isporučena dodatna oprema

Uz fotoaparat se isporučuju sledeće stavke:

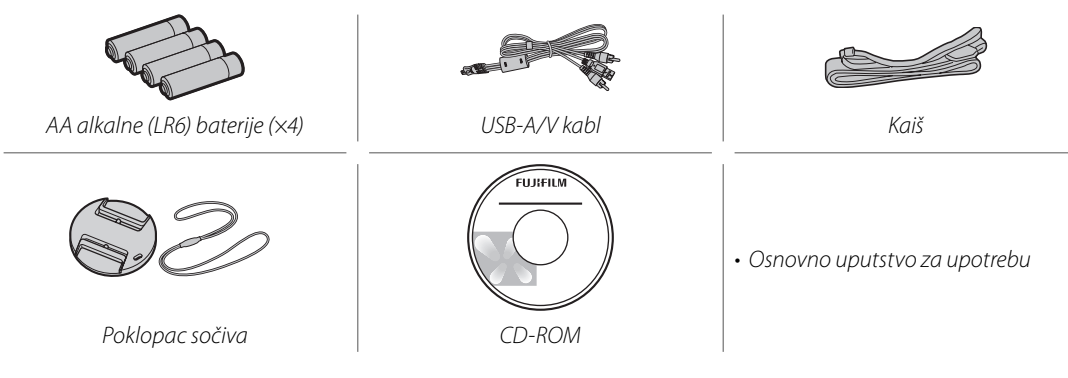

## Delovi fotoaparata

Više informacija potražite na strani navedenoj sa desne strane svake od ovih stavki.

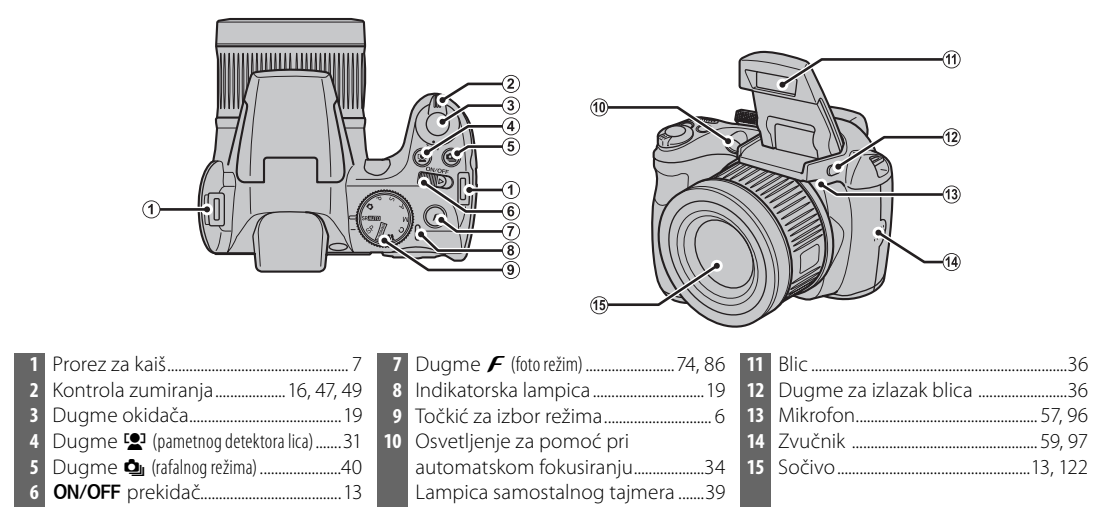

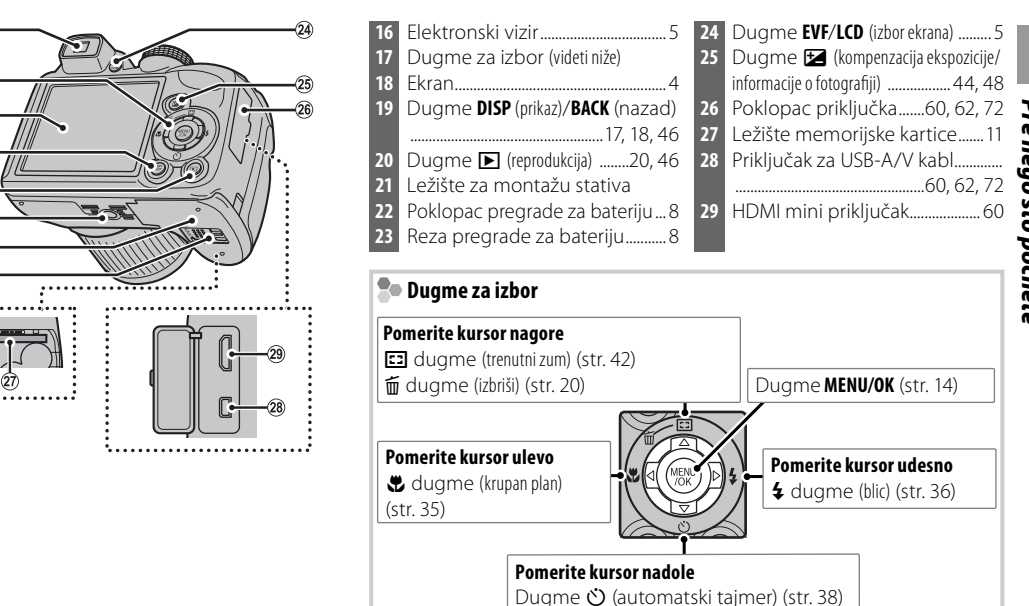

(16)

(17

(18)

(19)

(20)

21

22 03

### Prikazi na fotoaparatu

Prilikom fotografisanja ili reprodukcije mogu se pojaviti sledeći indikatori. Prikazani indikatori se razlikuju u zavisnosti od podešenosti fotoaparata.

#### Snimanje

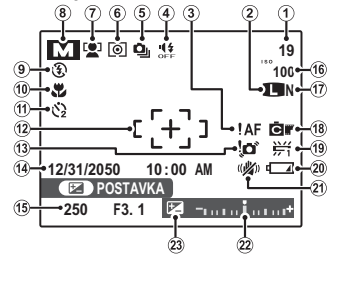

| Broj raspoloživih snimaka 121      |
|------------------------------------|
| Veličina slike76                   |
| Upozorenje na fokus18              |
| Tihi režim18                       |
| Rafalni režim40                    |
| Merenje                            |
| Indikator pametne detekcije lica31 |
| Režim snimanja21                   |
| Režim blica                        |
| Makro (krupan plan) režim35        |
| Indikator samostalnog tajmera38    |
| Fokusiranje kadra81                |
|                                    |

| 13 | Upozorenje na zamućenost slike 36, 112, 116 |
|----|---------------------------------------------|
| 14 | Datum i vreme14                             |
| 15 | Brzina okidača i otvora26                   |
| 16 | Osetljivost75                               |
| 17 | Kvalitet slike79                            |
| 18 | FinePix boja77                              |
| 19 | Balans bele79                               |
| 20 | Nivo baterije16                             |
| 21 | Dvostruki režim stabilizacije slike 17      |
| 22 | Indikator ekspozicije44                     |
| 23 | Indikator kompenzacije ekspozicije 44       |
|    |                                             |

#### Reprodukcija

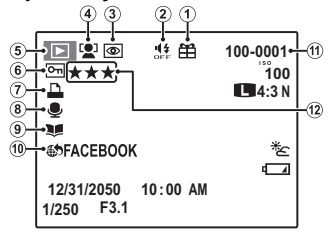

| 1 | Poklon slika46                       |
|---|--------------------------------------|
| 2 | Indikator tihog režima18             |
| 3 | Indikator korekcije crvenog oka91    |
| ł | Indikator pametne detekcije lica31   |
| 5 | Indikator režima reprodukcije 20, 46 |
| 5 | Zaštićena slika92                    |
|   |                                      |

| Indikator štampanja u DPOF |                                                                                                    |
|----------------------------|----------------------------------------------------------------------------------------------------|
| formatu                    | 65                                                                                                    |
| Indikator zapisa glasa     | 96                                                                                                    |
| Indikator pomoći za album  | 51                                                                                                    |
| Obeleži za učitavanje na   |                                                                                                    |
| Broj kadra                 | 103                                                                                                    |
| Rangiranje                 | 47                                                                                                    |
|                            | Indikator štampanja u DPOF<br>formatu<br>Indikator zapisa glasa<br>Indikator pomoći za album<br>Obeleži za učitavanje na<br>Broj kadra<br>Rangiranje |

### Elektronski vizir (EVF)

Elektronski vizir pruža iste informacije kao i ekran i može se koristiti kad uslovi jakog osvetljenja čine prikaz na ekranu teško vidljivim. Da biste prešli s ekrana na elektronski vizir i obrnuto, pritisnite dugme **EVF/LCD** (vaš izbor ostaje na snazi dok se fotoaparat ne isključi ili dok se točkić za izbor režima ne prebaci na drugu postavku).

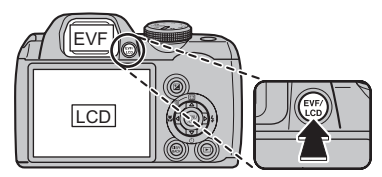

### Točkić za izbor režima

Da biste izabrali režim snimanja, poravnajte ikonicu režima sa oznakom pored točkića za izbor režima.

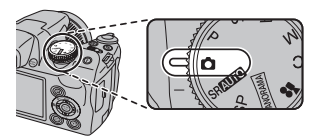

P, S, A, M: Izaberite za punu kontrolu nad podešavanjima fotoaparata, uključujući otvor (M i A) i/ili brzinu okidača (M i S) (str. 26).

C (PRILAGOĐEN): Pozovite sačuvane pstavke režima P, S, A i M (str. 30).

**✿ (FILM)**: Snimajte filmove sa zvukom (str. 57).

**PANDRAMA U POKRETU**): Snimajte nizove fotografija i kombinujte ih u formu panorame (str. 24).

▲ (AUTO): Jednostavan režim "usmeri i slikaj" preporučuje se za one koji prvi put koriste digitalni fotoaparat (str. 21).

SRAUTO (PREPOZNAVANJE PRIZORA): Režim "usmeri i slikaj" u kojem fotoaparat automatski podešava postavke tako da odgovaraju scene (str. 15).

**SP (POZICIJA SCENE)**: Izaberite scenu koja odgovara objektu ili uslovima fotografisanja i ostavite da fotoaparat odradi ostalo (str. 21).

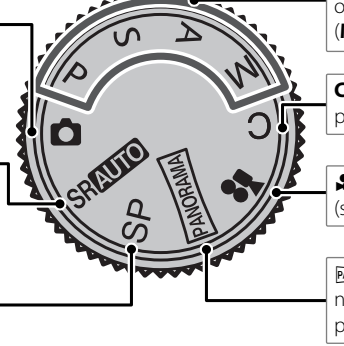

### Pričvršćivanje kaiša

Pričvrstite kaiš u dve uške za kaiš kao što je niže prikazano.

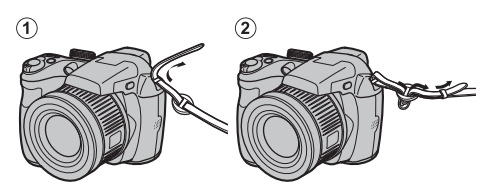

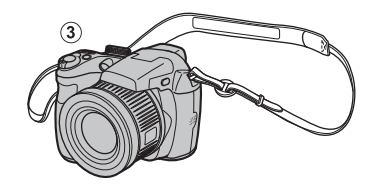

### 🚺 Oprez

Da biste izbegli ispuštanje fotoaparata, poverite da li je kaiš sigurno pričvršćen.

## Poklopac sočiva

Pričvrstite poklopac sočiva kao što je prikazano.

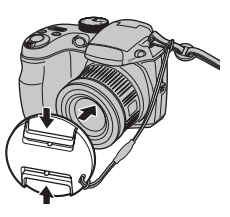

Da biste izbegli gubitak poklopca sočiva, provucite priloženo uže kroz ušku (①) i pričvrstite poklopac sočiva na kaiš (②).

1

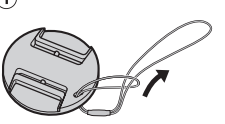

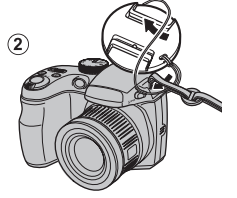

## Umetanje baterija

Fotoaparat koristi četiri alkalne, litijumske ili punjive Ni-MH baterije veličine AA. Uz fotoaparat se isporučuje komplet od četiri alkalne baterije. Umetnite baterije u fotoaparat kao što je niže opisano.

## 1 Otvorite poklopac odeljka za baterije.

Povucite rezu poklopca na odeljku za baterije u prikazanom smeru i otvorite poklopac.

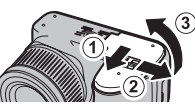

### 👉 Napomena

Vodite računa da fotoaparat bude isključen pre nego što otvorite poklopac odeljka za baterije.

### 🚺 Oprez

- Ne otvarajte poklopac odeljka za baterije kada je fotoaparat uključen. Ako se ne pridržavate ove mere predostrožnosti, može doći do oštećenja datoteka fotografija ili memorijskih kartica.
- Ne koristite prekomernu silu kada otvarate poklopac odeljka za baterije.

## **2** Umetnite baterije.

Baterije umetnite okrenute kao što pokazuju oznake "+" i "-" u odeljku za baterije.

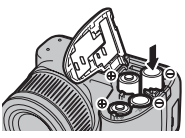

### 🚺 Oprez

- Prilikom umetanja baterija vodite računa o pravilnoj orijentaciji polova.
- <u>Nikada nemojte koristiti</u> <u>baterije sa kućištem koje se</u> <u>ljušti ili je oštećeno ili mešati</u> <u>stare i nove baterije, baterije sa</u> <u>različitimnivoimanapunjenosti</u> <u>ili baterije različitog tipa.</u> Nepoštovanje ove mere predostrožnosti može za posledicu da ima curenje ili

pregrevanje baterija.

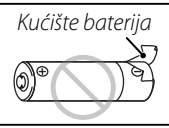

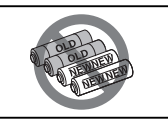

- Nikada ne koristite manganske ili Ni-Cd baterije.
- Kapacitet alkalnih baterija varira od proizvođača do proizvođača i opada na temperaturama ispod 10°C; preporučuju se Ni-MH baterije.
- Otisci prstiju i druga prljavština na krajevima baterije mogu da skrate vek trajanja baterije.

### **3** Zatvorite poklopac odeljka za baterije.

Zatvorite poklopac odeljka za baterije i gurnite ga unutra dok reza ne upadne na mesto.

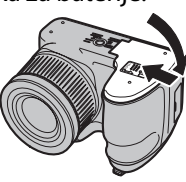

### 🚺 Oprez

Nemojte koristiti silu. Ako se poklopac odeljka za baterije ne zatvara, proverite da li su baterije pravilno okrenute i pokušajte ponovo.

### 🔊 Savet: Korišćenje adaptera naizmenične struje

Fotoaparat može da se napaja preko opcionog adaptera naizmenične struje i spojnice jednosmerne struje (koja se prodaje zasebno).

### 🐌 Izbor tipa baterija

Posle zamene baterijama drugog tipa, izaberite tip baterija pomoću opcije Image: TIP BATERIJE u meniju podešavanja (str. 100) da biste bili sigurni da se nivo napunjenosti baterija pravilno prikazuje i da se fotoaparat ne isključi neočekivano.

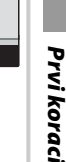

Fotoaparat može da čuva fotografije na SD memorijskim karticama (koje se prodaju odvojeno).

### Kompatibilne memorijske kartice

Memorijske kartice SanDisk SD i SDHC odobrene su za upotrebu u ovom fotoaparatu. Kompletan spisak odobrenih memorijskih kartica dostupan je na stranici *http://www.fujifilm.com/products/digital\_cameras/index.html*. Rad sa drugim karticama nije zagarantovan. Fotoaparat se ne može koristiti sa uređajima *xD-Picture Cards* ili MultiMediaCard (MMC).

### 🚺 Oprez

Memorijske kartice se mogu zaključati tako da bude nemoguće formatirati karticu ili snimati ili brisati slike. Pre nego što umetnete memorijsku karticu, prebacite prekidač za zaštitu od upisivanja u nezaključan položaj.

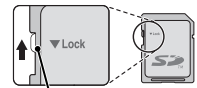

Prekidač za zaštitu od upisivanja

### 🗖 Umetanje memorijske kartice

Otvorite poklopac odeljka za baterije.

### 👉 Napomena

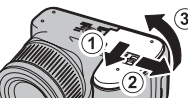

Vodite računa da fotoaparat bude isključen ( pre nego što otvorite poklopac odeljka za baterije.

### 2 Umetnite memorijsku karticu.

Držite memorijsku karticu u smeru prikazanom na slici niže, gurnite je unutra dok ne klikne i postavi se na zadnjoj strani ležišta.

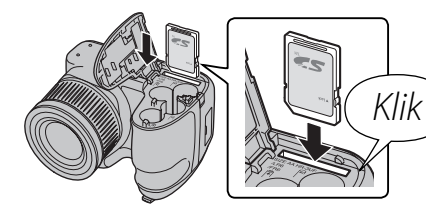

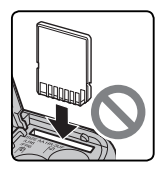

Obratite pažnju da kartica bude pravilno okrenuta; ne stavljajte je pod uglom i ne koristite silu. **3** Zatvorite poklopac odeljka za baterije.

Zatvorite poklopac odeljka za baterije i gurnite ga unutra dok reza ne upadne na mesto.

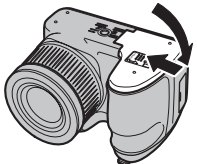

### Vađenje memorijske kartice

Pošto se uverite da je fotoaparat isključen, pritisnite karticu a zatim je polako pustite. Kartica sada može da se izvadi rukom.

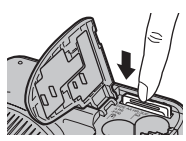

### 🚺 Oprez

- Memorijska kartica može da iskoči ako naglo sklonite prst pošto ste je pritisnuli.
- Memorijska kartica posle vađenja iz fotoaparata može biti topla na dodir. Ovo je normalna pojava koja ne ukazuje na kvar.

### 🚺 Oprez

- <u>Ne isključujte fotoaparat i ne uklanjajte memorijsku karticu dok se memorijska kartica formatira ili dok se podaci memorišu ili brišu</u> <u>sa kartice</u>. U suprotnom može doći do oštećenja kartice.
- Formatirajte memorijske kartice pre prve upotrebe i obavezno ih ponovo formatirajte posle upotrebe u računaru ili drugom uređaju. Više informacija o formatiranju memorijskih kartica potražite na strani 102.
- Memorijske kartice su male i mogu da se progutaju; držite ih van domašaja dece. Ako dete proguta memorijsku karticu, odmah potražite pomoć lekara.
- miniSD ili microSD adapteri koji su veći ili manji od standardnih dimenzija SD kartica možda neće izlaziti normalno; ako kartica neće da izađe, odnesite fotoaparat ovlašćenom predstavniku servisa. Nemojte izvlačiti karticu na silu.
- Ne lepite nalepnice na memorijske kartice. Odstranjivanje nalepnica može da prouzrokuje kvar fotoaparata.
- Snimanje filma može da se prekine pri upotrebi nekih tipova memorijskih kartica. Prilikom snimanja filmova u HD rezoluciji, koristite karticu tipa **class** ili bolju.
- Formatiranjem memorijske kartice u fotoaparatu kreira se fascikla u kojoj se čuvaju slike. Nemojte preimenovati ili brisati ovu fasciklu i nemojte da koristite računar ili drugi uređaj za uređivanje, brisanje ili preimenovanje datoteka slika. Za brisanje slika sa memorijskih kartica uvek koristite fotoaparat; pre uređivanja ili preimenovanja datoteka, kopirajte ih na računar i uredite ili preimenujte kopije, a ne originale.

## <u>Režim snimanja</u>

Gurnite prekidač **ON/OFF** u niže prikazanom smeru. Sočivo će automatski izaći.

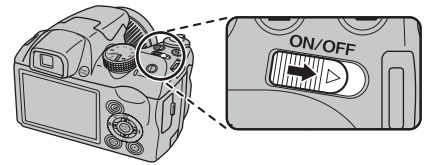

Pomerite prekidač **ON/OFF** da biste isključili fotoaparat.

### 🔊 Savet: Prebacivanje na režim reprodukcije

Pritisnite dugme 🗾 za početak reprodukcije. Pritisnite dugme okidača dopola da biste se vratili na režim snimanja.

### 🚺 Oprez

- Pre uključivanja fotoaparata obavezno proverite da li je skinut poklopac objektiva.
- Nasilno blokiranje sočíva ili blica može da prouzrokuje oštećenje ili kvar proizvoda.
- Otisci prstiju ili drugi tragovi na sočivu mogu da utiču na slike. Održavajte sočivo čistim.
- Dugmetom **ON/ÓFF** se ne prekida potpuno napajanje fotoaparata.

## <u>Režim reprodukcije</u>

Da biste uključili fotoaparat i započeli reprodukciju, pritisnite dugme 🕨 u trajanju od oko jedne sekunde.

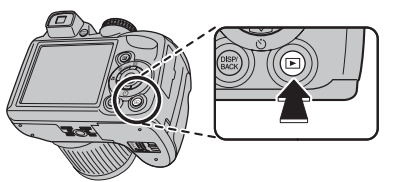

Ponovo pritisnite dugme 🗈 ili pomerite prekidač **ON/OFF** da biste isključili fotoaparat.

### Savet: Prebacivanje na režim snimanja

Za izlazak u režim fotografisanja, dopola pritisnite dugme okidača. Pritisnite dugme **>** za povratak na režim reprodukcije.

### 💀 Savet: Automatsko isključivanje

Fotoaparat će se automatski isključiti ako tokom vremena koje je odabrano u meniju 🗃 AUTO ISKLJ. NAP. ne bude izvršena nijedna operacija (videti na strani 104). Da biste uključili fotoaparat, koristite prekidač **ON/OFF** ili pritisnite dugme ▶ u trajanju od oko jedne sekunde.

## Osnovno podešavanje

Dijalog za izbor jezika se pojavljuje kada se fotoaparat prvi put uključi. Podesite fotoaparat na način opisan u nastavku (za informacije u vezi sa resetovanjem sata ili promenom jezika, vidite stranicu 99).

### 1 Izaberite jezik.

**1.1** Pritisnite birač nagore ili nadole da biste istakli jezik.

1.2 Pritisnite dugme MENU/OK.

### **2** Podesite datum i vreme.

- OBDATUMVREME NJE PODEŠENO

   2013

   2012

   GG. MM. DD

   2010

   2010

   AM

   2009

   OK PODESI

   CHACKINE
- 2.1 Pritisnite birač nalevo ili nadesno da biste označili godinu, mesec, dan, sat ili minut i pritisnite ga nagore ili nadole da biste ovo promenili. Da biste promenili redosled kojim se godina, mesec i dan prikazuju, označite format datuma i pritisnite strelicu nagore ili nadole.
- 2.2 Pritisnite dugme MENU/OK. Prikazaće se poruka o tipu baterije; ako se tip razlikuje od tipa umetnutog u fotoaparat, upotrebite opciju IIP BATERIJE u meniju podešavanja (str. 100) da biste naznačili ispravan tip.

### 🗟 Savet: Sat fotoaparata

Ako se baterije izvade na duži vremenski period, sat na fotoaparatu i tip baterije će se resetovati a kada se fotoaparat uključi, pojaviće se dijalog za izbor jezika. Ako se baterije ostave u fotoaparatu oko 10 sati, mogu se izvaditi na 24 časa bez resetovanja sata, jezika ili tipa baterija.

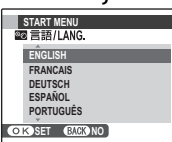

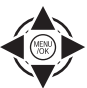

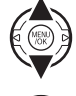

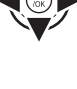

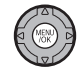

## Fotografisanje u režimu SRAUIO (Prepoznavanje prizora)

U ovom odeljku je opisano kako se snimaju fotografije u režimu SRAUTO.

## Uključite fotoaparat.

Pomerite prekidač **ON/OFF** da biste uključili fotoaparat.

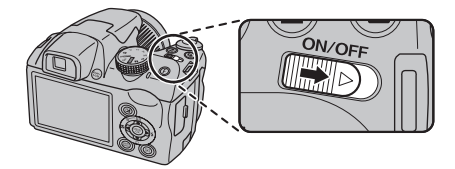

2 Izaberite režim SRAUTO. Okrenite točkić za izbor režima na SRAUTO.

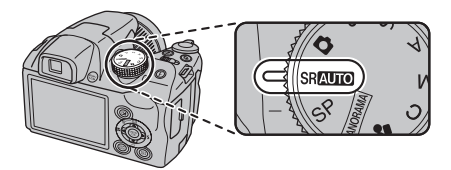

### SRAUTO

U ovom režimu fotoaparat automatski analizira kompoziciju i bira prizor prema uslovima snimanja i tipu objekta snimanja.

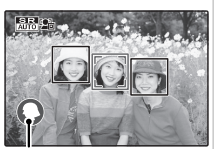

- **O** (PORTRET): Objekat je ljudski *lzabrani prizor* portret.
- (NOĆ): Slabo osvetljeni pejzaž.
- 🕲 (MAKRO): Objekat u blizini fotoaparata.
- 🚱 (NOĆNI PORTRET): Portret slabo osvetljenog subjekta.
- 🚳 (POZ. SV. PORTRET): Portret subjekta osvetljenog otpozadi.

(AUTO) se bira ako ne bude otkriveno ništa od prethodno navedenog.

## **3** Proverite nivo napunjenosti baterije.

Proverite nivo napunjenosti baterija na ekranu.

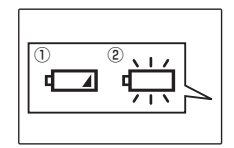

| Indikator                                                                                                    | Opis                                                                   |
|----------------------------------------------------------------------------------------------------|------------------------------------------------------------------------|
| BEZ IKONICE                                                                                                    | Baterije su delimično ispražnjene.                                     |
| 1 🗖                                                                                                    | Nivo napunjenosti baterija je nizak.                                   |
| (crveno)                                                                                                    | Zamenite ih što pre.                                                   |
| (2) Image: Constant (Constant) (Constant) | Baterije su ispražnjene. Isključite<br>fotoaparat i zamenite baterije. |

### 👉 Napomena

Moguće je da se upozorenje na baterije ne prikaže pre nego što se fotoaparat isključi, pogotovo ako se baterije ponovo koriste pošto su već bile ispražnjene. Potrošnja energije u velikoj meri varira od režima do režima; u nekim režimima ili prilikom prelaska sa režima fotografisanja na režim reprodukcije moguće je da se upozorenje na nizak nivo napunjenosti baterija (

## **4** Kadrirajte sliku.

Koristite kontrolu zumiranja da biste kadrirali sliku na ekranu.

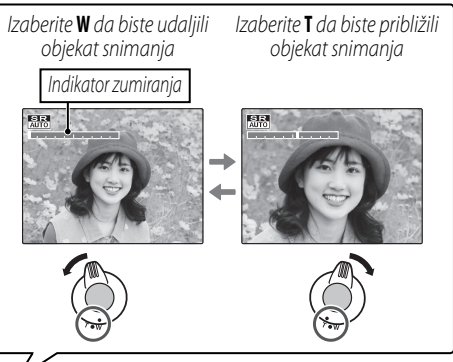

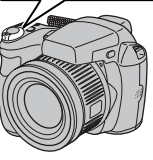

Po podrazumevanoj postavci, fotoaparat koristi samo optički zum. Po želi se može koristiti digitalni zum (str. 104) za dodatno približavanje objekta snimanja.

### 民 Savet: Zaključavanje fokusa

Koristite zaključavanje fokusa (str. 33) da biste fokusirali subjekte koji se ne nalaze u fokusiranom kadru.

### 🗫 Držanje fotoaparata

Držite fotoaparat mirno sa obe ruke i prislonite laktove uz telo. Podrhtavanje ili nemirne ruke mogu da dovedu do zamućenja slika.

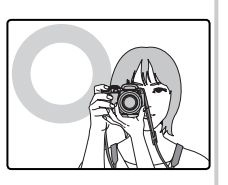

Da biste sprečili da slike budu van fokusa ili previše tamne (nedovoljna ekspozicija) držite prste i druge predmete dalje od objektiva i blica.

### 🗣 Informacije o fotografisanju

Da biste izabrali informacije o fotografisanju i smernice koje se prikazuju, pritisnite dugme **DISP/BACK**.

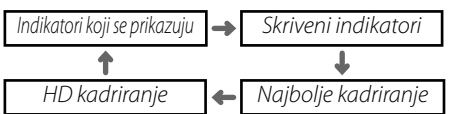

Da biste koristili najbolje kadriranje, postavite glavni subjekat na preseku dve linije ili poravnajte jednu od horizontalnih linija sa horizontom. Prilikom korišćenja HD kadriranja, prikazuju se linije formata slike 16:9 da bi se olakšalo kadriranje HD snimaka. Koristite zaključavanje fokusa (str. 33) da biste fokusirali subjekte koji na konačnoj fotografiji neće biti u sredini kadra.

### 💼 Izbegavanje mutnih slika

Ako se objekat snimanja loše osvetljen, zamućivanje slike izazvano podrhtavanjem fotoaparata se može smanjiti pomoću opcije **DVOSTR. REŽIM SS** u meniju podešavanja

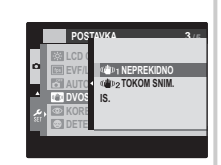

(str. 100). U režimu 🗖, takođe se smanjuje zamućenost izazvana kretanjem objekta (dvostruki režim stabilizacije slike).

Kad se uključi dvostruki režim stabilizacije slike, osetljivost se povećava. Imajte na umu da je, zavisno od prizora, još uvek moga mutna slika. Preporučujemo da prilikom korišćenja stativa isključite dvostruki režim stabilizacije slike.

### 🗣 Tihi režim rada

U situacijama u kojima zvuci ili svetla fotoaparata mogu biti neželjeni, držite pritisnuto dugme **DISP/ BACK** dok se ne prikaže **#** (imajte na umu da tihi režim rada nije dostupan tokom reprodukcije filma ili zapisa glasa).

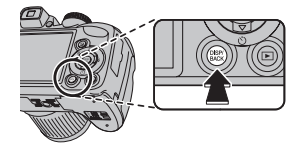

Isključivanje zvučnika fotoaparata i osvetljenja za pomoć pri automatskom fokusiranju/lampica samostalnog tajmera i jačina zvuka (str. 99) se ne mogu podešavati (imajte na umu da osvetljenje za pomoć pri automatskom fokusiranju može i dalje i da svetli kad se u režimu prizora odabere **Ф**\$). Da biste se vratili na normalan rad, pritisnite dugme **DISP/BACK** dok se ne izgubi ikonica \$\$.

## 5 Fokus.

Pritisnite dugme okidača dopola da biste fokusirali sliku.

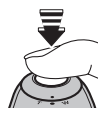

### 👉 Napomena

Sočivo može da proizvodi zvuk prilikom fokusiranja; to je normalno. U režimu **SRAUTO** fotoaparat neprekidno podešava fokus, pojačavajući potrošnju baterija.

**Ako fotoaparat može da fokusira**, dvaput će se čuti zvučni signal i lampica indikatora će svetleti zeleno.

**Ako fotoaparat ne može da fokusira**, okvir fokusa će postati crven, na ekranu će se pojaviti **!AF** a lampica indikatora će treperiti zeleno. Promenite kompoziciju ili koristite opciju zaključavanja fokusa (str. 33).

## 6 Snimajte.

Ujednačeno i do kraja pritisnite dugme okidača da biste snimili fotografiju.

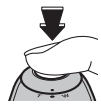

### 🗟 Savet: Dugme okidača

Dugme zatvarača ima dva položaja. Pritiskom dugmeta okidača dopola (①) podešava fokus i ekspoziciju; da biste fotografisali, pritisnite dugme okidača do kraja (②).

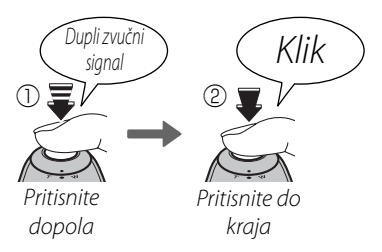

### 👉 Napomena

Ako je subjekat slabo osvetljen, lampica za pomoć pri automatskom fokusiranju (AF-assist) može da zasvetli kako bi potpomogla operaciju fokusiranja (str. 34). Informacije o korišćenju blica pri slabom osvetljenju potražite na strani 36.

### 🖢 Indikatorska lampica

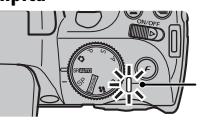

Indikatorska lampica

Indikatorska lampica pokazuje status fotoaparata na sledeći način:

| Indikatorska<br>lampica            | Status fotoaparata                                                                                                    |
|------------------------------------|----------------------------------------------------------------------------------------------------|
| Svetli zeleno                      | Fokus zaključan.                                                                                                    |
| Treperi<br>zeleno                  | Upozorenje u vezi sa zamućenjem,<br>fokusom ili ekspozicijom. Fotografiju<br>je moguće snimiti.                                    |
| Treperi<br>zeleno i<br>narandžasto | Memorisanje slika. Moguće je<br>snimati dodatne slike.                                                                             |
| Svetli<br>narandžasto              | Memorisanje slika. U datom<br>momentu nije moguće snimati<br>dodatne slike.                                                        |
| Treperi<br>narandžasto             | Punjenje blica; blic se neće uključiti prilikom snimanja.                                                                          |
| Treperi<br>crveno                  | Greška na sočivu ili u memoriji<br>(memorijska kartica nije formatirana,<br>greška u formatiranju ili druga greška<br>u memoriji). |

### Savet: Upozorenja

Na ekranu se pojavljuju detaljna upozorenja. Više informacija potražiti na stranama 116-119.

## Pregledanje slika

Slike se mogu prikazati na ekranu. Ako fotografišete važne slike, napravite probni snimak i proverite rezultate.

## 1 Pritisnite dugme **▶**.

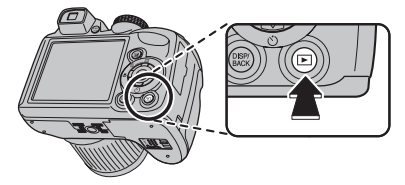

Na ekranu će se prikazati poslednja snimljena slika.

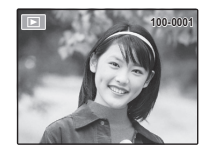

### **2** Pregledanje dodatnih slika.

Pritisnite birač udesno da biste slike pregledali po redosledu njihovog snimanja, odnosno ulevo da biste ih pregledali obrnutim redom.

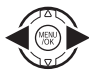

Pritisnite dugme okidača da biste izašli iz režima snimanja.

### 🗣 Brisanje slika

Da biste izbrisali sliku koja je trenutno prikazana na ekranu, pritisnite birač nagore (面). Prikazaće se sledeći dijalog.

• Izaberite **KADAR** i pritisnite **MENU/OK**.

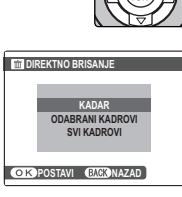

• Da biste izbrisali sliku, pritisnite **MENU/OK**.

| m OBRIŠI OK?     |   |
|------------------|---|
|                  |   |
| 4                | • |
|                  |   |
| OK DA BACKOTKAŻI |   |

Da biste izašli bez brisanja slike, pritisnite DISP/BACK.

### 🗟 Savet: Meni reprodukcije

Slike se takođe mogu brisati iz menija reprodukcije (str. 54).

## Režim snimanja

Izaberite režim snimanja u skladu sa vrstom prizora ili objekta. Da biste izabrali režim snimanja, okrenite točkić za izbor režima u željeni položaj (str. 6). Dostupni su sledeći režimi:

## SRAUTO PREPOZNAVANJE SCENE

Fotoaparat automatski analizira kompoziciju i odabira odgovarajući režim scene prema objektu i uslovima snimanja (str. 15).

## <u> AUTO</u>

Izabrati za oštre, jasne snimke. Ovaj režim se preporučuje u većini situacija.

## SP POZICIJA SCENE

Fotoaparat nudi izbor "scena", svaki prilagođen određenim uslovima snimanja ili određenom tipu objekta, što se može odabrati postavljanjem točkića za izbor režima u položaj **SP**:

1 Okrenite točkić za izbor režima u položaj **SP**.

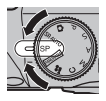

- **2** Pritisnite **MENU/OK** da biste prikazali meni snimanja.
- **3** Pritisnite birač nagore ili nadole da biste istakli **🖸 POZICIJA SCENE**.

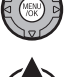

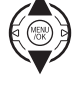

- **4** Pritisnite birač udesno da biste prikazali spisak scena.
- **5** Pritisnite birač nagore ili nadole da biste istakli prizor.

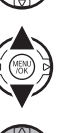

**6** Pritisnite **MENU/OK** da biste izabrali istaknutu opciju.

Dok se podešenost ne izmeni na prethodno opisani način, izabrani prizor će biti izabran kad god se točkić za izbor režima okrene u položaj **SP**.

| Prizor                | Opis                                                                                                    |
|-----------------------|----------------------------------------------------------------------------------------------------|
| Coran.zuma            | Fotoaparat snima tri snimka: jedan je u trenutnom procentu zumiranja, drugi uvećan $1,4 \times$ a treći $2 \times$ . |
| A PRIRODNI & 4        | Dobijte dobre rezultate sa objektima osvetljenim otpozadi i drugim teškim uslovima osvetljenja.                      |
|                       | Fotoaparat snima dva snimka: jedan bez blica i jedan sa blicem.                                                      |
|                       | Uhvatite prirodno osvetljenje u zatvorenom prostoru, u uslovima slabog osvetljenja ili na mestima                    |
| UP TRIM. SVETEV       | gde nije moguće koristiti blic.                                                                                      |
| PORTRET               | Izaberite ovaj režim za portrete mekih boja sa prirodnim tonovima kože.                                              |
| 😂 REŽIM BEBA          | Prilikom snimanja portreta beba, izaberite prirodne tonove kože. Blic se automatski isključuje.                      |
| 🖨 NASMEŠI SE I SNIMAJ | Okidač se automatski otvara kad pametna detekcija lica otkrije nasmejano lice.                                       |
| 🔺 PEJZAŽ              | Izaberite ovaj režim za oštre snimke zgrada i pejzaža na jasnoj dnevnoj svetlosti.                                   |
| 🖎 SPORT               | Izaberite ovaj režim kada fotografišete objekte u pokretu. Prioritet se daje većim brzinama snimanja.                |
| (+ NOĆ                | Izaberite ovaj režim za slabo osvetljene scene u sumrak ili noću. Osetljivost se automatski povećava                 |
| C NOC                 | da bi se smanjilo zamućenje izazvano podrhtavanjem fotoaparata.                                                      |
|                       | Izaberite ovaj režim za male brzine okidača kada fotografišete noću. Koristite stativ da biste sprečili              |
|                       | zamućenje slike.                                                                                                    |
|                       | Mala brzina okidača se koristi da se uhvati naglo širenje svetla vatrometa. Pritisnite dugme 🖬 da                    |
| VATROMET              | biste prikazali dijalog za izbor brzine okidača i pritisnite birač nagore ili nadole da biste izabrali brzinu        |
|                       | okidača.                                                                                                    |
| 📸 ZALAZAK SUNCA       | Izaberite ovaj režim da biste snimili žive boje pri izlascima i zalascima sunca.                                     |
| ≺ <b>a</b> ≈ SNEG     | Izaberite za oštre, jasne snimke koji hvataju svetlost prizora u kome dominira blještava belina snega.               |
| .≜ĩi plaža            | Izaberite za oštre, jasne snimke koji hvataju svetlost osunčane plaže.                                               |
| Ƴ ŽURKA               | Uhvatite pozadinsku svetlost u zatvorenom prostoru u uslovima slabe osvetljenosti.                                   |
| * CVET                | Izaberite za žive slike cveća izbliza. Fotoaparat fokusira u krupnom planu.                                          |
| TEXT TEKST            | Snimite jasne slike teksta ili štampanog crteža. Fotoaparat fokusira u krupnom planu.                                |
### 🕮 Ogran.Zuma

Svaki put kad se pritisne dugme okidača, fotoaparat snimi tri fotografije: jednu u trenutnom procentu zuma sa veličinom slike od 🔳, drugu uvećanu 1,4  $\times$  i isečenu na M i treću uvećanu 2 $\times$ i isečenu na 🚯 (slike će biti snimliene samo ako ima dovoljno memorije za tri slike). Prikazuju se dva kadra da bi se prikazala područja koja će biti obuhvaćena na drugoj i trećoj slici; na drugom kadru se pokazuje područje koje će biti snimljeno pri zumu 1,4×, u unutrašnjem okviru područje koje će biti snimljeno pri zumu 2 x. Pritisnite birač nadole da biste izabrali vertikalno ili horizontalno orjentisano isecanje.

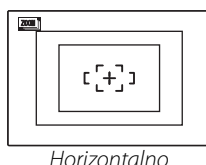

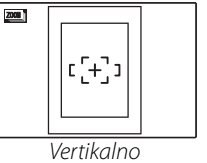

### ← Napomene

- Digitalni zum se ne može koristiti. Ako je digitalni zum aktivan kad se izabere režim 🕮, zum će biti podešen na maksimalan mogući optički zum.
- Opcije rafalnog fotografisanja su ograničene na 💁 i OFF

# 

Ovaj režim je od pomoći kad treba dobiti dobre rezultate sa objektom osvetljenim otpozadi i u drugim situacijama sa teškim uslovima osvetljenja. Pre fotografisanja uspravite blic; fotografije se mogu snimati samo sa uspravljenim blicom. Svaki put kad se pritisne dugme okidača, fotoaparat snimi dve fotografije: jednu bez blica da bi se očuvalo prirodno svetlo, a zatim drugu s blicem. Ne pomerajte fotoaparat dok se snimanje ne završi.

- Napomene
  Ne koristite ovu opciju na mestima gde je grotografisanje s blicom zabranjeno.
  Moguće samo ako ima dovoljno memorije za dve
- fotografije.
- Rafalni režim nije dostupan.

# Prir. Svetlo

Uhvatite prirodno svetlo u zatvorenom prostoru, u uslovima slabog osvetljenja ili na mestima gde nije moguće koristiti blic. Blic se isključuje a osetljivost se povečava da bi se smanjila zamućenost.

# PANORAMA PANORAMA U POKRETU

U ovom režimu možete snimiti do tri slike i spojiti ih tako da formiraju panoramsku sliku. Preporučuje se korišćenje stativa koji pomaže pri sastavljanju snimaka koji se preklapaju.

1 Okrenite točkić za izbor režima u položaj PANORAMA.

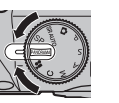

- **2** Pritisnite **MENU/OK** da biste prikazali meni snimanja.
- 3 Izaberite Matta AUTO iz ■ REŽIM u meniju snimanja (str. 78).

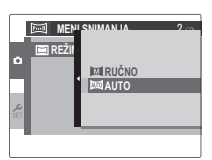

- **4** Pritisnite birač nagore da biste izabrali kadar. Pritisnite birač ulevo ili udesno da biste istakli pravac pomeranja i pritisnite **MENU/OK**.
- 5 Snimite fotografiju. Ekspozicija i balans bele boje se podešavaju s prvim snimkom.

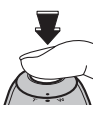

### 👉 Napomena

Fotoaparat zumira do kraja i zum ostaje fiksiran na najširem uglu dok se snimanje ne završi.

6 Kadrirajte sledeći snimak tako da se preklapa sa prethodnom slikom tako što ćete postaviti
 ● na + tako da formiraju pun krug (●). Okidač fotoaparata će se automatski otvoriti.
 Smer okretanja

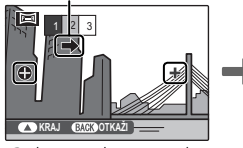

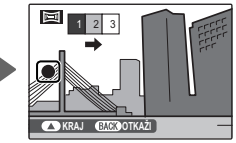

Prikaz posle 1. snimka

Okidač se otvara

7 Snimite poslednji snimak kao što je opisano u postupku 6.

### 👉 Napomena

Da biste završili snimanje i napravili panoramski snimak posle prvog ili drugog snimka, pritisnite višestruki birač nagore pošto završite postupak 5 ili postupak 6 i pređite na postupak 8.

**8** Pritisnite **MENU/OK** da biste sačuvali fotografiju.

### **\** Oprez

- Panoramski snimci se prave iz više kadrova. U nekim slučajevima fotoaparat neće moći savršeno da spoji kadrove.
- Moguće je da željeni rezultati izostanu prilikom snimanja objekata koji se pomeraju, koji su blizu fotoaparata, nepromenljivih objekata kao što su nebo ili travnata livada, objekata koji su u stalnom kretanju, kao što su talasi i vodopadi ili objekata koji prolaze kroz bitne promene u osvetljenju. Panoramske fotografije mogu biti mutne ako je objekat loše osvetljen.

### 🗫 Za najbolje rezultate

Za najbolje rezultate, vodite računa da naginjete fotoaparat unazad ili unapred ili na bilo koju stranu i pokušajte da ne ga ne pomerate dok su **O** i + poravnati tako da formiraju pun krug.

### 🗫 Štampanje panoramskih slika

Zavisno od veličine lista i veličine panoramske slike, panoramske slike se mogu štampati sa odsečenim krajevima ili sa širokim belim marginama iznad i ispod i sa obe strane.

### 🗫 Ručno kadriranje panoramskih slika

Akose sa **Ima AUTO** izabranim za **Ima REŽIM** ne postižu željeni rezultati, sledite niže opisane postupke:

- 1 Izaberite M RUČNO za REŽIM u meniju fotografisanja.
- 2 Izaberite kadar i snimite prvi snimak.
- 3 Pririsnite MENU/OK da biste prikazali vodič koji pokazuje rub slike koju ste upravo snimili. Snimite sledeću sliku, kadrirajući je tako da se preklopi sa prvom.

Vodič

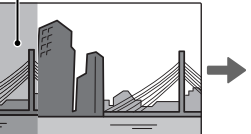

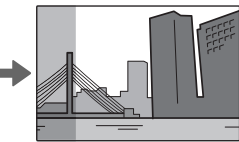

Prikaz posle 1. snimka

Kadrirajte sledeći snimak

- 4 Ponovite postupak 3 da biste snimili sledeću sliku a zatim pritisnite MENU/OK da biste prikazali završenu panoramsku sliku.
- 5 Pritisnite **MENU/OK** da biste sačuvali fotografiju.

# P: PROGRAM AE

Fotoaparat u ovom režimu automatski podešava ekspoziciju. Po želji, možete da izaberete razne kombinacije brzine okidača i sočiva koji će dati istu ekspoziciju (promena programa).

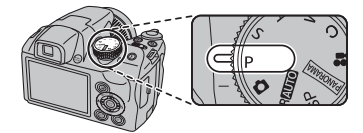

### 🚺 Oprez

Ako je objekat van mernog raspona fotoaparata, na displejima za brzinu okidača i sočiva će biti prikazano "---". Pritisnite dugme okidača dopola da biste ponovo izmerili ekspoziciju.

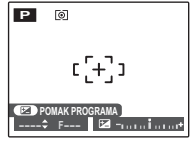

### 🗫 Promena programa

Pritisnite dugme A biste izabrali željenu kombinaciju brzine okidača i sočiva. Vrednosti koje se razlikuju od onih koje fotoaparat automatski bira prikazuju se u žutoj boji. Podrazumevane vrednosti se mogu vratiti uspravljanjem blica ili isključivanjem fotoaparata. Promena programa nije dostupna kad je blic uspravljen.

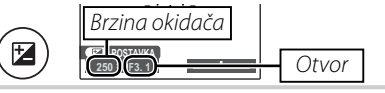

# S: AE PRIOR. OK.

U ovom režimu birate brzinu okidača dok fotoaparat podešava sočivo za optimalnu ekspoziciju.

 Okrenite točkić za izbor režima u položaj S.

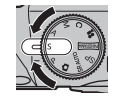

2 Pritisnite dugme 🖬. Prikazaće se brzina zatvarača i sočivo.

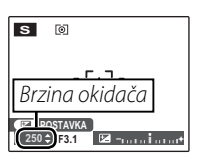

**3** Pritisnite birač nagore ili nadole da biste izabrali brzinu okidača.

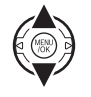

- 4 Pritisnite dugme ☑ da biste izašli iz režima snimanja.
- **5** Fotografišite. Ako se sa izabranom brzinom okidača ne može dobiti pravilna ekspozicija, sočivo će se prikazati u crvenoj boji kad se dugme okidača pritisne dopola. Podešavajte brzinu okidača dok ne bude moguće dobiti pravu ekspoziciju.

### 🚺 Oprez

Ako je objekat van mernog raspona fotoaparata, sočivo će na ekranu biti prikazana kao "---". Pritisnite dugme okidača dopola da biste ponovo izmerili ekspoziciju.

# A: AE PRIO. OTV.

U ovom režimu birate otvor dok fotoaparat podešava brzinu okidača za optimalnu ekspoziciju.

 Okrenite točkić za izbor režima u položaj A.

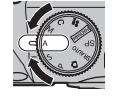

2 Pritisnite dugme 🗹. Prikazaće se brzina okidača i otvor.

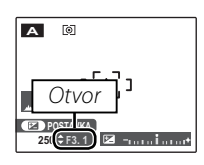

**3** Pritisnite birač nagore ili nadole da biste izabrali otvor.

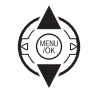

4 Pritisnite dugme ☑ da biste izašli iz režima snimanja.

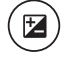

**5** Fotografišite. Ako se sa izabranom blendom ne može dobiti pravilna ekspozicija, brzina okidača će se prikazati u crvenoj boji kad se dugme okidača pritisne dopola. Podešavajte otvor dok ne bude moguće dobiti pravu ekspoziciju.

# 🚺 Oprez

Ako je objekat van mernog raspona fotoaparata, brzina okidača na displeju će biti prikazana kao "---". Pritisnite dugme okidača dopola da biste ponovo izmerili ekspoziciju.

# <u>M: RUČNO</u>

U ovom režimu vi birate i brzinu okidača i otvor. Ako želite, ekspozicija se može promeniti u odnosu na onu koju je izabrao fotoaparat.

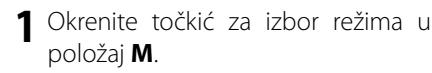

2 Pritisnite dugme 🗹. Prikazaće se brzina okidača i otvor.

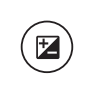

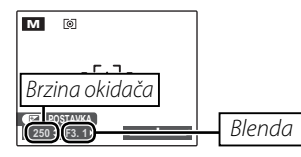

**3** Pritisnite birač nagore ili nadole da biste izabrali brzinu okidača.

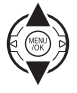

4 Pritisnite birač ulevo ili udesno da biste izabrali otvor.

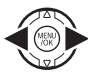

Pritisnite dugme 🖬 da biste izašli iz režima snimanja.

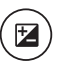

**6** Fotografišite.

### Indikator ekspozicije

Premalu ili preveliku vrednost ekspozicije slike pri trenutnim postavkama pokazuje indikator ekspozicije. Slike snimljene sa indikatorom levo od sredine ("-") imaće premalu ekspoziciju, slike snimljene sa indikatorom desno od sredine ("+") imaće preveliku ekspoziciju.

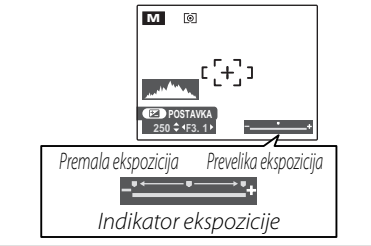

# C: PRILAGOĐENI REŽIM

U režimima **P**, **S**, **A** i **M** opcija **C PRILAGOĐ. POSTAV.** u meniju snimanja (str. 78) se može koristiti za memorisanje trenutnih postavki fotoaparata i menija. Ove postavke se pozivaju kad god se točkić za izbor režima okrene u položaj **C** (prilagođeni režim).

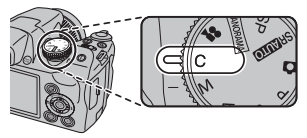

| Meni/                  | Postavke su sačuvane                                                                                                    |  |
|------------------------|----------------------------------------------------------------------------------------------------|--|
| podešavanje            |                                                                                                    |  |
| Meni<br>F-režima       | 🖾 ISO, 😭 VELIČINA SLIKE, 🗖 FINEPIX BOJA                                                                                                    |  |
| Meni<br>fotografisanja | 🔛 KVALITET SLIKE, 🞯 FOTOMETRIJA, 🖽 BALANS BELE, 🗃 AF REŽIM, 🛐 OŠTRINA,<br>a 🔀 BLIC, 🖼 KORACI AE OGR. EV, 🖾 PREPOZNAVANJE LICA                                                                                                    |  |
| Meni<br>podešavanja    | 🖾 DISP. SLIKE, 🛅 DVOSTR. REŽIM SS, 📾 AF OSVETLJIVAČ, 💽 DIGITALNI ZUM, 🕅 EVF/LCD REŽIM                                                                                                    |  |
| Ostali                 | Režim snimanja ( <b>P</b> , <b>S</b> , <b>A</b> ili <b>M</b> ), režim neprekidnog snimanja, pametna detekcija lica, trenutni zum, režim krupnog<br>plana, kompenzacija ekspozicije, režim blica, brzina okidača, otvor, tip prikaza (EVF/LCD), indikatori/najbolje<br>kadriranje |  |

# Pametna detekcija lica

Pametna detekcija lica omogućava da fotoaparat automatski otkriva ljudska lica i podešava fokus i ekspoziciju za lice svuda u kadru za slike na kojima su istaknuti objekti portreta. Izaberite ovu opciju za grupne portrete (u horizontalnim ili vertikalnim orijentacijama) da biste sprečili fokusiranje fotoaparata na pozadinu.

Uključite pametnu detekciju lica.

Pametna detekcija lica se uključuje ili isključuje svaki put kad se pritisne 🖳 (pametna detekcija lica).

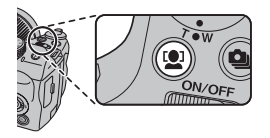

# Kadrirajte sliku.

Ako bude detektovano lice, biće uokvireno zelenim okvirom. Ako se u kadru nalazi više od jednog lica, fotoaparat će odabrati lice koje

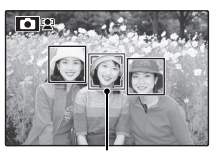

Zeleni okvir

je najbliže centru; druga lica su prikazana oivičena belom linijom.

# **2** Fokus.

Pritisnite dugme okidača dopola da biste podesili fokus i ekspoziciju za objekat u zelenom okviru.

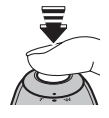

### \ Oprez

Ako ne bude detektovano lice kad se dugme okidača pritisne dopola (str. 111), fotoaparat će fokusirati objekat u sredini ekrana a crvene oči neće biti ukloniene.

# ▲ Fotografišite.

Pritisnite dugme okidača do kraja da biste fotografisali.

### **\ Oprez**

Ako se objekti pomeraju dok se pritiska dugme okidača, njihova lica u momentu fotografisanja možda neće biti u delu koji je oivičen zelenom linijom. Ako je broj lica veliki, za obradu može biti potrebno više vremena.

### 🐤 Pametna detekcija lica

Pametna detekcija lica se preporučuje prilikom korišćenja samostalnog tajmera za grupne ili autoportrete (str. 38).

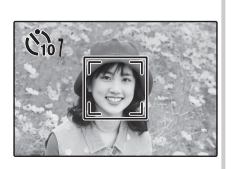

Prilikom prikazivanja slike snimljene pomoću opcije pametne detekcije lica, fotoaparat može automatski da izabere lica za uklanjanje crvenih očiju (str. 91), zumiranje prilikom reprodukcije (str. 47), prikazivanje slika u nizu (str. 87), traženje slika (str. 53), prikazivanje slika (str. 102), štampanje (str. 62) i isecanje (str. 93).

# Detekcija treptaja

Ako se neka druga opcija, a ne **IS.** izabere za **DISP. SLIKE** (str. 102), ako fotoaparat otkrije objekat koji je možda trepnuo kad je slika snimljena, prikazaće se upozorenje. Ako se izabere **ZUM** (**NEPREKIDNI**), možete da pritisnete dugme **D** da biste zumirali ove objekte.

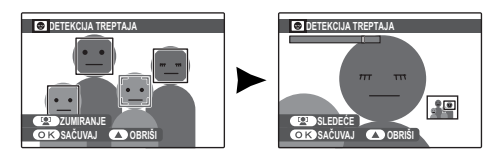

### 🚺 Oprez

Detekcija treptaja se ne obavlja ako fotoaparat ne detektuje lice ili kada se **IS.** izabere za 🗹 **DISP. SLIKE**.

### 🗟 Savet: Detekcija treptaja

Detekcija treptaja se može uključiti ili isključiti u meniju podešavanja (str. 100).

# Zaključavanje fokusa

Da biste napravili fotografije sa objektima koji nisu u centru:

# Postavite objekat u okvir fokusa.

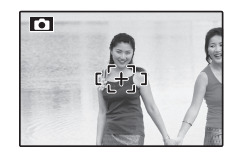

# **2** Fokusirajte.

Pritisnite dugme okidača dopola da biste podesili fokus i ekspoziciju. Fokus i ekspozicija će ostati zaključani dok je dugme okidača pritisnuto do polovine (AF/AE zaključavanje).

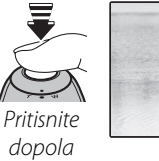

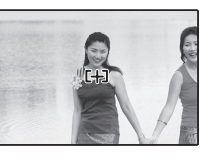

Po želji, ponovite postupke 1 i 2 da biste ponovo fokusirali pre snimanja fotografije.

# **3** Prekomponujte sliku.

Držeći dugme okidača dopola pritisnuto, prekomponujte sliku.

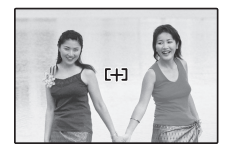

# **4** Fotografišite.

Pritisnite dugme okidača do kraja da biste snimili fotografiju.

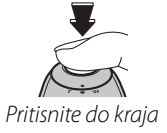

### 🖢 Automatsko fokusiranje

lako se fotoaparat odlikuje velikom preciznošću svog sistema automatskog fokusiranja, može se desiti da ne može da fokusira objekte koji su niže navedeni. Ako fotoaparat ne može da fokusira automatski, upotrebite zaključavanje fokusa (str. 33) da biste fokusirali drugi objekat na istom rastojanju a zatim prekomponujte fotografiju.

 Vrlo sjajni objekti kao što
 Objekti koji se brzo su ogledala ili karoserije kreću. automobila

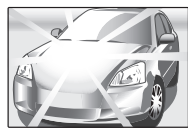

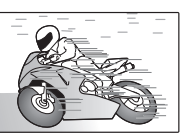

- Objekti koji se fotografišu kroz prozor ili drugi objekat koji ima odsjaj.
- Tamni objekti i oni koji apsorbuju a ne odbijaju svetlost, kao što su kosa ili krzno.
- Nematerijalni objekti, kao što su dim ili plamen.
- Objekti sa malim kontrastom u odnosu na pozadinu (na primer, obučeni u nešto što je iste boje kao pozadina).
- Objekti koji stoje ispred ili iza objekta sa visokim kontrastom koji je takođe u fokusu kadra (na primer, objekat fotografisan naspram elemenata sa visokim kontrastom).

### Osvetljenje za pomoć pri automatskom fokusiranju

Ako je objekat slabo osvetljen, kad se dugme okidača pritisne dopola, osvetljenje za pomoć pri automatskom fokusiranju će zasvetleti da bi potpomoglo operaciju fokusiranja.

### 👉 Napomene

- Izbegavajte da svetlost AF lampice okrećete pravo u oči osobi koju snimate.
- U pojedinim slučajevima, fotoaparat možda neće moći da se fokusira koristeći AF lampicu. Ako fotoaparat ne može da fokusira u makro režimu (str. 35), pokušajte da povećate rastojanje od objekta.

# 🗶 Makro i super makro režim (snimci u krupnom planu)

Za snimke u krupnom planu, pritisnite birač ulevo (😮) da biste izabrali jednu od niže prikazanih opcija snimanja u krupnom planu.

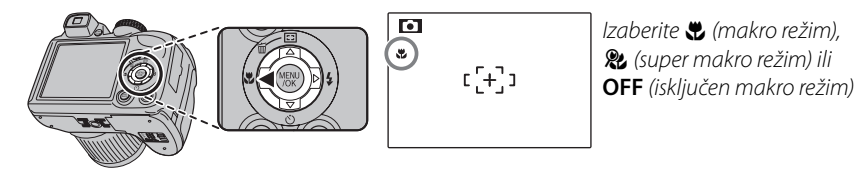

Kada se koristi makro režim, fotoaparat se fokusira na objekte blizu centra kadra. Koristite kontrolu zumiranja da biste kadrirali slike. U super makro režimu ne može se podešavati zum i ne može se koristiti blic.

### 👉 Napomene

- Korišćenje stativa je preporučljivo da bi se izbeglo zamućenje nastalo usled podrhtavanja fotoaparata.
- Prilikom korišćenja blica moguće je da bude potrebna kompenzacija blica (str. 85).
- Ako se prilikom snimanja izbliza koristi blic, na fotografiji će se možda videti senka objektiva. Malo zumirajte ili se udaljite od subjekta.

# **4** Korišćenje blica (inteligentan blic)

Kada se koristi blic, sistem *inteligentnog blica* fotoaparata će odmah analizirati prizor na bazi faktora kao što su osvetljenje objekta, njegovo mesto u kadru i njegova razdaljina od fotoaparata. Bljesak blica i osetljivost su prilagođeni da bi se obezbedilo da glavni objekt bude pravilno eksponiran, a da se istovremeno sačuva efekat osvetljenja ambijenta u pozadini, čak i u slabo osvetljenim zatvorenim prostorima. Koristite blic kada je osvetljenje loše, na primer kada fotografišete noću ili unutra pod lošim svetlom.

# Uspravite blic.

Pritisnite dugme za iskakanje blica da biste uspravili blic.

# 🐤 Isključivanje blica

Na mestima gde je korišćenje blica zabranjeno ili da biste uhvatili prirodno osvetljenje u uslovima prigušenog svetla, spustite blic. Pri malim brzinama okidača 🕼 će se pojaviti na ekranu da upozori da će slika možda biti mutna; preporučuje se korišćenje stativa.

# 2 Izaberite režim blica.

Pritisnite birač udesno (\$). Režim blica se menja svaki put kad se pritisne birač.

| Režim                             | Opis                                                                                                    |
|-----------------------------------|----------------------------------------------------------------------------------------------------|
| AUTO/SER<br>(AUTOMATKI BLIC)      | Blic se uključuje po potrebi. Preporučuje se za većinu situacija.                                                                               |
| <b>\$∕@\$</b><br>(PRINUDNI BLIC)  | Blic se uključuje kad god se fotografiše. Koristi se za objekte sa pozadinskim svetlom<br>ili za prirodne boje kada se snima pod jakim svetlom. |
| S <b>\$</b> ∕‱<br>(SPORA SINHRO.) | Za slikanje pod slabim svetlom, kako glavnog objekta tako i pozadine (uzmite u obzir da jako osvetljeni prizori mogu da budu preeksponirane).   |

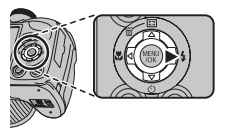

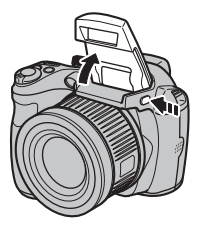

# **3** Fokusirajte.

Pritisnite dugme okidača dopola da biste fokusirali sliku. Ako se blic uključi, 🛃 će biti prikazano kada se dugme okidača pritisne dopola. Pri malim brzinama okidača 🕼 će se pojaviti na displeju da upozori da će slika možda biti zamućena; korišćenje stativa je preporučljivo.

# **4** Snimajte.

Pritisnite dugme zatvarača do kraja da biste fotografisali.

# 🚺 Oprez

Blic će zasvetleti nekoliko puta pri svakom snimku. Ne pomerajte fotoaparat dok se snimanje ne završi.

### 👉 Napomena

Prilikom korišćenja blica, periferni delovi slike mogu biti tamni.

# Korekcija crvenog oka

Kad je aktivna opcija pametne detekcije lica (str. 31), a u meniju podešavanja (str. 91) se izabere **UK.** (uključeno) za I KOREK.CRVENOG OKA, uklanjanje crvenih očiju je dostupno u režimima (), (04 i (),

Korekcija crvenog oka smanjuje "*crvene oči*" koje se javljaju kad se svetlo iz blica odbije sa mrežnjače, kao što je prikazano na ilustraciji desno.

# Više o fotografiji

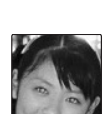

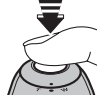

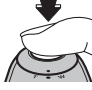

# 🖄 Korišćenje automatskog tajmera

Fotoaparat je opremljen tajmerom od deset sekundi koji omogućava da i osoba koja snima bude na fotografiji, kao i tajmerom od dve sekunde koji se može koristiti za sprečavanje zamućenosti do koje dolazi usled pomeranja fotoaparata prilikom pritiska na dugme okidača. Automatski tajmer je dostupan u svim režimima snimanja.

# 1 Podesite tajmer.

Pritisnite navigacioni taster nadole (ど), a zatim pritisnite navigacioni taster nalevo ili nadesno kako biste istakli opciju, pa pritisnite dugme **MENU/OK**.

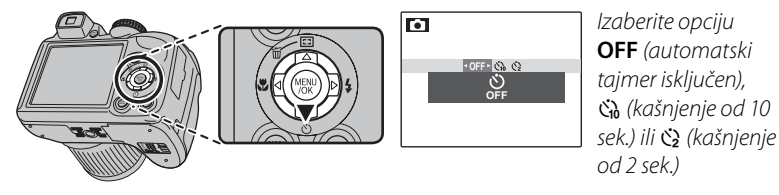

# 2 Fokusirajte.

Pritisnite dugme okidača dopola da biste fokusirali sliku.

# 🚺 Oprez

Stanite iz fotoaparata kad koristite dugme okidača. Stajanjem ispred njega možete izazvati smetnje u fokusiranju i ekspoziciji.

# 3 Uključite uređaj za merenje vremena.

Pritisnite dugme okidača do kraja da biste pokrenuli tajmer. Na ekranu se prikazuje broj preostalih sekundi do otvaranja okidača. Da biste zaustavili uređaj za merenje vremena pre nego što fotografija bude snimljena, pritisnite **DISP/BACK**.

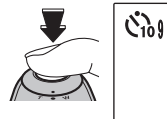

Lampica samostalnog tajmera na prednjoj strani fotoaparata će početi da treperi neposredno pre snimanja fotografije. Ako se izabrere dvosekundni merač vremena, lampica samostalnog tajmera će treptati dok tajmer odbrojava vreme.

### 🗫 Pametna detekcija lica

Budući funkcija obezbeđuje budu da da lica objekata portreta ova fokusirana, prilikom korišćenja samostalnog taimera za grupne portrete autoportrete preporučuje se korišćenje opciie pametne detekciie lica (str. samostalni 31). Da biste koristili tajmer sa funkcijom pametne detekcije lica, izaberite 🏟 10 SEK ili 🕸 2 SEK iu meniju samostalnog tajmera a zatim pritisnite dugme zatvarača do kraja da biste pokrenuli tajmer. Fotoaparat će detektovati lica dok tajmer odbrojava i podesiti fokus i ekspoziciju naposredno posle otvaranja okidača. Vodite računa da se ne pomerate dok se slika snima.

### 👉 Napomena

Samostalni tajmer se automatski isključuje pošto se slika snimi, izabere se neki drugi režim fotografisanja, izabere se režim reprodukcije ili se fotoaparat isključi.

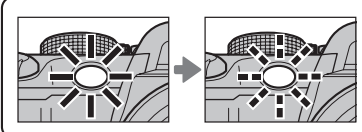

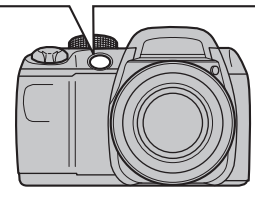

Uhvatite pokret u nizu fotografija.

# 1 Izaberite režim neprekidnog snimanja.

Pritisnite dugme 🄄 da biste prikazali opcije neprekidnog snimanja. Pritisnite birač ◀ ili ► da biste istakli željenu opciju i pritisnite **MENU/OK**.

| Režim                  | Opis                                                                                                    | 3 10 |        |
|------------------------|----------------------------------------------------------------------------------------------------|------|--------|
| OFF<br>(IS.)           | Režim neprekidnog snimanja je isključen. Svakim pritiskom dugmeta okidača snima se po jedna fotografija.                                                                                                    |      | EKIDNO |
| <b>O</b> (PRVE 6)      | Fotoaparat snima do 6 fotografija dok je dugme okidača pritisnuto.                                                                                                    |      |        |
| (POSLEDNJI 6)          | Fotoaparat snima do 40 fotografija dok je dugme okidača pritisnuto, ali<br>samo poslednjih šest snimaka ostaje zabeleženo.                                                                                                    |      |        |
| ー<br>(し DUG<br>PERIOD) | Fotoaparat snima slike dok je dugme okidača pritisnuto. Snimanje se<br>završava kad se dugme okidača pusti ili se memorija napuni.                                                                                                    | OFF  | PRVA 6 |
| മ്പ<br>(മ്പ PRVI 20)   | Fotoaparat snima do 20 slika dok je dugme okidača pritisnuto.                                                                                                    |      |        |
| ല്ല<br>(ല്ല PRVI 40)   | Fotoaparat snima do 40 slika dok je dugme okidača pritisnuto.                                                                                                    |      |        |
| <b>₽</b><br>(AE OGR)   | Svaki put kad se pritisne dugme okidača, fotoaparat snimi tri fotografije:<br>jednu koristeći izmerene vrednosti za ekspoziciju, drugu sa ekspozicijom<br>većom za vrednost izabranu u meniju fotografisanja za CKORACI AE<br>OGR. EV (str. 85) i treću sa podjednako kraćom ekspozicijom (moguće<br>je da fotoaparat ne može da koristi izabrano povećanje pri višestrukom<br>zumiranju ako vrednost prevelike ili prekratke ekspozicije prelazi<br>ograničenja sistema za merenje ekspozicije). |      |        |

# 💁 Neprekidno snimanje (rafalni režim)

# Fokusirajte.

Pritisnite dugme okidača dopola da biste fokusirali sliku.

# Snimajte.

Slike će biti snimane dok je dugme okidača pritisnuto. Snimanje se završava kad se dugme okidača pusti, memorija se napuni ili bude snimljen izabrani broj snimaka.

### 

- Fokus i ekspozicija zavise od prvog kadra u svakoj seriji. Blic se automatski isključuje; prethodno izabrani režim blica se vraća kad se neprekidno snimanje isključi.
- Brzina kadra zavisi od brzine okidača.
- Ako se, kad su izabrani režimi 🜇 i 🖳, koristi samostalni tajmer, kad se pritisne dugme okidača biće snimljena samo jedna fotografija.
- Ako je podešen režim A, na svetlim površinama slike se mogu pojaviti bele linije; ovo se može izbeći izborom režima 🕰.
- Broj slika koje se mogu fotografisati zavisi od raspoložive memorije. AE višestruko zumiranje dostupno je samo ako ima dovoljno memorije za tri slike. Dodatno vreme će možda biti neophodno da bi se sačuvale slike kada se fotografisanje završi.

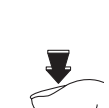

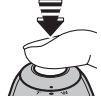

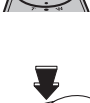

# 🖸 Trenutno zumiranje

Kod trenutnog zumiranja, područje koje okružuje kadar se vidi na ekranu. Koristite ovu opciju za objekte koji se kreću nepredvidljivo, kao što su deca, kućni ljubimci i sportisti na sportskim događajima.

# 1 Postavite objekat u okvir fokusa.

Koristite kontrolu zumiranja da biste kadrirali objekat u centar prikaza.

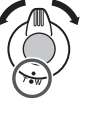

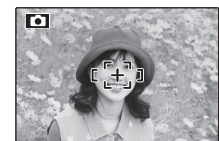

# **2** Izaberite kadar.

Pritisnite navigacioni taster nagore (E3) da biste se kretali kroz opcije kadriranja, kao što je prikazano ispod.

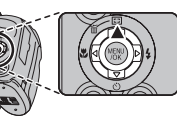

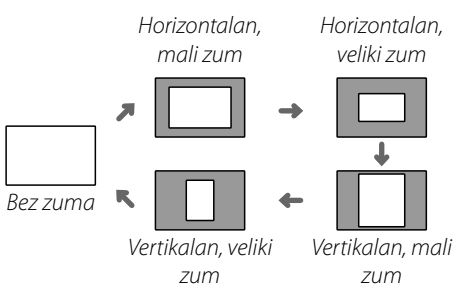

Kadar se prikazuje kao što je prikazano s desne strane. Kompozicija se može podesiti pomoću kontrolu zumiranja.

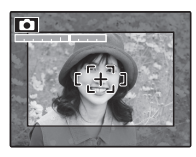

**3** Fokusirajte fotografišite.

Kadrirano područje će k biti izduženo da bi se dobila slika u punoj veličini.

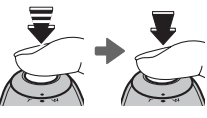

### 🗟 Savet: Pametna detekcija lica

Pametna detekcija lica neće otkriti lica van izabranog kadra.

### 🚺 Oprez

Kad se izabere režim **(j**, **(b**, **(j**), ili **(b**, za režim neprekidnog snimanja na raspolaganju je samo horizontalno (orjentacija za pejzaž) kadriranje.

### 🔳 Digitalni Zum

Omogućite digitalni zum. Izaberite UK. (uključen) za opciju ODIGITALNI ZUM u meniju podešavanja (str. 104).

# 2 Izaberite objekat.

Kadrirajte objekat u sredini ekrana pomoću digitalnog zuma.

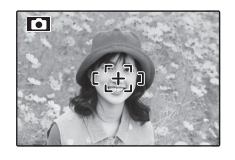

**3** Pritisnite navigacioni taster nagore (E). Fotoaparat će zumirati na položaj maksimalnog optičkog zuma u području koje će biti snimljeno pomoću digitalnog zuma označenog kadrom u sredini ekrana.

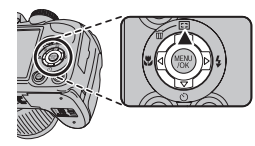

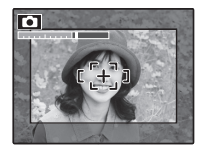

# **4** Kadrirajte sliku.

Koristite kontrolu zumiranja da biste izabrali područje koje će biti obuhvaćeno na konačnoj fotografiji.

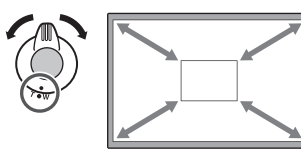

**5** Fokusirajte i snimite. Kadrirano područje će biti izduženo da bi se dobila slika u punoj veličini.

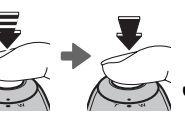

### **\ Oprez**

Fotografije snimljene pomoću trenutnog zuma lošijeg su kvaliteta nego fotografije snimljene pomoću normalnog zuma.

# 🛃 Kompenzacija ekspozicije

Koristite kompenzaciju ekspozicije kad fotografišete vrlo blistave, vrlo tamne i objekte sa jakim kontrastima.

# 1 Pritisnite dugme 🛃.

Prikazaće se indikator ekspozicije.

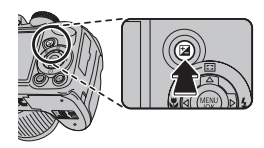

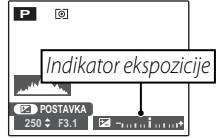

# 2 Izaberite vrednost.

Pritisnite birač ulevo ili udesno. Efekat se vidi na ekranu.

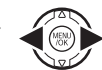

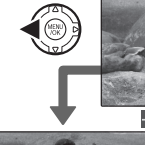

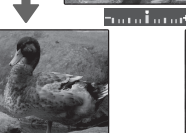

Izaberite negativne vrednosti da biste redukovali ekspoziciju (znak "–" požuti)

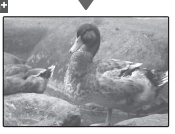

Izaberite pozitivne vrednosti da biste povećali ekspoziciju (znak "+" požuti)

# **3** Vratite se na režim fotografisanja.

Pritisnite dugme 🛃 da biste se vratili na režim fotografisanja.

# **4** Fotografišite.

### 👉 Napomena

Ikonica ☑ i indikator ekspozicije biće prikazani sa podešavanjima koja nisu ±0. Kompenzacija ekspozicije se ne resetuje kada je fotoaparat isključen; da biste obnovili normalnu kontrolu ekspozicije, izaberite vrednost ±0.

| • | <ul> <li>Izbor vrednosti kompenzacije ekspozicije</li> <li>Objekti sa pozadinskim osvetljenjem: izaberite vrednosti od +²/₃ EV do +1²/₃ EV (objašnjenje termina "EV" potražite u Glosaru na strani 120)</li> </ul> | ſ   |
|---|----------------------------------------------------------------------------------------------------|-----|
|   |                                                                                                    |     |
| • | . Površine koje jako odbijaju svetost ili jako svetli prizori (npr., polja pod snegom): +1 EV                                                                                                    | 1 1 |
| • | Scene na kojima dominira nebo: +1 EV<br>Spotlit objekti (posebno ako se fotografišu na tamnoj pozadini): −2/3 EV                                                                                                   |     |

• Objekti koji slabo odbijaju svetlost (borovi ili tamno lišće): -2/3 EV

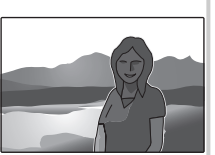

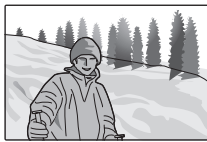

# **Opcije reprodukcije**

Da biste na ekranu videli poslednju snimljenu fotografiju, pritisnite dugme **D**.

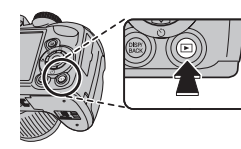

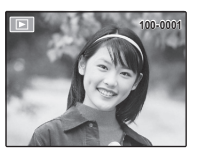

Pritisnite birač udesno da biste slike pregledali po redosledu njihovog snimanja, odnosno ulevo da biste ih pregledali obrnutim redom. Birač držite pritisnut da biste brzo prešli na željenu sliku.

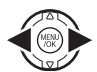

### 🖢 Izbor formata prikaza

Pritisnite dugme **DISP/BACK** da biste prošli kroz formate prikaza prilikom reprodukcije kao što je niže prikazano.

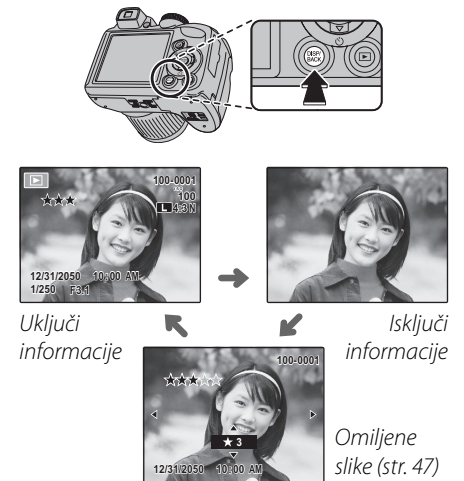

### 👉 Napomena

Tokom reprodukcije, slike snimljene drugim fotoaparatima označene su ikonicom 🋱 ("poklon-slika").

# Zumiranje u toku reprodukcije

Prilikom reprodukcije pojedinačnih slika, odaberite **T** da biste uvećali prikaz slike; odaberite **W** da biste prikaz slike umanjili. Kada je slika prikazana uvećano, pomoću birača možete da pregledate delove slike koji trenutno nisu vidljivi na ekranu.

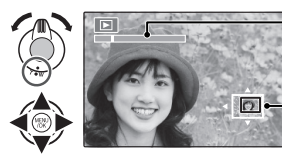

lndikator zumiranja

Prozor za navigaciju pokazuje koji deo slike je trenutno prikazan na ekranu

Pritisnite **DISP/BACK** da biste izašli iz režima zumiranja.

### 👉 Napomena

Maksimalna razmera zumiranja zavisiće od veličine slike. Zumiranje prilikom reprodukcije nije dostupno kod fotografija čija je veličina promenjena niti onih koje su isečene do veličine od **M**.

### 🖢 Pametna detekcija lica

Slike snimljene uz pametnu detekciju lica (str. 31) označene su ikonicom **Q**. Pritisnite dugme **Q** da biste uvećali objekat izabran pomoću pametne detekcije lica. Zatim

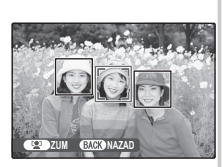

možete koristiti kontrolu zumiranja da uvećavate i smanjujete prikaz objekta.

# ★ Omiljene slike: Rangiranje slika

Da biste rangirali sliku koja je trenutno prikazana u punom okviru reprodukcije, pritisnite **DISP/BACK** a zatim pritiskom birača nagore ili nadole odaberite između nula i pet zvezdica.

### 🗟 Savet: Omiljene slike

Rangiranje se može koristiti za pretraživanje slike (str. 53).

# <u>Prikazivanje informacija o fotografiji</u>

Da biste prikazali ili sakrili niže navedene informacije o fotografiji u reprodukciji pojedinačnih slika, pritisnite

₩.

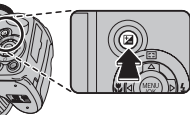

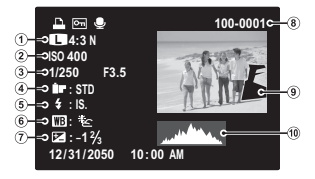

(1) Kvalitet ili veličina slike, (2) Osetljivost, (3) Brzina okidača/otvor, (4) FinePix boja, (5) Režim blica, (6) Balans bele, (7) Kompenzacija ekspozicije, (8) Broj kadra, (9) Slika (površine sa prevelikom ekspozicijom trepere), (10) Histogram

### 🖢 Histogrami

Histogrami pokazuju distribuciju tonova na slici. Osvetljenost se pokazuje na horizontalnoj osi a broj piksela na vertikalnoj.

**Optimalna ekspozicija**: Pikseli se distribuiraju na ujednačenoj krivi u dijapazonu tonova.

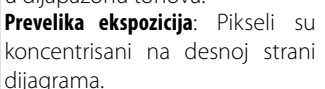

**Premala ekspozicija**: Pikseli su koncentrisani na levoj strani dijagrama.

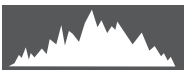

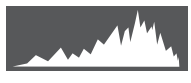

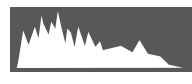

# Reprodukcija više slika istovremeno

Da biste izmenili broj slika koje se prikazuju tokom reprodukcije, izaberite **W**.

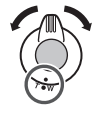

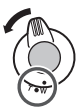

Izaberite W da biste broj slika prikazanih u jednom kadru povećali sa prethodnom ili sledećom, dva, devet i sto.

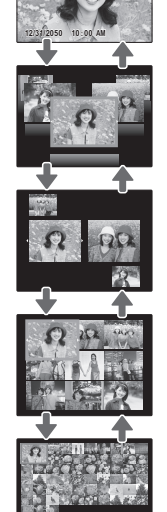

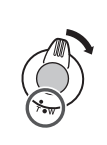

Izaberite **T** da biste smanjili broj slika koje se prikazuju.

Koristite birač da istaknete slike i pritisnite **MENU/OK** da biste prikazali istaknutu sliku u punoj veličini. U režimu prikaza devet ili stotinu slika, pritisnite birač nagore ili nadole da biste prikazali veći broj slika.

### 🗟 Savet: Prikaz dve slike

Prikaz dve slike se može koristiti za poređenje slika snimljenih u režimu **©4**.

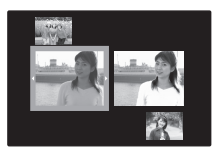

# Pregled panoramskih slika

Da biste pregledali panoramsku sliku, prikažite je u obliku jednog kadra i pritisnite birač nadole.

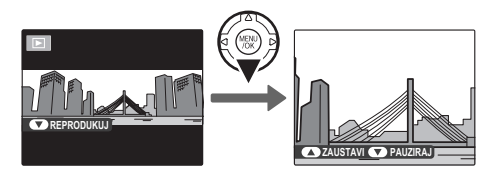

Tokom reprodukcije se mogu obavljati sledeće operacije:

| Operacije                         | Dugme | Opis                                                                                                    |
|-----------------------------------|-------|----------------------------------------------------------------------------------------------------|
| Početak/<br>pauza<br>reprodukcije |       | <b>Pritisnite birač nadole</b> radi otpočinjanja reprodukcije. Pritisnite ga ponovo da biste pauzirali reprodukciju. |
| Kraj<br>reprodukcije              |       | Pritisnite birač nagore radi završetka reprodukcije.                                                                 |

# 🔛 Fotoalbum pomoć

Napravite albume od omiljenih fotografija.

# <u>Kreiranje fotoalbuma</u>

- 1 Izaberite I FOTOALBUM POMOĆ u meniju reprodukcije.
- 2 Istaknite NOVI ALB.

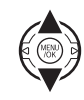

**3** Pritisnite **MENU/OK** da biste otvorili dijalog o novom albumu.

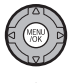

- 4 Izaberite slike za novi album.
  - **ODABERI IZ SVIH**: Odaberite neku od svih raspoloživih slika.

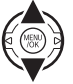

• **ODABERI PRETRAG. SL.** Odaberite neku od slika koje ispunjavaju zadate kriterijume pretraživanja (str. 53).

# 👉 Napomena

U foto albume ne mogu se ubacivati fotografije sa rezolucijom od 🚳 ili manjom ni filmovi.

**5** Prelistajte slike i pritisnite birač nagore da biste odabrali željenu prikazanu fotografiju za uključivanje u album. Da biste trenutno prikazanu sliku postavili na naslovnu stranu albuma, pritisnite birač nadole.

### 👉 Napomena

Prva izabrana slika automatski postaje naslovna slika. Pritisnite birač nadole ako želite da neku drugu sliku postavite na naslovnu stranu.

- 6 Pritisnite **MENU/OK** da biste izašli kad album bude završen.
- 7 Istaknite ALBUM.
- KOMPLETAN FOTO

| Jar |
|-----|
|     |

| E | ODABERI SLIKE ZA FOTO             |
|---|-----------------------------------|
|   | ODABERI SVE<br>Complete Photobook |

BACK IZADI

# 👉 Napomena

Izaberite **ODABERI SVE** da biste izabrali fotografije ili sve slike koje odgovaraju definisanim kriterijumima pretrage za album. 8 Pritisnite dugme **MENU/OK**. Novi album će automatski biti dodat na spisak u meniju za pomoć u pravljenju fotoalbuma.

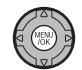

### **\ Oprez**

- Foto albumi mogu da sadrže najviše 300 fotografija.
- Albumi u kojima nema nijedne fotografije će biti automatski izbrisani.

### Poto albumi

Foto albumi se mogu kopirati na računar pomoću priloženog softvera MyFinePix Studio.

# <u>Pregledanje fotoalbuma</u>

Na meniju za pomoć u kreiranju foto albuma označite neki album i pritisnite **MENU/OK** da biste taj album prikazali na ekranu, zatim pritiskajte birač nalevo ili nadesno da biste listali slike iz albuma. Pritisnite **DISP/BACK** da biste se vratili u meni za pomoć u pravljenju foto albuma.

# <u>Uređivanje i brisanje fotoalbuma</u>

Prikažite foto album i pritisnite **MENU/OK** da biste prikazali opcije za uređivanje albuma.

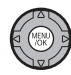

- 2 Izaberite jednu od sledećih opcija:
  - UREDI: Uredite album na način opisan u odeljku "Pravljenje foto albuma" na strani 51.
  - BRIŠI: Izbrišite trenutno prikazani foto album.
- 3 Sledite uputstva na ekranu.

# 🐼 Pretraga slike

Slike možete pretraživati po datumu, objektu, prizoru, tipu datoteke i rangu.

- 1 Izaberite opciju 🖾 PRETRAGA SLIKE iz menija reprodukcije.
- 2 Označite neku od sledećih opcija i pritisnite dugme **MENU/OK**:

| Opcija          | Opis                                       |  |
|-----------------|--------------------------------------------|--|
|                 | Pronađite sve slike snimljene izabranog    |  |
| r o DATOMO      | datuma.                                    |  |
| POLICII         | Pronađite sve slike na osnovu              |  |
| FULICO          | naznačenih informacija o licu.             |  |
| PREMA ★         | Pronađite sve slike sa naznačenim          |  |
| OMILJENIM       | rangom (str. 47).                          |  |
|                 | Pronađite sve slike koje odgovaraju        |  |
| PO SCENI        | naznačenom prizoru.                        |  |
| PO TIPU PODATKA | Pronađite sve fotografije ili sve filmove. |  |
|                 | Pronađite sve slike izabrane za            |  |
| PO UČIT. OZNACI | učitavanje na određeno odredište           |  |
|                 | (str. 89).                                 |  |

3 Izaberite uslov pretraživanja. Na ekranu će biti prikazane samo one slike koje ispunjavaju zadati uslov pretraživanja. Da biste izbrisali ili zaštitili izabrane slike ili da biste prikazali izabrane slike u vidu slajd-šoua, pritisnite MENU/ OK i izaberite jednu od sledećih opcija:

| Opcija      | Pogledati stranu |
|-------------|------------------|
| 🛅 OBRISATI  | 54               |
| от ZAŠTITA  | 92               |
| 🗃 SLAJD-ŠOU | 87               |

**4** Da biste završili pretraživanje, izaberite **IZAĆI IZ PRETRAGE**.

# 🛅 Brisanje slika

U režimu reprodukcije možete da birate i brišete pojedinačne slike ili da izbrišete sve slike odjednom. *Imajte u vidu da se jednom obrisane slike ne mogu vratiti. Pre nego što nastavite, važne slike iskopirajte na računar ili neki drugi uređaj za skladištenje podataka.* 

Pritisnite dugme **MENU/OK** da biste prikazali meni reprodukcije a zatim izaberite željeni način brisanja slika na ekranu 📾 **OBRISATI**.

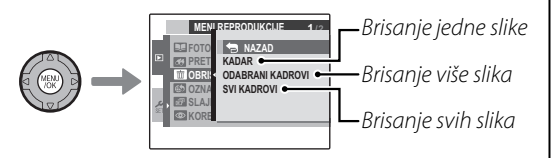

# <u>Brisanje jedne slike</u>

Pritisnite ◀ ili ► da biste izabrali željenu sliku a zatim pritisnite dugme **MENU/OK** da biste izabrali prikazanu sliku.

### 🕟 Saveti

- Slika se briše kad se pritisne dugme **MENU/OK**, zato vodite računa da ne izbrišete slike slučajno.
- Uzastopnim pritiskanjem dugmeta **MENU/OK** brišu se slike koje se nalaze jedna iza druge. Pritisnite ◀ ili ► da biste izabrali sliku koju želite da izbrišete pre nego što pritisnete dugme **MENU/OK**.

# <u>Brisanje više slika</u>

Sve slike označene oznakom ☑ mogu se izbrisati odjednom.

### 🔊 Savet

Slike koje su izabrane za redosled štampanja DPOF i zaštićene slike označene su sa 🖪.

- Izaberite sve slike koje želite da izbrišete i pritisnite dugme **MENU/OK**.
  - Svaka slika će biti označena sa V.
  - Da biste uklonili oznaku, ponovo pritisnite dugme **MENU/OK**.
- 2 Pošto izaberete sve slike koje želite da izbrišete, pritisnite dugme DISP/ BACK.

Prikazuje se ekran za potvrdu.

Izaberite **OK** i pritisnite dugme **MENU/OK** da biste izbrisali izabrane slike.

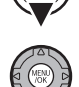

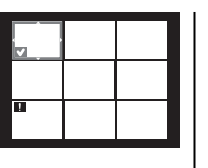

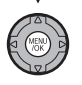

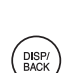

# <u>Brisanje svih slika</u>

Možete da izbrišete sve fotografije.

### 🕟 Saveti

- Da biste odustali od brisanja, možete da pritisnete dugme **DISP/BACK**, međutim, slike koje su izbrisane pre nego što ste pritisnuli dugme **DISP/BACK** ne mogu se vratiti.
- Zaštićene slike se ne mogu brisati. Uklonite zaštitu sa svih slika koju želite da izbrišete (str. 92).
- Ako pokušate da izbrišete slike koje su izabrane za redosled štampanja DPOF, prikazuje se poruka. Da biste izbrisali slike, pritisnite dugme **MENU/OK**.

# 😫 Snimanje filmova

Snimajte kratke filmove brzinom od 30 kadrova u sekundi. Zvuk se snima preko urađenog mikrofona; nemojte pokrivati mikrofon tokom snimanja.

Okrenite točkić za izbor režima u položaj 😭 (režim filma).

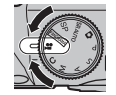

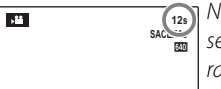

Na ekranu se prikazuje raspoloživo vreme

2 Pritisnite dugme *F* i izaberite veličinu kadra u meniju **K** KVALITET. Izaberite **11** 1280 (1280×720 piksela) za format 16:9 (visoka definicija), **10** (640×480 piksela) za filmove visokog kvaliteta u standardnoj definiciji, ili (320×240 piksela) za duže filmove. Pritisnite **MENU/ OK** da biste izašli iz režima filma.

# 3 Pritisnite MENU/OK i izaberite 🔳 AF REŽIM.

- 🗐 **CENTAR**: Fotoaparat fokusira na objekat u središtu ekrana.
- NEPREKIDNO: Koristite ovu opciju prilikom snimanja pokretnog objekta. Fotoaparat neprekidno fokusira objekat dok se on kreće u kadru automatskog fokusiranja.

**4** Pritisnite dugme **MENU/OK**. Fotoaparat se vraća na ekran snimanja filma.

# 🖢 Zumiranje prilikom snimanja filma

Prilikom snimanja filma se može koristiti zumiranje. U meniju podešavanja izaberite **Di DiGITALNI** ili

OP OPTIČKI (str. 100).

**DIGITALNI**: Moguće je da korišćenjem ovog zuma kvalitet slike opadne.

**OPTIČKI**: Moguće je da se prilikom reprodukcije filma čuje zvuk zumiranja fotoaparata.

### 🖢 Izbegavanje mutnih slika

Ako se objekat snimanja loše osvetljen, zamućivanje slike izazvano podrhtavanjem fotoaparata se može smanjiti pomoću opcije **DVOSTR. REŽIM SS** u meniju podešavanja (str. 100).

Kad se uključi dvostruki režim stabilizacije slike, osetljivost se povećava. Imajte na umu da je, zavisno od prizora, još uvek moga mutna slika. Preporučujemo da prilikom korišćenja stativa isključite dvostruki režim stabilizacije slike. **5** Pritisnite dugme okidača do kraja da biste počeli da snimate.

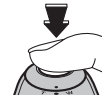

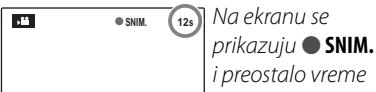

### 👉 Napomena

Za sve vreme snimanja, ekspozicija i balans bele se automatski podešavaju. Slika se, po svojoj boji i osvetljenosti, može razlikovati od one koja je bila prikazana na ekranu pre početka snimanja.

### 🕟 Savet

Tokom snimanja nema potrebe da držite pritisnutim dugme okidača.

6 Pritisnite dugme okidača dopola da biste prekinuli snimanje. Snimanje se automatski završava po dostizanju maksimalne dužine filma ili kada je memorija puna.

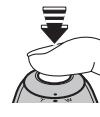

### 🚺 Oprez

Indikatorska lampica svetli tokom snimanja filmova. Nemojte otvarati odeljak za baterije za vreme snimanja, odnosno dok svetli indikatorska lampica. U suprotnom bi se moglo desiti da reprodukcija filma bude onemogućena.

### 👉 Napomene

- U filmovima sa izrazito svetlim objektima može doći do pojave uspravnih ili vodoravnih pruga. Ovo je normalna pojava koja ne ukazuje na kvar.
- Opcija B EVF/LCD REŽIM u meniju podešavanja je u režimu filma utvrđena na 30k/s.
- Dugotrajno snimanje filmova ili korišćenje fotoaparata na visokim ambijentalnim temperaturama može dovesti do zagrevanja fotoaparata. To je normalna pojava i ne ukazuje na kvar.
# **D** Prikazivanje filmova

Tokom reprodukcije (str. 46), filmovi se prikazuju na ekranu kao što je prikazano na slici desno. Za vreme prikazivanja nekog filma mogu se izvršavati sledeće operacije:

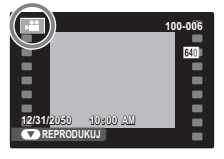

| Operacije                          | Opis                                                                                                    |
|------------------------------------|----------------------------------------------------------------------------------------------------|
| Početak/<br>pauza<br>reprodukcije  | Pritisnite birač nadole radi otpočinjanja<br>reprodukcije. Pritisnite ga ponovo da<br>biste pauzirali reprodukciju.                                                                                                    |
| Kraj<br>reprodukcije/<br>brisanje  | Pritisnite birač nagore radi završetka<br>reprodukcije. Ukoliko reprodukcija nije<br>u toku, pritiskom birača nagore trenutno<br>izabrani film će biti izbrisan.                                                                                      |
| Premotavanje<br>unapred/<br>unazad | Pritisnite birač nadesno da biste premotali<br>film unapred ili nalevo da biste premotali<br>film unazad. Ukoliko je reprodukcija<br>pauzirana, svakim pritiskom na birač<br>pomeraćete se za po jedan kadar filma<br>unapred ili unazad.             |
| Podešavanje<br>jačine zvuka        | Pritisnite dugme MENU/OK da biste<br>pauzirali reprodukciju i na ekranu<br>prikazali elemente za kontrolu jačine<br>zvuka. Podesite jačinu zvuka pritiskom<br>birača nagore ili nadole; ponovo<br>pritisnite dugme MENU/OK da biste<br>podesili zvuk. |

Napredak se tokom reprodukcije prikazuje na ekranu.

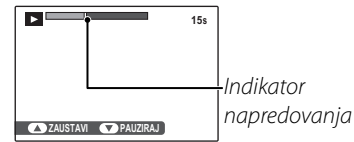

#### Savet: Prikazivanje filmova na računaru

Pre prikazivanja kopirajte filmove na računar.

#### **\ Oprez**

Nemojte pokrivati zvučnik u toku reprodukcije.

Povežite fotoaparat sa TV prijemnikom da biste svoje slike pokazali grupi ljudi.

- Isključite fotoaparat.
- **2** Krajeve priloženog USB-A/V kabla povežite na način koji je prikazan na slici dole.

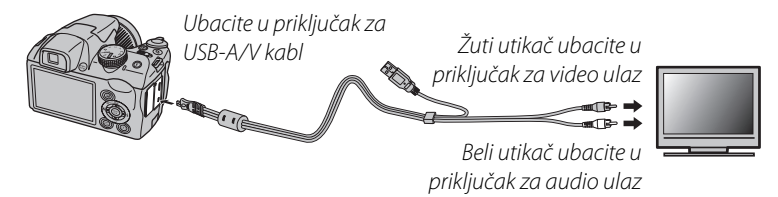

#### HDMI

HDMI kabl (može se kupiti od drugih dobavljača, str. 125) se može koristiti za povezivanje fotoaparata sa High **D**efinition (HD) uređajima (samo radi reprodukcije). USB kabl se ne može koristiti dok je povezan HDMI kabl.

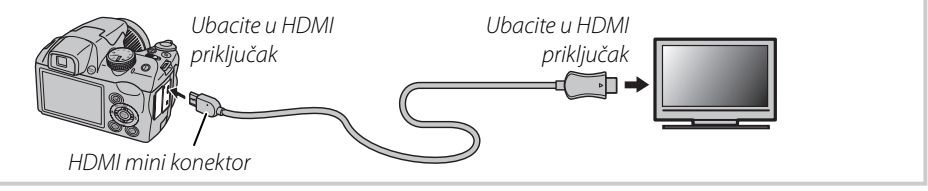

Povezivanje

- **3** Na televizoru odaberite kanal za prijem video ili HDMI ulaznog signala. Detaljnije objašnjenje potražite u dokumentaciji koju ste dobili uz televizor.
- 4 Pritisnite dugme ▶ u trajanju od oko jedne sekunde da biste uključili fotoaparat. Ekran fotoaparata se isključuje, a slike i filmovi se prikazuju na TV ekranu. Imajte na umu da kontrole za jačinu zvuka na fotoaparatu nemaju nikakav efekat na jačinu zvuka koji se čuje iz TV-a; za podešavanje jačine zvuka koristite kontrolnu dugmad na samom televizoru.

#### 👉 Napomena

Kvalitet slike opada tokom reprodukcije filma.

#### 🚺 Oprez

Prilikom povezivanja kabla, vodite računa da priključci budu umetnuti do kraja.

#### 62

-⇔ US

# Štampanje slika preko USB-a

Ako posedujete štampač koji podržava PictBridge tehnologiju, fotoaparat ćete moći da priključite direktno na štampač i da štampate fotografije bez prethodnog kopiranja na računar. Pri tom imajte u vidu da, u zavisnosti od konkretnog modela štampača, možda PictBridge neće biti podržane sve funkcije koje su opisane u nastavku.

# <u>Povezivanje fotoaparata</u>

Krajeve isporučenog USB-A/V kabla povežite na način prikazan na slici, a zatim uključite štampač.

Pritisnite dugme ▶ u trajanju od oko jedne sekunde da biste uključili fotoaparat. Na ekranu će se prikazati 🚭 USB a za njim ekran PictBridge koji je prikazan na donjoj slici s desne strane.

# <u>Štampanje izabranih slika</u>

- Pritisnite birač nalevo ili nadesno da biste na ekranu prikazali sliku koju želite da štampate.
- Pritisnite birač nagore ili nadole da biste odabrali željeni broj kopija (do 99).
- **3** Ponovite korake 1-2 da biste odabrali dodatne slike. Nakon obavljenog podešavanja, pritisnite dugme MENU/ **OK** da biste na ekranu prikazali dijalog za potvrdu.

CODŠTAMPAJ OVE KADROVE

OK DA BACK OTKAŽI

UKUPNO: 9 LISTOVA

| Pritisnite | dugme   | MENU/OK | da | biste |
|------------|---------|---------|----|-------|
| počeli sa  | štampar | njem.   |    |       |

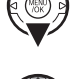

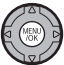

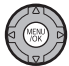

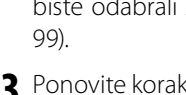

4

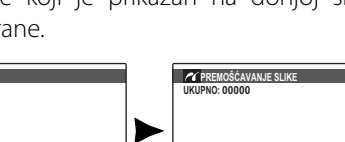

0 LISTOVA

KADA

#### 🔊 Savet: Štampanje datuma snimanja

Da biste odštampali datum snimanja fotografije, pritisnite **DISP/BACK** u postupcima 1–2 da biste prokazali PictBridge meni (pogledati niže "Štampanje naloga za štampanje u DFOP formatu"). Pritisnite birač nadole da biste istakli **ŠTAMPAJ SA DAT. C** i pritisnite **MENU/OK** da biste se vratili na ekran PictBridge (da biste štampali slike bez datuma snimanja, izaberite **ŠTAMPAJ BEZ DATUMA**).

#### 👉 Napomena

Ako kad se pritisne dugme **MENU/OK** ne bude izabrana nijedna slike, fotoaparat će štampati jedan primer trenutno prikazane slike.

# <u>Štampanje DPOF redosleda štampanja</u>

Da biste odštampali nalog kreiran **E RED. ŠTAMP. (DPOF)** u meniju režima reprodukcije *F* (str. 86):

a ekranu PictBridge pritisnite **DISP/ BACK** da biste otvorili PictBridge meni.

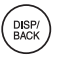

| Þ |
|---|
|   |
|   |
|   |
|   |

Pritisnite birač nagore ili nadole da biste istakli

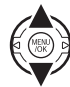

**3** Pritisnite **MENU/OK** da biste otvorili dijalog za potvrdu.

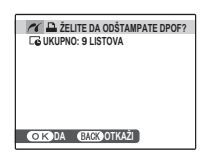

**4** Pritisnite dugme **MENU/OK** da biste počeli sa štampanjem.

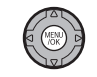

### 🖢 U toku štampanja

Tokom brisanja se pojavljuje poruka prikazana s desne strane. Pritisnite **DISP/BACK** da biste otkazali štampanje pre nego što sve slike budu odštampane (zavisno od

| STAMPANJE   |  |
|-------------|--|
| •           |  |
|             |  |
|             |  |
|             |  |
|             |  |
|             |  |
|             |  |
| BACKOOTKAZI |  |

štampača, štampanje se može završiti pre nego što se slika koja se trenutno štampa odštampa do kraja).

Ako se štampanje prekine, pritisnite 🕨 da biste isključili fotoaparat a zatim ga ponovo uključili.

# ち Odvajanje fotoaparata od računara

Proverite da na ekranu nije prikazano "ŠTAMPANJE" i isključite fotoaparat. Odvojite USB kabl.

# 👉 Napomene

- Štampajte slike s memorijske kartice koje su formatirane u fotoaparatu.
- Ako štampač ne podržava štampanje datuma, opcija ŠTAMPAJSA DAT. Conce biti dostupna u PictBridge meniju o datum se neće štampati na slikama u nalogu za štampanje u DPOF formatu.
- Kad se slike štampaju preko direktne USB veze, veličina slike, kvalitet štampanja i rub se biraju pomoću štampača.

# Kreiranje redosleda štampanja u DPOF formatu

Opcija 🖪 RED. ŠTAMP. (DPOF) sa menija reprodukcije u režimu *F* može se koristiti za pravljenje digitalnih "radosleda štampanja" za štampače kompatibilne sa standardom PictBridge (str. 62) ili uređaje koji održavaju DPOF.

#### DPOF

**DPOF** (Digital Print Order Format) je standard koji omogućava da se slike štampaju iz "redosleda štampanja" sačuvanih na memorijskoj kartici. U nalogu se čuvaju informacije o tome koje slike treba odštampati, datum koji treba odštampati i broj kopija za svaku sliku.

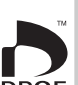

# SA DATUMOM C / BEZ DATUMA

Da biste modifikovali naog za štampanje u DPOF formatu, izaberite 🖪 RED. ŠTAMP. (DPOF) u meniju **F**-režima reprodukcije i pritisnite birač nagore ili nadole da biste istakli SA DATUMOM ili BEZ DATUMA.

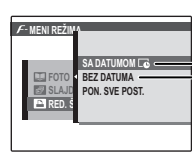

\_SA DATUMOM 🔂: Štampanje datuma snimanja na fotografijama.

**BEZ DATUMA**: Štampanje slika bez datuma.

# Pritisnite **MENU/OK** i sledite niže opisane postupke.

Pritisnite birač nalevo ili nadesno da biste prikazali sliku koju želite da dodate ili uklonite iz redosleda štampanja.

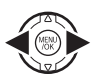

 Pritisnite birač nagore ili nadole da biste odabrali željeni broj kopija (do 99). Da biste neku sliku uklonili iz redosleda štampanja, pritiskajte birač nadole sve dok broj kopija ne bude jednak 0.

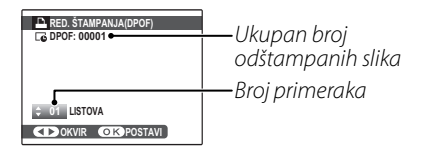

### Savet: Pametna detekcija lica

Ako je trenutno prikazana slika napravljena pomoću opcije pametne detekcije lica, pritiskom na 😰 broj kopija se podešava na broj detektovanih lica.

#### 👉 Napomena

Kad se slike štampaju preko direktne USB veze, veličina slike, kvalitet štampanja i rub se biraju pomoću štampača.

Ponovite korake 1-2 da biste dovršili redosled štampanja. Kad podešavanje bude završeno, pritisnite MENU/OK da biste sačuvali nalog za štampanje ili DISP/BACK da biste izašli bez menjanja redosleda štampanja.

4 Ukupan broj primeraka koji će biti odštampani se prikazuje na ekranu. Pritisnite MENU/OK da biste izašli.

Slike u važećem redosledu štampanja tokom reprodukcije su označene ikonicom **L**.

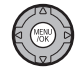

#### 👉 Napomene

- Redosledi štampanja mogu da sadrže do 999 slika.
- Ako se umetne memorijska kartica na kojoj se nalazi redosled štampanja napravljen u drugom fotoaparatu, prikazaće se poruka prikazana na slici s desne

| PON. POS | ST. DPOF OK? |
|----------|--------------|
|          |              |
|          |              |
|          |              |
|          |              |
|          |              |
|          |              |
| OKDA     | BACKINE      |
|          |              |

strane. Pritiskom na **MENU/OK** redosled štampanja se poništava; neophodno je napraviti novi redosled štampanja na prethodno opisani način.

# PON. SVE POST.

Da biste poništili važeći redosled štampanja, izaberite **PON. SVE POST.** u meniju **P RED. ŠTAMP. (DPOF)**. Pojaviće se dijalog za potvrdu prikazan na slici s desne strane; pritisnite **MENU/OK** da biste uklonili sve slike iz redosleda.

# Prikazivanje slika na računaru

Pomoću softvera koji vam je isporučen uz fotoaparat slike možete da iskopirate na računar, gde ih zatim možete skladištiti, pregledati, organizovati i štampati. Pre toga, neophodno je da instalirate softver na način opisan u nastavku teksta. **Ne** priključujte **fotoaparat na računar dok se instalacija ne završi**.

# Instalacija softvera

Priložene su dve aplikacije: MyFinePix Studio za Windows i FinePixViewer za Macintosh. Uputstva za instalaciju za Windows nalaze se na stranama 68–69 a za Macintosh na stranama 70–71.

### Windows: Instaliranje softvera MyFinePix Studio

Uverite se da računar zadovoljava sledeće sistemske zahteve:

|            | Windows 7*                                                                                            | Windows Vista*                   | Windows XP*               |  |
|------------|----------------------------------------------------------------------------------------------------|----------------------------------|---------------------------|--|
| CPU        | 3 GHz Pentium 4 ili bolji                                                                             |                                  | 2 GHz Pentium 4 ili bolji |  |
| RAM        | 1 GB i                                                                                                | li više                          | 512 MB ili više           |  |
| Slobodan   |                                                                                                    |                                  |                           |  |
| prostor na | 15 GB ili više                                                                                        |                                  | 2 GB ili više             |  |
| disku      |                                                                                                    |                                  |                           |  |
| Video      | <ul> <li>1024 × 768 piksela ili više, sa 24-b</li> </ul>                                              | itnom ili većom rezolucijom boje |                           |  |
| Video      | <ul> <li>Jedinica za grafičku obradu (GPU) koja podržava DirectX 7 ili noviji</li> </ul>              |                                  |                           |  |
|            | Preporučljivo je postojanje ugrađenog USB ulaza. Ne garantuje se ispravan rad sa drugim vrstama US    |                                  |                           |  |
|            | ulaza.                                                                                                |                                  |                           |  |
| Ostali     | • Za instalaciju softvera .NET Framework (ako je potrebno) potrebna je veza s Internetom (preporučuje |                                  |                           |  |
|            | se širokopojasna), kao i za korišćenje funkcije automatskog ažuriranja i kada se razmenjuju slike na  |                                  |                           |  |
|            | Internetu ili putem e-pošte.                                                                          |                                  |                           |  |

\* Ostale verzije operativnog sistema Windows nisu podržane. Podržani su samo računari sa unapred instaliranim operativnim sistemom; ne garantuje se ispravan rad na računarima koje je korisnik samostalno sklopio ni na računarima na kojima je izvršena nadogradnja neke od starijih verzija operativnog sistema Windows.

2 Uključite računar. Najpre se prijavite na nalog sa privilegijama administratora.

**2** Zatvorite sve aktivne aplikacije, pa zatim u CD-ROM drajv ubacite CD za instalaciju.

#### Windows 7/Windows Vista

Ako se na ekranu pojavi AutoPlay dijalog, kliknite na SETUP.EXE. Nakon toga, na ekranu se pojavljuje dijalog "User Account Control"; kliknite na Da (Windows 7) ili na Dopusti (Windows Vista).

Instalacioni program će se automatski pokrenuti; kliknite na Instaliraj MyFinePix Studio i sledite uputstva koja se prikazuju na ekranu da biste instalirali MyFinePix Studio.

#### 🗫 Ako se instalacioni program ne pokrene automatski

Ako se instalacioni program ne pokrene automatski, odaberite opciju Computer ili My Computer sa menija Start, zatim dvostruko kliknite na ikonicu FINEPIX CD-a da biste otvorili prozor sa sadržajem FINEPIX CD-a i, na kraju, dvostruko kliknite na setup ili na SETUP.EXE.

- 🛕 Ako računar od vas zatraži da instalirate Windows Media Player ili DirectX, učinite to sledeći uputstva koja se prikazuju na ekranu.
- **5** Po završetku instalacije, izvadite instalacioni CD iz CD-ROM uređaja. Instalacioni CD čuvajte na suvom mestu, izvan domašaja sunčeve svetlosti, za slučaj da se kasnije javi potreba za ponovnom instalacijom ovog softvera. Broj verzije je odštampan na vrhu etikete CD-a kao referenca prilikom ažuriranja softvera ili obraćanja podršci za klijente.

Ovim je instalacija završena. Pređite na odeljak "Povezivanje fotoaparata" na strani 72.

#### Macintosh: Instaliranje softvera FinePixViewer

Uverite se da računar zadovoljava sledeće sistemske zahteve:

| CPU        | PowerPC ili Intel                                                                                   |  |  |
|------------|----------------------------------------------------------------------------------------------------|--|--|
| 05         | Unapred instalirane verzije operativnog sistema Mac X verzije 10.3.9–10.6                           |  |  |
| 03         | (više informacija potražite na http://www.fujifilm.com/)                                            |  |  |
| RAM        | 256 MB ili više                                                                                     |  |  |
| Slobodan   | Neephodpo ja paimania 200MB za jostalaciju juz dodatnih 400MB slobodnog prostora prilikon           |  |  |
| prostor na | Neophodno je najmanje zoomi za instalaciju, uz dodatnih 400mi slobodnog prostola prinkom            |  |  |
| disku      |                                                                                                    |  |  |
| Video      | 800 × 600 piksela ili više, sa rezolucijom od više hiljada boja ili boljom                          |  |  |
| Octali     | Preporučljivo je postojanje ugrađenog USB ulaza. Ne garantuje se ispravan rad sa drugim vrstama USB |  |  |
| Ustan      | ulaza.                                                                                              |  |  |

- **2** Pošto uključite računar i zatvorite sve aktivne aplikacije, umetnite CD za instalaciju u CD-ROM uređaj i dvostruko kliknite na **Installer for Mac OS X**.
- 3 Na ekranu se pojavljuje dijalog instalacionog programa; kliknite na Installing FinePixViewer da biste započeli instalaciju. Kada se to od vas zatraži, unesite korisničko ime i lozinku administratora i kliknite na OK, a zatim sledite uputstva koja se prikazuju na ekranu da biste instalirali FinePixViewer. Po obavljenoj instalaciji, kliknite na Exit da biste zatvorili instalacioni program.

- 4 Izvadite CD za instalaciju iz CD-ROM uređaja. Imajte na umu da CD možda nećete moći da izvadite ukoliko je aplikacija Safari trenutno aktivna; ako je to neophodno, zatvorite aplikaciju Safari pre nego što izvadite CD. Instalacioni CD čuvajte na suvom mestu, izvan domašaja sunčeve svetlosti, za slučaj da se kasnije javi potreba za ponovnom instalacijom ovog softvera. Broj verzije je odštampan na vrhu etikete CD-a kao referenca prilikom ažuriranja softvera ili obraćanja podršci za klijente.
- 5 Mac OS X 10.5 ili stariji: Otvorite fasciklu "Applications", pokrenite program Image Capture i odaberite opciju Preferences... sa menija aplikacije Image Capture. Na ekranu se pojavljuje dijalog sa postavkama programa Image Capture; odaberite opciju Other... iz menija Kada je fotoaparat povezan, otvorite, a zatim odaberite aplikaciju FPVBridge iz fascikle "Applications/FinePixViewer" i kliknite na Otvori. Zatvorite aplikaciju Image Capture.

Mac OS X 10.6: Povežite fotoaparat i uključite ga. Otvorite fasciklu "Applications" i pokrenite program Image Capture. Fotoaparat će biti prikazan na spisku UREĐAJI; označite vaš fotoaparat na spisku a zatim odaberite aplikaciju FPVBridge sa menija Connecting this camera opens i kliknite na Choose. Zatvorite aplikaciju Image Capture.

Ovim je instalacija završena. Pređite na odeljak "Povezivanje fotoaparata" na strani 72.

# Povezivanje fotoaparata

Ako su slike koje želite da kopirate sačuvane na memorijskoj kartici, umetnite karticu u fotoaparat (str. 11).

#### 👉 Napomena

Korisnici operativnog sistema Windows će možda morati da upotrebe Windows CD prilikom prvog pokretanja ovog softvera.

#### 🚺 Oprez

Prekid napajanja u toku prenosa može za posledicu da ima gubljenje podataka ili oštećenje memorijske kartice. Umetnite nove ili potpuno napunjene baterije pre nego što priključite fotoaparat.

2 Isključite fotoaparat i povežite ga uz pomoć isporučenog USB kabla onako kako je prikazano na slici, vodeći računa da priključci budu do kraja ubačeni. Fotoaparat povežite direktno na računar; nemojte ga povezivati preko USB razvodnika niti preko tastature.

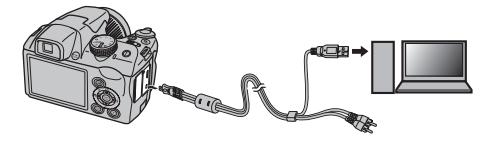

3 Pritisnite dugme ▶ u trajanju od oko jedne sekunde da biste uključili fotoaparat. MyFinePix Studio ili FinePixViewer će se automatski pokrenuti; sledite uputstva na ekranu da biste kopirali slike u računar. Radi zatvaranja aplikacije bez kopiranja slika, kliknite na **Cancel**.

### 🚺 Oprez

Ako se softver ne pokrene automatski, možda nije pravilno instaliran. Odvojite fotoaparat od računara i ponovo instalirajte softver.

Ako želite da saznate više informacija o korišćenju isporučenog softvera, pokrenite aplikaciju i odaberite odgovarajuću opciju sa menija **Help**.

#### 🚺 Oprez

- Ako u fotoaparat ubacite memorijsku karticu na kojoj je sačuvan veliki broj slika, može doći do kašnjenja u pokretanju softvera i vi možda nećete moći da uvezete ili sačuvate slike. U tom slučaju, za prebacivanje slika koristite čitač memorijskih kartica.
- Pre nego što isključite fotoaparat ili iz njega izvadite USB kabl, uverite se da na ekranu računara nije prikazana poruka da je kopiranje u toku, kao i da je indikatorska lampica na fotoaparatu ugašena (prilikom kopiranja veoma velikog broja slika, indikatorska lampica može ostati upaljena i nakon što pomenuta poruka nestane sa ekrana računara). Nepoštovanje ove mere predostrožnosti može dovesti do gubitka podataka ili do oštećenja memorijske kartice.
- Pre ubacivanja ili vađenja memorijske kartice, fotoaparat odvojite od računara.
- U pojedinim slučajevima, prilikom korišćenja isporučenog softvera, slikama sačuvanim na nekom mrežnom serveru možda nećete moći da pristupate na isti način kao što im pristupate na izdvojenom računaru.
- Prilikom korišćenja servisa koji zahtevaju vezu sa Internetom, korisnik snosi sve moguće troškove ispostavljene od strane telefonske kompanije ili davaoca Internet usluga.

#### Odvajanje fotoaparata od računara

Nakon što se uverite da se indikatorska lampica ugasila, sledite uputstva na ekranu da biste isključili fotoaparat i izvadili USB kabl iz njega.

#### Deinstalacija priloženog softvera

Deinstalaciju priloženog softvera treba vršiti samo ukoliko vam on više nije potreban ili pre početka njegove ponovne instalacije. Nakon zatvaranja softvera i odvajanja fotoaparata od računara, prevucite fasciklu "FinePixViewer" iz fascikle "Applications" u korpu za otpatke i odaberite opciju **Empty Trash** sa menija **Finder** (Macintosh) ili otvorite kontrolni panel i upotrebite opciju "Programs and Features" (Windows 7/Windows Vista) ili "Add or Remove Programs" (Windows XP) da biste deinstalirali MyFinePix Studio. Pod operativnim sistemom Windows, na ekranu se pri tom može pojaviti jedan ili više dijaloga za potvrdu; pažljivo pročitajte njihovu sadržinu pre nego što kliknete na **OK**.

# Korišćenje menija: Režim snimanja

*F*-režim i meniji za snimanje sadrže postavke za širok dijapazon uslova snimanja.

# <u>Korišćenje menija za F-režim</u>

- 1 Pritisnite dugme *F* da biste prikazali meni *F*-režima.
- $(\mathbf{F})$
- **2** Pritisnite birač nagore ili nadole da biste istakli željenu stavku menija.
- **3** Pritisnite birač udesno da biste prikazali opcije za istaknutu stavku.

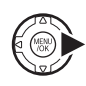

- **4** Pritisnite birač nagore ili nadole da biste istakli željenu opciju.
- **5** Pritisnite **MENU/OK** da biste izabrali istaknutu opciju.
- **6** Pritisnite **DISP/BACK** da biste izašli iz menija.

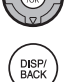

# <u>Opcije menija F-režima</u>

| Stavka menija  | Opis                                                                                       | Opcije                                                                                              | Podrazumevano |
|----------------|--------------------------------------------------------------------------------------------|----------------------------------------------------------------------------------------------------|---------------|
| ISO 150        | Podesite ISO osetljivost. Izaberite veće vrednosti ako je objekat loše osvetljen.          | AUTO / AUTO (800) / AUTO (400) /<br>6400 [S] / 3200 [S] / 1600 /<br>800 / 400 / 200 / 100 / 64      | AUTO          |
| VELIČINA SLIKE | lzaberite veličinu i razmeru slike (str. 76).                                              | () 4:3/() 3:2/() 16:9/<br>() 4:3/() 3:2/() 16:9/<br>() 4:3/() 3:2/() 16:9/<br>() 4:3/() 3:2/() 16:9 | 4:3           |
| 📭 FINEPIX BOJA | Snimajte slike sa standardnim ili zasićenim bojama ili u crno-<br>beloj tehnici (str. 77). | āt /ēf/ēf                                                                                           | STD.          |

### SO ISO

Služi za kontrolu osetljivosti fotoaparata na svetlost. Više vrednosti se mogu koristiti za smanjivanje zamućenja slike u uslovima lošeg osvetljenja; imajte, međutim, na umu da se na slikama snimljenim pri visokoj osetljivosti mogu pojaviti pege. Ako je izabran režim **AUTO**, **AUTO** (800) ili **AUTO** (400), fotoaparat će automatski podešavati osetljivost reagujući na uslove snimanja. Maksimalne vrednosti koje se mogu izabrati na fotoaparatu pri postavkama **AUTO** (800) i **AUTO** (400) su 800, odnosno 400. Ako se postavke razlikuju od **AUTO**, to je prikazano ikonicom na ekranu.

#### 👉 Napomena

Osetljivost se ne resetuje kad se fotoaparat isključi ili se izabere neki drugi režim fotografisanja.

# VELIČINA SLIKE

Izaberite veličinu i razmeru u kojoj će biti snimane fotografije. Velike slike mogu da se štampaju u velikim formatima bez pada kvaliteta dok male slike zahtevaju manje memorije, čime se omogućava snimanje većeg broja slika.

| Opcija       | Štampanje u veličinama do |  |  |
|--------------|---------------------------|--|--|
| 4:3          | 34×25 cm                  |  |  |
| 3:2          | 34×23 cm                  |  |  |
| <b>1</b> 6:9 | 34×19cm                   |  |  |
| M 4:3        | 24×18 cm                  |  |  |
| M 3:2        | 24 × 16 cm                |  |  |
| M 16:9       | 24 × 13 cm                |  |  |
| S 4:3        | 17 × 13 cm                |  |  |
| S 3:2        | 17 × 12 cm                |  |  |
| S 16:9       | 16×9cm                    |  |  |

Broj slika koje se mogu snimiti pri izabranim postavkama prikazuje se na ekranu (sr. 121).

#### Razmera

Slike u razmeri 4:3 imaju iste proporcije kao i ekran fotoaparata. Slike u razmeri 3:2 imaju iste proporcije kao i kadar filma od 35 mm dok je razmera 16:9 prikladna za prikazivanje na High Definition (HD) uređajima.

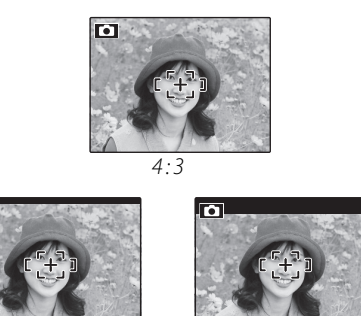

3:2

16:9

#### 👉 Napomena

Veličina slike se ne resetuje kad se fotoaparat isključi ili se izabere neki drugi režim snimanja.

# 🖬 FINEPIX BOJA

Poboljšajte kontrast i zasićenost boje ili snimajte fotografije u crno-beloj tehnici.

| Opcija       | Opis                                |
|--------------|-------------------------------------|
|              | Standardni kontrast i zasićenost.   |
| F-STANDARDNO | Preporučuje se za većinu            |
|              | situacija.                          |
|              | Jasan kontrast i boja. Izaberite    |
|              | ovu opciju za jasne snimke cveća    |
| F-HROM       | ili bogatiju zelenu i plavu boju na |
|              | pejzažima.                          |
| F-CRNO-BELO  | Snimanje crno-belih fotografija.    |

Postavke drugačije od **F-STANDARDNO** prikazuju se ikonicom na ekranu.

### 👉 Napomene

- Opcija **FINEPIX BOJA** se ne resetuje kad se fotoaparat isključi ili se izabere neki drugi režim fotografisanja.
- Efekti opcije *F*-HROM variraju od scene do scene i kod nekih objekata ga može biti teško primetiti. Zavisno od objekta, moguće je da efekti opcije *F*-HROM ne budu uočljivi na prikazu.

# <u>Korišćenje menija snimanja</u>

- Pritisnite **MENU/OK** da biste prikazali meni snimanja.
- 2 Pritisnite birač nagore ili nadole da biste istakli željenu stavku menija.

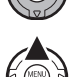

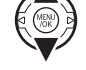

- **3** Pritisnite birač udesno da biste prikazali opcije za istaknutu stavku.
- 4 Pritisnite birač nagore ili nadole da biste istakli željenu opciju.
  - Pritisnite **MENU/OK** da biste izabrali istaknutu opciju.
  - **P**ritisnite **DISP/BACK** da biste izašli iz menija.

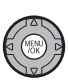

DISP/ BACK

# <u>Opcije menija za snimanje</u>

| Stavka menija        | Opis                                                                                                    | Opcije                                                                                     | Podrazumevano  |
|----------------------|----------------------------------------------------------------------------------------------------|--------------------------------------------------------------------------------------------|----------------|
| POZICIJA SCENE       | Izaberite scenu za snimanje u <b>SP</b> režimu rada (str. 21).                                                                       | /@\$/@/?/``@/`&/@/▲/<br>`%/`C/ <i>\$</i> *'@/`&/`&/`₹/<br>*/™                              |                |
| 15O                  | Podesite ISO osetljivost. Izaberite veće vrednosti ako je objekat loše osvetljen.                                                    | AUTO / AUTO (800) / AUTO (400) /<br>6400 S / 3200 S / 1600 / 800 /<br>400 / 200 / 100 / 64 | AUTO           |
| VELIČINA SLIKE       | lzaberite veličinu i razmeru slike (str. 76).                                                                                        | () 4:3/() 3:2/() 16:9/<br>() 4:3/() 3:2/() 16:9/<br>() 4:3/() 3:2/() 16:9/                 | 4:3            |
| KVALITET SLIKE       | Izaberite kvalitet slike (str. 79).                                                                                                  | FINE/NORMAL                                                                                | NORMAL         |
| 🖬 FINEPIX BOJA       | Snimajte slike sa standardnim ili zasićenim bojama ili u<br>crno-beloj tehnici (str. 77).                                            | Štr/Čr/Šr                                                                                  | ST <u>0</u>    |
| BALANS BELE          | Podešavajte boje za različite izvore svetlosti (str. 79).                                                                            | AUT0/只/☀/湰/將/炭/勞/彔                                                                         | AUTO           |
| S OŠTRINA            | Izaberite hoćete li izoštriti ili omekšati kontre (str. 80).                                                                         | TVRD/STD/MEK                                                                               | STD            |
| @ FOTOMETRIJA        | Izaberite način na koji fotoaparat ekspoziciju (str. 81).                                                                            | 0/[]/[]                                                                                    | 0              |
| 🖬 AF REŽIM           | Izaberite način na koji fotoaparat bira područje fokusa<br>(str. 81).                                                                | 0/+/0/0                                                                                    | Ŧ              |
| I PREPOZNAVANJE LICA | Izaberite da li želite da fotoaparat automatski detektuje i<br>podešava fokus i ekspoziciju prilikom snimanja portreta<br>(str. 82). | _                                                                                          |                |
| 🔳 REŽIM              | Izaberite način kadriranja panoramskih slika (str. 24).                                                                              | AUTO / M                                                                                   | AUTO           |
| 🗃 KORACI AE OGR. EV  | Izaberite veličinu povećanja zuma prilikom višestrukog<br>zumiranja kad je u režimu rafalnog fotografisanja<br>izabrano 🔁 (str. 85). | ± <sup>1</sup> /3 EV / ± <sup>2</sup> /3 EV / ±1 EV                                        | ±1⁄3 <b>EV</b> |
| 🔁 BLIC               | Podesite blistavost blica (str. 85).                                                                                                 | –²/₃ EV – +²/₃ EV u koracima<br>od ¹/₃ EV                                                  | 0              |
| 🖸 PRILAGOÐ. POSTAV.  | Sačuvajte postavke za režime <b>P</b> , <b>S</b> , <b>A</b> i <b>M</b> (str. 30).                                                    |                                                                                            |                |

# **FA KVALITET SLIKE**

Izaberite stepen komprimovanja datoteka sa fotografijama. Izaberite FINE (mala kompresija) za bolji kvalitet slike, NORMAL (velika kompresija) da biste povećali broj slika koje možete da sačuvate.

# **MB BALANS BELE**

Za prirodne boje izaberite postavku koja odgovara izvoru svetlosti (objašnjenje "balans bele" potražite u Glosaru na strani 120).

| Opcija     | Opis                                                  |  |
|------------|-------------------------------------------------------|--|
| AUTO       | Automatsko podešavanje balansa bele.                  |  |
| D          | Izmerite vrednost za balans bele.                     |  |
| *          | Za snimanje objekata pod direktnim sunčevim svetlom.  |  |
| <b>5</b> * | Za snimanje objekata u senci.                         |  |
| ₩ĭ         | Koristiti pod "dnevnim" fluorescentnim svetlima.      |  |
| ₩ź         | Koristiti pod "toplo belim" fluorescentnim svetlima.  |  |
| ₩ <b>3</b> | Koristiti pod "hladno belim" fluorescentnim svetlima. |  |
| -Å-        | Koristiti pod svetiljkama sa užarenom niti.           |  |

Ukoliko opcija AUTO ne daje željene rezultate (na primer, prilikom snimanja fotografija u krupnom planu), odaberite 🖵 i izmerite vrednost za balans bele ili odaberite opciju koja odgovara izvoru svetlosti.

### 

- Pri podešavanjima različitim od 🖵, automatski balans bele koristi se sa blicem. Spustite blic (str. 36) da biste 💐 snimali fotografije sa drugim postavkama.
- Rezultati će zavisiti od uslova fotografisanja. Pregledajte slike na ekranu nakon snimanja da biste proverili boje.

# 🔳 📮 : Prilagođeni balans bele

Izaberite opciju 🖵 da biste balans bele prilagodili neobičnim uslovima osvetljenja. Na ekranu će se pojaviti opcije za merenje balansa bele; uokvirite neki predmet bele boje tako da ispuni čitav ekran, pa zatim do kraja pritisnite dugme okidača da biste izmerili balans bele.

Ako se na ekranu pojavi "ZAVRŠENO !", pritisnite MENU/OK da biste balans bele podesili na izmerenu vrednost. Ova vrednost se može ponovo izabrati pritiskom na MENU/OK kad se prikažu prilagođene opcije balansa bele.

**Ako se pojavi "PODEKSPOZICIJA"**, povećajte kompenzaciju ekspozicije (str. 44) i pokušajte ponovo.

#### Ako se na ekranu pojavi "NADEKSPOZICIJA", smaniite kompenzaciju ekspozicije i pokušajte

smanjite kompenzaciju ekspozicije i pokušajte ponovo.

# 🔊 Savet

Da biste svojim fotografijama dali posebno promišljen ton, izmerite vrednost za prilagođeni balans bele pomoću objekta u boji umesto belog objekta.

# 🔄 OŠTRINA

Izaberite hoćete li izoštriti ili omekšati konture.

- **TVRD**: Koristite za oštre konture prilikom fotografisanja objekata poput zgrada i teksta.
- **STANDARDNO**: Standardna oštrina. Najbolji izbor u većini situacija.
- **MEK**: Koristite za meke konture portreta i sličnih objekata.

# **回 FOTOMETRIJA**

Izaberite način na koji će fotoaparat meriti ekspoziciju u slučajevima kada je opcija Pametne detekcije lica (Intelligent Face Detection) isključena.

- [I] VIŠE: Automatsko prepoznavanje prizora koristi se radi podešavanja ekspozicije u širokom spektru uslova fotografisanja.
- [•] TAČKA: Fotoaparat meri uslove osvetljenja u središtu okvira. Ova opcija se preporučuje u slučajevima kada je pozadina mnogo svetlija ili tamnija od glavnog objekta snimanja. Može se koristiti sa zaključavanjem fokusa (str. 33) da biste izmerili podatke objekta van središta slike.
- PROSEČNO: Ekspozicija se podešava na prosečnu za čitav kadar. Ova opcija obezbeđuje doslednu ekspoziciju kod većeg broja snimaka sa istim nivoom osvetljenosti i naročito je efikasna kod snimanja panorama i portreta ljudi obučenih u crnu ili belu odeću.

# 🔳 AF REŽIM

Ovom opcijom se kontroliše kako fotoaparat bira područje kad je opcija pametne detekcije lica isključena (str. 31). Bez obzira na izabranu opciju, kad je uključen režim snimanja u krupnom planu, fotoaparat će fokusirati na objekat u središtu ekrana (str. 35).

- E CENTAR: Fotoaparat fokusira na objekat u središtu slike. Ova opcija se može koristiti sa zaključavanjem fokusa (str. 33).
- **VIŠE**: Kad se dugme okidača pritisne dopola, fotoaparat detektuje objekte sa velikim kontrastima u blizini sredine kadra i automatski bira područje fokusa (ako okvir za fokusiranje nije prikazan, izaberite **I CENTAR** i koristite zaključavanje fokusa; str. 33).

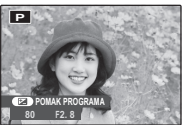

Pritisnite dopola

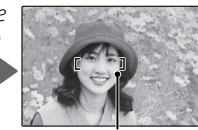

Fokusirajte kadar

Meniji

 OBLAST: Položaj fokusa se može birati ručno pritiskom na selektor nagore ili nadole, ulevo ili udesno i pritiskom na MENU/OK kad je okvir fokusa u

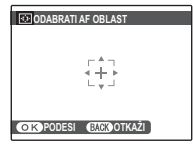

željenom položaju. Kad je fotoaparat montiran na stativ, izaberite precizan fokus. Imajte na umu da se ekspozicija podešava za objekat u središtu kadra; da biste izmerili ekspoziciju za objekta van središta, koristite zaključavanje AF/AE (str. 33).

- D NEPREKIDNO: Fotoaparat neprekidno podešava fokus da bi se prilagodio promenama rastojanja objekta čak i dok dugme zatvarača nije pritisnuto (imajte naumu da se ovim povećava potrošnja baterija).
- SPRAĆENJE: Postavite objekat u središte oblastu fokusiranja i pritisnite birač nalevo da biste odabrali opciju tracking. Fokus će

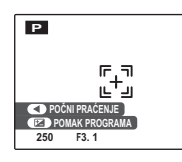

pratiti kretanje objekta po okviru slike.

# 🞯 PREPOZNAVANJE LICA

Kada dodelite lične informacije određenom licu, fotoaparat prepoznaje registrovano lice i tom licu prioritetno dodeljuje fokus i ekspoziciju. Prilikom kasnijeg prikazivanja tog lica moguće je prikazati registrovane informacije (ime, rođendan itd.).

# REGISTRUJ

- Izaberite opciju **REGISTRUJ** u okviru stavke **PREPOZNAVANJE LICA**.
- **2** Pritisnite dugme **MENU/OK** da biste prešli u režim za snimanje.

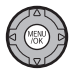

**3** Pritisnite dugme okidača da biste fotografisali. Snimite lice anfas.

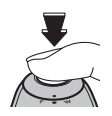

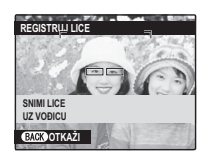

4 Pritisnite dugme MENU/OK da biste prikazali podatke koji su sačuvani kao LIČNI PODACI.

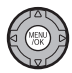

# 🗲 Napomena

Kada se prikaže poruka **!NE MOŽE REGISTROVATI**, to znači da fotoaparat nije uspeo da registruje lice. Ponovo snimite fotografiju.

### **5** Registrujte podatke. Unesite sledeće informacije:

- IME: Unesite ime dužine do 14 znakova, a zatim pritisnite dugme MENU/OK.
- ROĐENDAN: Unesite datum rođenja osobe na slici, a zatim pritisnite dugme MENU/OK.
- KATEG.: Izaberite opciju koja opisuje vašu vezu sa osobom na slici, a zatim pritisnite dugme MENU/OK.

# Mapomene

- Ako je datum snimanja rođendan osobe čije je lice uokvireno zelenom bojom prilikom zumiranja lica, uz ime će biti prikazana poruka Happy Birthday!.
- funkcija Inteligentna detekcija lica je uključena, fotoaparat će prikazati uzrast za dete do 3 godine.
- Da biste onemogućili detekciju lica, postavite opciju PREPOZN, LICA na IS.

# PREGL. I UREDI

kao LIČNI PODACI.

- Izaberite opciju PREGL. I UREDI u okviru stavke I PREPOZNAVANJE LICA da biste prikazali **REGISTROVANO LICE**.
- Pritisnite navigacioni taster nalevo ili nadesno da biste istakli lice koje želite da prikažete ili uredite.

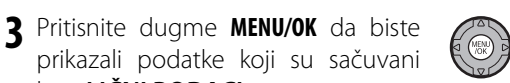

A Registrovane podatke možete prikazati ili urediti pomoću istih koraka kao za opciju REGISTRUJ (str. 82).

### Napomene

- Izaberite opciju ZAMENA SLIKE da biste snimili drugu fotografiju lica koja će zameniti registrovanu sliku.
- Da biste izbrisali podatke funkcije prepoznavanja lica, izaberite opciju **OBRIŠI** u okviru stavke **(B) PREPOZ**-NAVANJE LICA

# AUTO REGISTROVATI

Izaberite opciju AUTO REGISTROVATI u okviru stavke I PREPOZNAVANJE LICA i postavite je na UK.. Nakon što više puta snimite isto lice dok je funkcija I DETEKCIJA LICA uključena, fotoaparat će automatski početi da prepoznaje to lice.

### 🖝 Napomene

- Kada fotoaparat prepozna lice koje ste fotografisali više puta, prikazaće se poruka REGISTRUJ OVU OSOBU?. Pritisnite dugme MENU/OK da bi se prikazali LIČNI PODACI kako biste registrovali lice i povezane lične informacije.
- Ako se koristi samo funkcija AUTO REGISTROVATI, fotoaparatu će možda biti teško da prepozna lice. U tom slučaju, registrujte lice i povezane lične informacije pomoću opcije REGISTRUJ.

# 🐌 🖾 PREPOZNAVANJE LICA

- Moguće je registrovati informacije za do 8 osoba.
- Nakon što registrujete informacije za 8 osoba, funkcija **AUTO REGISTROVATI** više neće raditi.
- Ako fotoaparat detektuje dva ili više lica registrovanih u okviru funkcije PREPOZNAVANJE LICA, oko tih lica biće prikazani zeleni okvir i narandžasti okvir(i) pre snimanja. Registrovano ime biće prikazano samo za lice sa zelenim okvirom. Oko lica koja nisu registrovana biće prikazan beli okvir. Ako nije registrovano ime, prikazaće se "---".
- PREPOZNAVANJE LICA možda neće funkcionisati u sledećim situacijama:
  - osoba na slici nije okrenuta anfas;
  - lice se ne nalazi u kadru;
  - crte lica se razlikuju (zbog godina ili izraza lica);
  - iza osobe postoji izvor svetla ili je slabo osvetljena.

#### Uklanjanje prepoznavanja lica u toku reprodukcije

Izaberite opciju BRIS. PREP. LICA u meniju za reprodukciju (str. 88). Kada se ova opcija izabere, fotoaparat će zumirati oblast trenutno prikazane fotografije na kojoj se nalazi neko od lica iz baze podataka za prepoznavanje lica. Ako fotoaparat nije pravilno prepoznao lice, pritisnite dugme **MENU/OK** da biste uklonili vezu do baze podataka za prepoznavanje lica.

#### 👉 Napomena

Veze za prepoznavanje lica ne mogu se ukloniti sa isečenih fotografija niti fotografija čija je veličina promenjena na 🖽.

# 🖬 KORACI AE OGR. EV

Izaberite veličinu povećanja zuma prilikom višestrukog zumiranja kad je u režimu rafalnog snimanja izabrano ➡ (AE BKT) (str. 40). Izaberite jednu od vrednosti ±1⁄3 EV, ±2⁄3 EV i ±1 EV (objašnjenje termina "EV" potražite u Glosaru na strani 120).

# 🔁 BLIC

Podesite blistavost blica. Izaberite vrednost između +<sup>2</sup>/<sub>3</sub> EV i -<sup>2</sup>/<sub>3</sub> EV. Podrazumevano podešavanje je ±0. Imajte na umu da je moguće da željeni rezultati ne budu postignuti zavisno od uslova snjimanja i rastojanja od objekta.

# Korišćenje menija: Režim reprodukcije

₣-režim i meniji reprodukcije koriste se radi upravljanja fotografijama na memorijskoj kartici.

# <u>Korišćenje menija za F-režim</u>

**1** Pritisnite dugme **D** da biste ušli u režim reprodukcije.

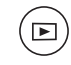

2 Pritisnite dugme *F* da biste prikazali meni *F*-režima.

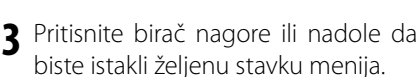

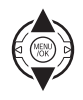

- 4 Pritisnite birač udesno da biste prikazali opcije za istaknutu stavku.
- **5** Pritisnite birač nagore ili nadole da biste istakli željenu opciju.
- **6** Pritisnite **MENU/OK** da biste izabrali istaknutu opciju.

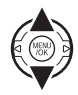

# <u>Opcije menija F-režima</u>

| Opcija                | Opis                                                                                                    |  |  |
|-----------------------|----------------------------------------------------------------------------------------------------|--|--|
| 🞞 FOTOALBUM           | Napravite albume od omiljenih fotografija                                                                 |  |  |
| POMOĆ                 | (str. 51).                                                                                                |  |  |
| 🗟 SLAJD-ŠOU           | Prikažite slike u formi niza slajdova (str. 87).                                                          |  |  |
| RED. ŠTAMP.<br>(DPOF) | Izaberite slike za štampanje na uređajima<br>kompatibilnim sa DPOF i PictBridge<br>standardima (str. 63). |  |  |

# 🗟 SLAJD-ŠOU

Pregledajte slike u automatizovanom slajd-šou. Izaberite vrstu prezentacije i pritisnite **MENU/OK** da biste je pokrenuli. Tokom prikazivanja prezentacije, u bilo kom trenutku možete pritisnuti dugme **DISP/BACK** da biste prikazali pomoć na ekranu. Kad se dođe do filma, automatski će početi reprodukcija filma a slajd-šou će se nastaviti kad se film završi. Prikazivanje se možete prekinuti u bilo kom trenutku pritiskom na **MENU/OK**.

| Opcija             | Prikazivanje                                                                                                    |
|--------------------|----------------------------------------------------------------------------------------------------|
| NORMALNO           | Pritisnite birač nalevo ili nadesno da biste prikaz prezentacije premotali za jednu sliku unazad ili unapred.          |
| POSTEP.<br>BLEDI   | Izaberite opciju <b>POSTEP. BLEDI</b> ako želite da se prelaz sa jedne na drugu sliku odvija postepeno, u zatamnjenje. |
|                    | lete kao i goro, esim žto će fotoanarat automateki zumirati lise izabrana autom inteligentae dateksije lise            |
| POSTEP.<br>BLEDI 😰 | isto kao i gore, osim sto ce totoaparat automatski zumirati ilca izabrana putem inteligentne detekcije ilca            |
| VIŠESTRUKI         | Prikazuje nekoliko slika odjednom.                                                                                     |

#### 👉 Napomena

Fotoaparat se neće automatski isključivati dok je prezentacija u toku.

# Korišćenje menija reprodukcije

- **1** Pritisnite dugme **D** da biste ušli u režim reprodukcije.
- **2** Pritisnite **MENU/OK** da biste prikazali meni reprodukcije.

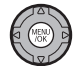

►

- **3** Pritisnite birač nagore ili nadole da biste istakli željenu stavku menija.
- **4** Pritisnite birač udesno da biste prikazali opcije za istaknutu stavku.
- **5** Pritisnite birač nagore ili nadole da biste istakli željenu opciju.
- **6** Pritisnite **MENU/OK** da biste izabrali istaknutu opciju.

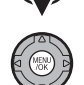

# <u>Opcije menija za reprodukciju</u>

| Dostupne su sledece opcije: |                                                                                                    |  |
|-----------------------------|----------------------------------------------------------------------------------------------------|--|
| Opcija                      | Opis                                                                                                    |  |
| 🗳 FOTOALBUM POMOĆ           | Napravite albume od omiljenih fotografija (str. 51).                                                      |  |
| 🔂 PRETRAGA SLIKE            | Pretražujte slike po datumu, objektu, sceni, tipu datoteke ili rangu (str. 53).                           |  |
| 🖮 OBRISATI                  | Izbrišite sve ili samo odabrane slike (str. 54).                                                          |  |
| OZNAČI ZA<br>UČITAVANJE     | Izaberite slike za otpremanje na<br>YouTube ili FACEBOOK (str. 89).                                       |  |
| 🗃 SLAJD-ŠOU                 | Prikažite slike u formi slajd-šoua (str.<br>87).                                                          |  |
| KOREK.CRVENOG<br>OKA        | Napravite kopije na kojima će crvene<br>oči biti eliminisane (str. 91).                                   |  |
| on ZAŠTITA                  | Zaštitite slike od slučajnog brisanja<br>(str. 92).                                                       |  |
| 🖸 ISEĆI                     | Pravite opsečene kopije slika (str. 93).                                                                  |  |
| 🔚 ROTACIJA SLIKE            | Pravite manje kopije slika (str. 94).                                                                     |  |
| ROTIRANJE SLIKE             | Okrećite slike (str. 95).                                                                                 |  |
| 💟 ZAPIS GLASA               | Dodajte glasovne beleške slikama (str.<br>96).                                                            |  |
| 🐵 BRIS. PREP. LICA          | Uklanjanje veza za prepoznavanje lica sa trenutno prikazane slike (str. 85).                              |  |
| 🖻 RED. ŠTAMP. (DPOF)        | Izaberite slike za štampanje na<br>uređajima kompatibilnim sa DPOF i<br>PictBridge standardima (str. 63). |  |

# 🚯 OZNAČI ZA UČITAVANJE

Možete da izaberete slike i filmove koji će biti stavljeni u red za učitavanje na YouTube i FACEBOOK. Izaberite 🚳 OZNAČI ZA UČITAVANJE u režimu reprodukcije.

# Dodajte/uklonite stavke iz reda za učitavanje

1 Izaberite odredište učitavanje.

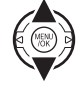

- 2 Pritisnite dugme MENU/OK.
- **3** Izaberite stavke koje treba dodati ili ukloniti iz reda za učitavanje.

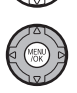

- **4** Pritisnite dugme **MENU/OK** da biste potvrdili.
  - Stavke koje se ne nalaze u redu za otpremanje će biti dodate u red kad ih izaberete i pritisnete MENU/ OK.
  - Stavke koje se nalaze u redu za učitavanje će biti uklonjene iz reda kad ih izaberete i pritisnete MENU/ OK.

**5** Po potrebi, ponovite postupke 3 i 4 da biste dodali ili uklonili stavke. Kad završite, pritisnite **DISP/BACK** da biste sačuvali postavke.

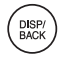

#### 🔊 Saveti

- **YouTube** ili **FACEBOOK** se prikazuje da bi se pokazalo koje se stavke nalaze u redu za učitavanje.
- Za učitavanje na YouTube se u red mogu staviti samo filmovi.

# Uklanjanje svih stavki iz reda za učitavanje

Iz reda za učitavanje se mogu ukloniti sve stavke.

# Izaberite **PON. SVE POST.**.

Prikazuje se ekran za uklanjanje svih stavki iz reda za učitavanje.

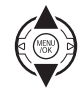

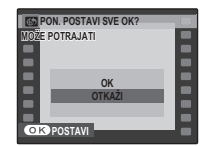

2 Izaberite OK.

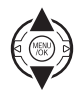

**3** Pritisnite dugme **MENU/OK**.

Iz izabranog reda za učitavanje se uklanjaju sve stavke.

### 👉 Napomena

Ako kad odlučite da uklonite stavke iz reda za učitavanje u njemu ima mnogo stavki, moguće je da bude potrebno duže vreme za njihovo uklanjanje. Da biste otkazali uklanjanje, pritisnite **DISP/BACK**.

# 🔳 Otpremanje stavki

Stavke dodate u red za učitavanje pomoću fotoaparata mogu se lako učitati sa računara na kojem je instaliran softver MyFinePix Studio. Instalacija softvera MyFinePix Studio (str. 68).

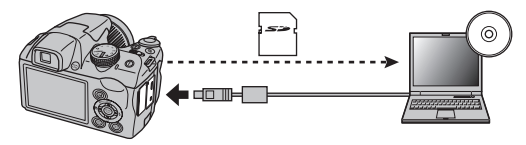

### 👉 Napomena

Ova funkcija je dostupna samo kad se koristi računar sa OS Windows.

# KOREK.CRVENOG OKA

Ako je trenutno prikazana slika označena ikonicom 😰 koja ukazuje da je slika snimljena uz korišćenje inteligentne detekcije lica, ova opcija se može upotrebiti radi uklanjanja efekta crvenih očiju. Fotoaparat će izvršiti analizu slike; ako na njoj detektuje efekat crvenih očiju, izvršiće obradu slike i kreirati kopiju sa umanjenim efektom crvenih očiju.

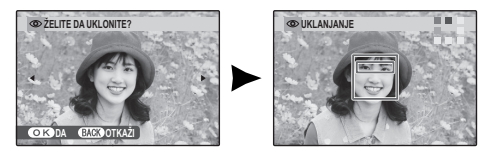

#### 👉 Napomene

- Postoji mogućnost da efekat crvenih očiju ne bude uklonjen ukoliko fotoaparat nije u stanju da detektuje lice ili ako je lice snimljeno iz profila. Rezultati se mogu razlikovati u zavisnosti od snimljenog prizora. Efekat crvenih očiju nije moguće ukloniti na slikama koje su već bile izložene ovakvoj obradi, kao ni na slikama snimljenim pomoću nekog drugog uređaja.
- Vreme potrebno za obradu slike zavisiće od broja lica detektovanih na slici.
- Kopije napravljene uz korišćenje opcije KOREK.CRVENOG OKA prilikom reprodukcije su označene ikonicom
   Image: Comparison Comparison Compariso

Om POSTAVITI SVE OK?

# 📼 ZAŠTITA

Zaštitite slike od nenamernog brisanja. Dostupne su sledeće opcije.

### KADAR:

Zaštitite izabrane slike

Pritisnite birač ulevo ili udesno da biste prikazali željenu sliku.

| on ZAŠTITI | OK?         |   |
|------------|-------------|---|
|            |             |   |
|            |             |   |
| •          |             | • |
|            |             |   |
| OKDA       | BACK OTKAŻI |   |
|            |             |   |

| UKLON | I ZAŠTITU OK? |  |
|-------|---------------|--|
| •     |               |  |
|       |               |  |
|       |               |  |
| OKDA  | BACKOOTKAŻI   |  |
|       |               |  |

Slika nije zaštićena

Zaštićena slika

Pritisnite MENU/OK da biste zaštitili sliku. Ako je slika već zaštićena, pritiskom na **MENU/OK** zaštita će biti uklonjena sa slike.

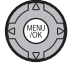

**2** Ponovite postupke 1-2 da biste zaštitili još slika. Nakon što izaberete željene slike, pritisnite dugme **DISP/** BACK

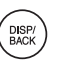

### POSTAVITI SVE

Pritisnite **MENU/OK** da biste zaštitili sve slike ili **DISP/BACK** da biste izašli bez promene statusa slike.

#### ■ PON. SVE POST.

Pririsnite **MENU/OK** da biste uklonili zaštitu sa svih slika ili **DISP/BACK** da biste izašli bez promene statusa slike.

| OKODA EACHOOTKAŻI                         |  |
|-------------------------------------------|--|
| от РОМ. POSTAVI SVE OK?<br>MOŽE POTRAJATI |  |

| MOŽE POTR | AJATI       |  |
|-----------|-------------|--|
|           |             |  |
|           |             |  |
|           |             |  |
|           |             |  |
|           |             |  |
|           |             |  |
| OK DA     | BACK OTKAŽI |  |
|           |             |  |

Ako je broj slika na koje se komanda odnosi vrlo veliki, dok je operacija u toku prikazaće se poruka. Pritisnite **DISP/BACK** da biste izašli pre nego što operacija bude završena.

### **\** Oprez

Kad se memorijska kartica formatira, zaštićene slike će biti izbrisane (str. 102).

# 🖸 ISEĆI

Da biste isecanjem napravili kopiju slike, prikažite sliku i izaberite 🖬 ISEĆI u meniju reprodukcije (str. 88).

1 Koristite kontrolu zumiranja da biste uvećali ili umanjili sliku i koristite birač da biste se kretali po slici do ne bude prikazan željeni deo (Da biste izašli iz prikazivanja jedne slike bez pravljenja nove kopije isecanjem, pritisnite DISP/BACK).

#### Indikator zumiranja

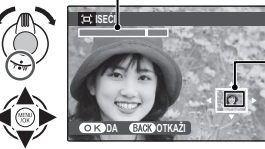

Prozor za navigaciju pokazuje koji deo slike je trenutno prikazan na ekranu

Ako će veličina konačne slike biti 🐼, prikazaće se **DA** u žutoj boji.

#### 民 Savet: Pametna detekcija lica

Ako je slika snimljena pomoću opcije pametne detekcije lica (str. 31), na ekranu će se prikazati **Q**. Pritisnite dugme **Q** da biste uvećali izabrano lice.

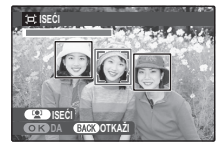

**2** Pritisnite **MENU/OK** da biste prikazali veličinu kopije. Isecanjem većih površina dobijaju se veće kopije; sve kopije imaju format 4:3.

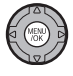

**3** Pritisnite **MENU/OK** da biste isečenu kopiju sačuvali kao zasebnu datoteku.

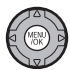

#### 👉 Napomena

Slike snimljene drugim fotoaparatima se mogu se isecati.

# PROM. VEL.

Da biste napravili manju kopiju slike, prikažite sliku i izaberite 🔚 **PROM. VEL.** u meniju reprodukcije (str. 88).

**1** Pritisnite birač nagore ili nadole da biste istakli 640 ili 820.

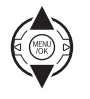

- **2** Pritisnite **MENU/OK** da biste izabrali istaknutu opciju.
- **3** Pritisnite **MENU/OK** da biste napravili kopiju slike u izabranoj veličini.

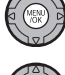

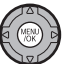
# ROTACIJA SLIKE

Po podrazumevanoj postavci, slike se snimaju orijentisane vertikalno a prikazuju se orijentisane horizontalno. Koristite ovu opciju da biste slike prikazivali pravilno orijentisane na ekranu. Ova funkcija nema uticaj na sliku koja se prikazuje na računaru ili nekom drugom uređaju.

# 👉 Napomene

- Zaštićene slike nije moguće zakretati. Uklonite zaštitu pre okretanja slika (str. 92).
- Fotoaparat možda neće moći da zakreće slike snimljene pomoću drugih uređaja.

Da biste okrenuli sliku, prikažite je i izaberite **ROTACIJA SLIKE** u meniju reprodukcije (str. 88). Pritisnite birač nadole da biste sliku okrenuli za 90° u smeru kretanja kazaljke na satu, odnosno nagore da biste je okrenuli za 90° u suprotnom smeru.

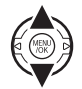

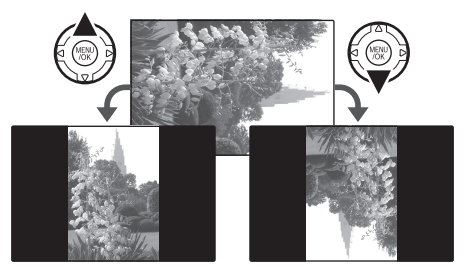

2 Pritisnite dugme **MENU/OK** da biste potvrdili operaciju (da biste izašli bez okretanja slike, pritisnite **DISP/BACK**).

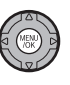

Sledeći put kad slika bude prikazana, automatski će biti okrenuta.

# 🖸 ZAPIS GLASA

Da biste slici dodali zapis glasa, pošto je prikažete u režimu reprodukcije, izaberite **Q ZAPIS GLASA**.

### 👉 Napomena

Zapisi glasa ne mogu se dodavati uz filmove niti uz zaštićene slike. Uklonite zaštitu sa slika pre nego što pristupite snimanju glasovnih beleški. (str. 92).

**1** Držite fotoaparat na rastojanju od 20 cm i okrenite se ka mikrofonu.

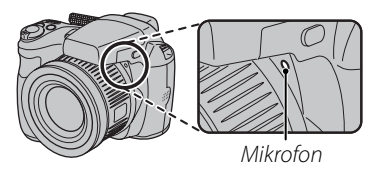

**2** Pritisnite dugme **MENU/OK** da biste počeli snimanje.

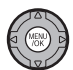

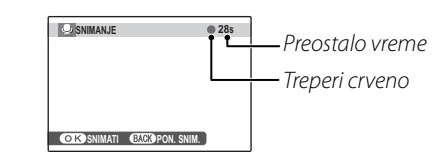

**3** Pritisnite dugme **MENU/OK** da biste završili snimanje. Snimanje se automatski prekida posle 30 sekundi.

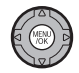

### 👉 Napomene

- Ako za trenutno prikazanu sliku već postoji glasovna beleška, na ekranu će se pojaviti poruka. Izaberite opciju PON. SNIM. da biste postojeću zabelešku zamenili novom.
- Zapisi glasa se snimaju kao WAV datoteke u PCM formatu.

### 🗫 Reprodukcija zapisa glasa Da biste reprodukovali zapis glasa, izaberite sliku za koji je snimljen Napredak se prikazuje na zapis glasa (tj. sliku označenu sa 🧶) a zatim izaberite **REPRODUKUJ** na ekranu 🖸 ZAPIS GLASA u meniju reprodukcije. ekranu Da biste prekinuli reprodukciju, pritisnite birač nafore. Pritisnite birač -Indikator ZAUSTAVI V PAUZIRAJ ulevo da biste premotali unazad, udesno da biste premotali unapred. napredovanja Elementi za kontrolu jačine zvuka se mogu prikazati pritiskom na dugme MENU/OK; pritisnite birač nagore ili nadole da biste podesili jačinu zvuka i ponovo pritisnite **MENU/OK** da biste nastavili reprodukciju. Fotoaparat možda neće moći da reprodukuje glasovne zabeleške snimljene na drugim uređajima. • Da biste zapis glasa zamenili novim, izaberite PON. SNIM. na ekranu 💟 ZAPIS GLASA u meniju reprodukcije. **\ Oprez**

Nemojte pokrivati zvučnik u toku reprodukcije.

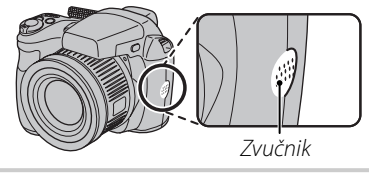

# <u>Korišćenje menija za podešavanje</u>

- Prikažite meni podešavanja.
  - **1.1** Pritisnite **MENU/OK** da biste prikazali meni za trenutno aktivan režim rada.

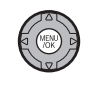

**1.2** Pritisnite birač ulevo da biste istakli levu karticu.

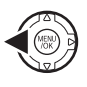

**1.3** Pritisnite birač nagore ili nadole da biste izabrali ∰.

Pojavljuje se podešavanja.

meni

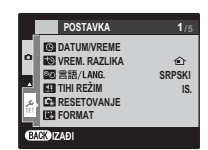

# 2 Podesite postavke.

**2.1** Pritisnite birač udesno da biste aktivirali meni podešavanja.

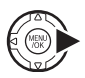

**2.2** Pritisnite birač nagore ili nadole da biste istakli neku stavku menija.

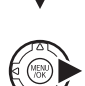

- Pritisnite birač udesno da biste prikazali opcije za istaknutu stavku.
- **2.4** Pritisnite birač nagore ili nadole da biste istakli neku opciju.

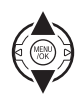

**2.5** Pritisnite **MENU/OK** da biste izabrali istaknutu opciju.

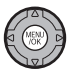

2.6 Pritisnite DISP/BACK da biste izašli iz menija.

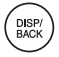

# <u>Opcije menija podešavanja</u>

|     | Stavka menija                                                                                                    | Opis                                                                                                    | Opcije                                                          | Podrazumevano |
|-----|----------------------------------------------------------------------------------------------------|----------------------------------------------------------------------------------------------------|-----------------------------------------------------------------|---------------|
|     | C DATUM/VREME                                                                                                    | Podesite sat na fotoaparatu (str. 14).                                                                                                    | —                                                               |               |
| 1/5 | 🕲 VREM. RAZLIKA                                                                                                    | Podesite sat na lokalno vreme (str. 101).                                                                                                    | <b>企/十</b>                                                      | 企             |
|     | 💿 言語/LANG.                                                                                                    | Izaberite jezik (str. 14).                                                                                                    | _                                                               | ENGLISH       |
|     | 🔙 TIHI REŽIM                                                                                                    | Onemogućava osvetljenje za pomoć pri automatskom<br>fokusiranju (osim za režim snimanja <b>4</b> , zvuke pri radu, zvuk<br>okidača i zvuk prilikom reprodukcije filma. | UK./IS.                                                         | IS.           |
|     | <ul> <li>RESETOVANJE</li> <li>Image: Construction of the construction of the c</li></ul> |                                                                                                    | _                                                               | _             |
|     | FORMAT                                                                                                    | Formatirajte memorijske kartice (str. 102).                                                                                                    | —                                                               |               |
|     | 🖃 DISP. SLIKE                                                                                                    | Izaberite koliko dugo će se dugo slike zadržavati na ekranu<br>posle fotografisanja (str. 102).                                                                        | 3 s. / 1,5 s. / ZUM / IS.                                       | 1,5 s.        |
|     | 🖾 BR. KADROVA                                                                                                    | Izaberite kako će datoteke biti imenovane (str. 103).                                                                                                    | NEPRE./OBNOVA                                                   | NEPRE.        |
| 2/5 | <ul> <li>OPER. JAČ. ZV.</li> <li>JAČINA ZV. OKID.</li> </ul>                                                                                                    | Podesite jačinu zvuka komandi fotoaparata.<br>Podesite jačinu zvuka okidača.                                                                                           | •••••• (jak) / •••• (srednji) /<br>••• (tih) / •••• (bez zvuka) | <b>1(</b> 1)  |
|     | 🖾 ZVUK OKIDAČA                                                                                                    | Izaberite zvuk koji će se čuti prilikom pritiska na dugme<br>zatvarača.                                                                                                | ♪1/♪2                                                           | 1 ل           |
|     | 🕼 JAČ. ZV. REPROD.                                                                                                    | Podesite jačinu zvuka prilikom reprodukcije filmova zapisa<br>glasa (str. 104).                                                                                        | _                                                               | 7             |

Meniji

|     | Stavka menija        | Opis                                                                                                    | Opcije              | Podrazumevano                 |
|-----|----------------------|----------------------------------------------------------------------------------------------------|---------------------|-------------------------------|
|     | LCD OSVETLJENOST     | Služi za kontrolu osvetljenosti ekrana (str. 104).                                                                                                    | <b>-5</b> - +5      | 0                             |
| 3/5 | 📾 EVF/LCD REŽIM      | Izaberite <b>30k/s</b> da biste produžili vek trajanja baterija, <b>60k/s</b> da biste dobili bolji kvalitet prikaza.                                                                     | 30 k/s/60k/s        | 30 k/s                        |
|     | 🗗 AUTO ISKLJ. NAP.   | Izaberite da automatski isključivanje bude odloženo (str. 104).                                                                                                    | 2 MIN / 5 MIN / IS. | 2 MIN                         |
|     | 📼 DVOSTR. REŽIM SS   | Omogućite stabilizaciju slike prilikom snimanja<br>(ﷺ) <b>NEPREKIDNO</b> ) ili samo kad se dugme zatvarača pritisne<br>dopola (ﷺ) <b>IS.</b> isključuje stabilizaciju slike (str.<br>17). | «∰»₁/ «∰»₂ /IS.     | (ر <b>نْ)</b> )) <sub>1</sub> |
|     | KOREK.CRVENOG<br>OKA | Uklonite efekat "crvenih očiju" koji izaziva blic.                                                                                                    | UK./IS.             | UK.                           |
|     | DETEKCIJA TREPTAJA   | Uključite ili isključite detekciju treptaja (str. 32).                                                                                                    | UK./IS.             | UK.                           |
|     | C DIGITALNI ZUM      | Omogućite ili onemogućite digitalni zum (str. 104).                                                                                                    | UK./IS.             | IS.                           |
|     | 🗟 TIP ZUMA FILMA     | Izaberite tip zumiranja prilikom snimanja filmova (str. 57).                                                                                                    | Di / Opt            | Di                            |
|     | AF OSVETLJIVAČ       | Uključite ili isključite osvetljivač za pomoć pri automatskom fokusiranju (str. 34).                                                                                                    | UK./IS.             | UK.                           |
| 4/5 | 🐻 SNIMI ORG SLIKU    | Izaberite da li ćete sačuvati neobrađene primerke slika<br>snimljenih uz funkciju automatske korekcije crvenog oka.                                                                       | UK./IS.             | IS.                           |
|     | AUTOROTIRANJE RP     | Izaberite opciju <b>UKLJ.</b> da biste automatski zakrenuli "visoke" slike (u orijentaciji portreta) tokom reprodukcije.                                                                  | UK./IS.             | UK.                           |
|     | 📷 BOJA POZADINE      | Izaberite šemu boja.                                                                                                    | —                   | _                             |
|     | E EKR SA UPUTST.     | Izaberite da li će se na ekranu prikazivati saveti za upotrebu alatki.                                                                                                    | UK./IS.             | UK.                           |
|     | VIDEO SISTEM         | Izaberite video režim za povezivanje sa TV prijemnikom (str. 60).                                                                                                    | NTSC/PAL            |                               |
| 5/5 | 🖳 PRILAGOĐENI RESET  | Resetujte sve postavke za režim <b>C</b> . Kad se prikaže dijalog za potvrdu, pritisnite birač ulevo ili udesno da biste istakli <b>OK</b> i pritisnite <b>MENU/OK</b> .                  | —                   | _                             |
|     | TIP BATERIJE         | Odredite tip baterija koje koristite u fotoaparatu (str. 9).                                                                                                    |                     |                               |
|     | 🚍 PRAŽNJENJE         | Ispraznite punjive Ni-MH baterije (str. 105).                                                                                                    | _                   | _                             |

# 🔯 VREM. RAZLIKA

Kad putujete, koristite ovu opciju da biste sat u fotoaparatu odmah prebacili sa svoje vremenske zone na lokalno vreme vašeg odredišta.

# 1 Definišite razliku između lokalnog vremena i vremenske zone kad ste kod kuće.

1.1 Pritisnite birač nagore ili nadole da biste istakli + LOKALNO.

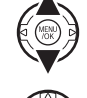

**1.2** Pritisnite birač udesno da biste prikazali vremensku razliku.

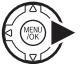

- Pritisnite birač ulevo ili udesno da biste istakli +, -, sate ili minute; pritisnite strelicu nagore ili nadole da biste uredili postavku. Minimalno povećanje je 15 minuta.
- **1.4** Pritisnite **MENU/OK** kada podešavanje bude završeno.

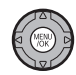

**2** Pređite sa lokalnog vremena na vremenske zone kad ste kod kuće ili obrnuto.

Da biste sat u fotoaparatu podesili na lokalno vreme, istaknite **+ LOKALNO** i pritisnite **MENU/OK**. Da biste podesili sat na vreme vaše domaće vremenske zone, izaberite **• POČETAK**. Ako se izabere **+ LOKALNO**, nakon što fotoaparat uđe u režim snimanja, na ekranu će se na tri sekunde pojaviti **+** a datum će biti prikazan u žutoj boji.

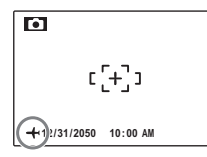

Posle promene vremenskih zona, proverite da li su datum i vreme tačni.

Meniji

# 健 FORMAT

Formatirajte memorijsku karticu. Istaknite opciju **OK**, pa pritisnite dugme **MENU/OK** da biste pokrenuli formatiranje.

### 🚺 Oprez

- Biće izbrisani svi podaci, uključujući i zaštićene slike. Stoga, obavezno proverite da li ste važne datoteke prethodno iskopirali na računar ili na neki drugi uređaj za skladištenje podataka.
- Ne otvarajte poklopac prostora za baterije u toku formatiranja.

# 🗹 DISP. SLIKE

Izaberite neku drugu opciju a ne **IS.** da bi se slike prikazivale na ekranu posle snimanja. Slike se prikazuju na 1,5 s (**1,5 s.**), 3 s (**3 s.**) ili dok se ne pritisne dugme **MENU/OK** (**ZUM (NEPREKIDNI)**). Ako se izabere **ZUM (NEPREKIDNI)**, fotografije se mogu uvećati da bi se proverio fokus i drugi fini detalji (videti stranu 47). Imajte na umu da je opcija **ZUM (NEPREKIDNI)** onemogućena u režimu rafalnog snimanja (str. 40) i da se boje prikazane pri postavci od **1,5 s. i 3 s.** mogu razlikovati od boja na konačnoj slici.

Kada je slika uvećana, birač može da se koristi za pregledanje delova slike koji trenutno nisu vidljivi na displeju.

Kad se slika snima uz uključenu opciju <sup>(2)</sup> DETEKCIJA LICA, zumira se detektovano lice. Kad se detektuje više od jednog lica, možete da pređete na sledeće lice tako što ćete pritisnuti <sup>(2)</sup>. **ZUM (NEPREKIDNI)** je onemogućeno u sledećim slučajevima:

- Kao režim snimanja je izabran 👁 🗲 / 🕮.
- Neka druga stavka, a ne **OFF** izabrana je za **D** NEPREKIDNO.

### Detekcija treptaja (str. 32)

Pri postavkama drugačinim od **IS.**, ako fotoaparat otkrije objekat koji je možda trepnuo kad je slika snimljena, prikazaće se upozorenje. Ako je izabrano **ZUM (NEPREKIDNI)**, te objekte možete prikazati pomoću zuma.

### 🔟 BR. KADROVA

Nove slike se čuvaju u datotekama čiji nazivi imaju oblik četvorocifrenog broja koji se dobija tako što se poslednji upotrebljen broj povećazajedan. Brojdatoteke prikazuje se na ekranu tokom

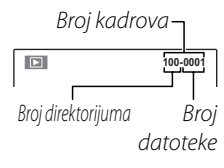

reprodukcije, kao što je prikazano na slici desno. Pomoću opcije **BR. KADROVA** određuje se da li će broj datoteke biti resetovan na 0001 kad se ubaci nova memorijska kartica ili kad memorijska kartica koja se koristi bude formatirana.

- NEPREKIDNO: Brojčano označavanje se nastavlja od broja poslednje datoteke ili od prvog raspoloživog broja datoteke, koji god da je viši. Izaberite ovu opciju da biste smanjili broj slika sa dupliranim nazivom datoteke.
- **OBNOVA**: Brojčana oznaka datoteka biće resetovana na 0001 nakon formatiranja postojeće ili ubacivanja nove memorijske kartice.

### 👉 Napomene

- Ako broj kadrova dostigne vrednost 999-9999, dugme okidača će biti onemogućeno (str. 117).
- Izborom RESETOVANJE (str. 99) se BR. KADROVA resetuje na NEPREKIDNO ali ne resetuje numerisanje kadrova.
- Za slike snimljene drugim fotoaparatima, brojevi kadrova se mogu razlikovati.

# 🚺 JAČ. ZV. REPROD

Pritisnite birač nagore ili nadole da biste izabrali jačinu zvuka za reprodukciju filma ili zapisa glasa i pritisnite **MENU/OK** da biste potvrdili vrednost.

# LCD OSVETLJENOST

Pritisnite birač nadole ili nagore da biste izabrali osvetljenost ekrana i pritisnite **MENU/OK** da biste je potvrdili.

# 🗃 AUTO ISKLJ. NAP.

Odaberite vremensko trajanje do automatskog isključenja fotoaparata kada se nijedna operacija ne izvršava. Kraće vreme do isključenja produžiće trajanje baterije; ako odaberete opciju **IS.**, isključenje fotoaparata moraćete da vršite ručno. Imajte na umu da se, bez obzira na to koja je opcija izabrana, fotoaparat se neće automatski isključiti dok je priključen na štampač (str. 62), ili na računar (str. 72) ili dok je u toku prikazivanje slajdšoua (str. 87).

# 民 Savet: Ponovno aktviranje fotoaparata

Da biste ponovo aktivirali fotoaparat nakon što se automatski isključio, koristite prekidač **ON/OFF** ili pritisnite dugme **D** u trajanju od oko jedne sekunde (str. 13).

# 🕰 DIGITALNI ZUM

Ako je izabrana opcija **UK.**, izborom **T** kada je optički zum na maksimalnoj vrednosti biće aktiviran digitalni zum, čime će slika biti dodatno uvećana. Da biste odustai od digitalnog zuma, vratite se na minimalnu vrednost digitalnog zuma

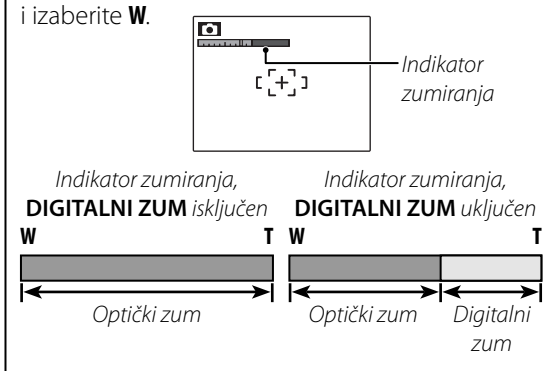

# 🚺 Oprez

Digitalni zum daje slike lošijeg kvaliteta u poređenju sa optičkim zumom.

# PRAŽNJENJE (samo Ni-MH baterije)

Kapacitet punjivih Ni-MH baterija može privremeno da opadne ako su nove, posle dugih perioda nekorišćenja ili ako se iznova pune pre nego što se do kraja isprazne. Kapacitet može da se poveća čestim pražnjenjem baterije pomoću opcije **PRAŽNJENJE** i njihovim punjenjem u punjaču za baterije (koji se prodaje zasebno). Nemojte koristiti funkciju **PRAŽNJENJE** sa baterijama koje se ne mogu puniti i imajte na umu da se baterije neće isprazniti ako se fotoaparat napaja preko opcionog adaptera naizmenične struje i spojnice za jednosmernu struju.

1 Kad se izabere PRAŽNJENJE, prikazuje se dijalog za potvrdu. Pritisnite MENU/OK.

2 Izaberite OK.

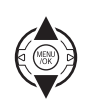

3 Pritisnite MENU/OK da biste ispraznili baterije. Kad baterije budu potpuno ispražnjene, indikator nivoa napunjenosti baterija će početi da treperi u crvenoj boji i fotoaparat će se isključiti. Da biste odustali od ovog postupka pre nego što se baterije potpuno isprazne, pritisnite DISP/BACK.

# Opciona dodatna oprema

Ovaj fotoaparat podržava širok asortiman dodatne opreme kompanije FUJIFILM i drugih proizvođača.

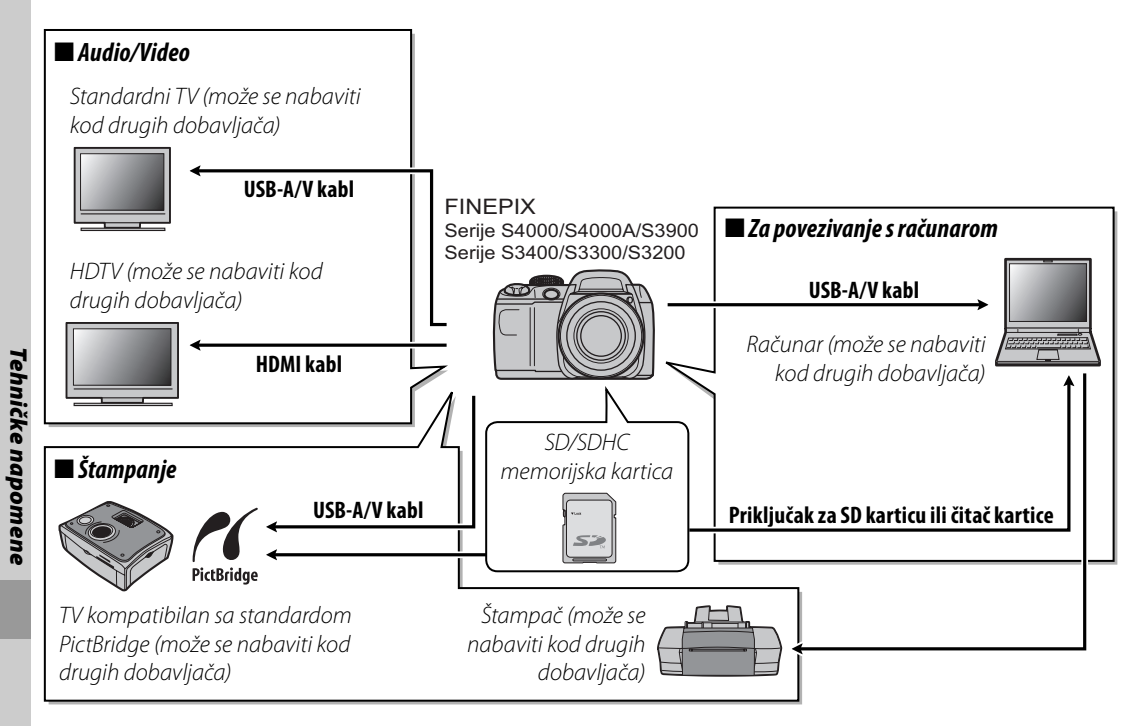

# Dodatna oprema marke FUJIFILM

Na raspolaganju imate sledeću opcionu dodatnu oprema marke FUJIFILM. Najnovije informacije u vezi sa dodatnom opremom koju možete nabaviti u vašem regionu potražite od lokalnog predstavnika kompanije FUJIFILM ili posetite *http://www.fujifilm.com/products/digital\_cameras/index.html*.

| Adapter     | AC-5VX (zahteva      | Koristite ga prilikom dugotrajnih reprodukcija ili pri          |  |  |  |
|-------------|----------------------|-----------------------------------------------------------------|--|--|--|
| naizmenične | upotrebu spojnice za | kopiranju slika na računar (oblik adaptera i njegovog 🛛 🏹 🖓 👘 👘 |  |  |  |
| struje      | jednosmernu struju   | ključka može varirati u zavisnosti od regiona 🛛 🏹 🖤 🖤           |  |  |  |
|             | CP-04):              | prodaje).                                                       |  |  |  |
| Spojnica za | CP-04                | Povežite adapter naizmenične struje AC-5VX sa                   |  |  |  |
| jednosmernu |                      | fotoaparatom.                                                   |  |  |  |
| struju      |                      |                                                                 |  |  |  |

# Briga o fotoaparatu

Da biste što duže uživali u korišćenju ovog proizvoda, vodite računa o sledećim merama predostrožnosti.

# Skladištenje i upotreba

Ako znate da fotoaparat nećete koristiti duže vreme, izvadite iz njega bateriju i memorijsku karticu. Fotoaparat nemojte skladištiti niti koristiti na mestima koja su:

- izložena kiši, pari ili dimu
- veoma vlažna ili izuzetno prašnjava
- izložena direktnoj sunčevoj svetlosti ili veoma visokim temperaturama, na primer u zatvorenom vozilu po sunčanom danu
- izuzetno hladna
- izložena jakim vibracijama
- izložena snažnim magnetnim poljima, poput mesta u blizini predajnih antena, električnih kablova pod naponom, radarskih odašiljača, motora, transformatora ili magneta
- u kontaktu sa lako isparljivim hemikalijama, poput pesticida
- pored gumenih ili plastičnih proizvoda

# 🔳 Voda i pesak

Izloženost vodi i pesku može prouzrokovati oštećenje fotoaparata i njegovih unutrašnjih elektronskih kola i mehanizama. Prilikom korišćenja foroaparata na plaži ili na obali mora, izbegavajte njegovo izlaganje vodi ili pesku. Ne stavljajte fotoaparat na vlažnu podlogu.

### 🔳 Kondenzacija

Iznenadan porast temperature, poput onog koji se javlja pri ulasku u zagrejan objekat po hladnom danu, može da izazove kondenzaciju unutar fotoaparata. U tom slučaju, isključite fotoaparat i sačekajte sat vremena pre nego što ga ponovo uključite. Ako dođe do pojave kondenzacije na memorijskoj kartici, izvadite karticu i sačekajte da se kondenzat osuši.

# Čišćenje

Koristite duvaljku radi uklanjanja prašine sa sočiva i ekrana, a zatim ih nežno obrišite mekom, suvom krpom. Sve zaostale mrlje mogu se ukloniti nežnim brisanjem parčetom FUJIFILM papira za čišćenje objektiva, uz primenu male količine tečnosti za čišćenje sočiva. Vodite računa da prilikom čišćenja ne napravite ogrebotine na sočivu ili ekranu. Kućište fotoaparata možete čistiti mekom, suvom krpom. Nemojte koristiti alkohol, razređivać niti druge lako isparljive hemikalije.

### Na putovanjima

Fotoaparat nosite u svom ručnom prtljagu. Prtljag koji se prevozi u tovarnom delu aviona može biti izložen snažnim udarima, koji bi mogli da prouzrokuju oštećenje fotoaparat.

### Napajanje i baterija

|           | Problem                     | Mogući uzrok                                                                                                    | Rešenje                                                                                                    | Strana                                          |
|-----------|-----------------------------|----------------------------------------------------------------------------------------------------|----------------------------------------------------------------------------------------------------|-------------------------------------------------|
|           |                             | Baterije su ispražnjene.                                                                                                    | Umetnite nove ili potpuno napunjene rezervne baterije.                                                                                                    | 8                                               |
|           |                             | Baterije nisu pravilno okrenute.                                                                                                    | Ponovo ih umetnite pravilno okrenute.                                                                                                    | 8                                               |
|           |                             | Fotoaparat se ne                                                                                                    | Poklopac odeljka za baterije nije zatvoren.                                                                                                    | Zatvorite rezu na poklopcu odeljka za baterije. |
|           | uključuje.                  | Adapter naizmenične struje i spojnica<br>jednosmerne struje nisu pravilno povezani.                                                                       | Proverite da li su adapter naizmenične struje i spojnica za jednosmernu struju pravilno priključeni.                                                                                                    | _                                               |
|           |                             | Fotoaparat je duže vreme ostavljen bez<br>umetnutih baterija i bez priključenog<br>adaptera naizmenične struje/spojnice za<br>jednosmernu struju.         | Posle umetanja baterija ili priključivanja<br>adaptera naizmenične struje/spojnice za<br>jednosmernu struju, sačekajte nekoliko<br>trenutaka pre nego što uključite fotoaparat.                                                                            | _                                               |
|           | Baterije su hla             | Baterije su hladne.                                                                                                    | Zagrejte baterije tako što ćete ih staviti u džep<br>ili na drugo toplo mesto i ponovo ih umetnite<br>u fotoaparat neposredno pre fotografisanja.                                                                                                    | iv                                              |
| Vapaianie |                             | Krajevi baterija su zaprljani.                                                                                                    | Obrišite krajeve mekom, suvom krpom.                                                                                                    |                                                 |
| .1.7.7.   | Baterije se brzo<br>prazne. | Fotoaparat je prebačen na režim rada srauto.                                                                                                    | lzaberite drugi režim snimanja.                                                                                                    | 21                                              |
|           |                             | Baterije su nove, ostavljene su nekorišćene<br>duže vreme ili su napunjene a da se<br>prethodno nisu potpuno ispraznile (samo<br>punjive Ni-MH baterije). | Ispraznite Ni-MH baterije pomoću opcije<br><b>PRAŽNJENJE</b> i napunite ih u punjaču<br>baterija (prodaje se posebno). Ako baterije<br>više ne drže posle višestrukog pražnjenja i<br>punjenja, njihov radni vek je došao do kraja i<br>treba ih zameniti. | 105                                             |
|           |                             | lzabran je 回 NEPREKIDNO za<br>🗊 AF REŽIM.                                                                                                    | Izaberite drugu opciju fokusiranja.                                                                                                    | 81                                              |
|           | Fotoaparat                  | Baterije su ispražnjene.                                                                                                    | Umetnite nove ili potpuno napunjene rezervne baterije.                                                                                                    | 8                                               |
|           | se iznenada<br>isključuje.  | lsključen je adapter naizmenične struje ili<br>spojnica jednosmerne struje.                                                                               | Proverite da li su adapter naizmenične struje<br>i spojnica za jednosmernu struju pravilno<br>priključeni.                                                                                                    | _                                               |

# Rešavanje problema

### Meniji i prikazi

| Problem                  | Mogući uzrok                             | Rešenje                        | Strana                                |
|--------------------------|------------------------------------------|--------------------------------|---------------------------------------|
| Meniji i prikazi nisu na | Za opciju 😰 言語/LANG. umeniju podešavanja | Izaborito SRPSKI jozik         | 1/ 00                                 |
| srpskom jeziku.          | nije izabran srpski jezik.               | izabente <b>SRI SRI</b> jezik. | , , , , , , , , , , , , , , , , , , , |

### Snimanje

|             | Problem                                   | Mogući uzrok                                                  | Rešenje                                                                                  | Strana                                               |
|-------------|-------------------------------------------|---------------------------------------------------------------|------------------------------------------------------------------------------------------|------------------------------------------------------|
|             |                                           | Memorija je puna.                                             | Ubacite novu memorijsku karticu ili izbrišite<br>jedan broj slika.                       | 10, 54                                               |
|             | Fotografija                               | Memorija nije formatirana.                                    | Formatirajte memorijsku karticu.                                                         | 102                                                  |
|             | se ne snima                               | Kontakti memorijske kartice su zaprljani.                     | Obrišite kontakte mekom, suvom krpom.                                                    | —                                                    |
| Snimanie    | na duqme                                  | Memorijska kartica je oštećena.                               | Ubacite novu memorijsku karticu.                                                         | 10                                                   |
| fotografija | okidača.                                  | Baterije su ispražnjene.                                      | Umetnite nove ili potpuno napunjene rezervne baterije.                                   | 8                                                    |
|             |                                           | Fotoaparat se automatski isključio.                           | Uključite fotoaparat.                                                                    | 13                                                   |
|             | Ekran se<br>gasi nakon<br>fotografisanja. | Blic nije zasvetleo.                                          | Za vreme punjenja blica može se desiti da<br>ekran potamni. Sačekajte da se blic napuni. | 36                                                   |
|             |                                           | Objekat snimanja je isuviše blizu fotoaparata.                | Izaberite makro režim.                                                                   |                                                      |
| Fokus       | Fotoaparat ne<br>može da se               | Objekat snimanja je isuviše daleko od fotoaparata.            | Odustanite od makro režima.                                                              | 35                                                   |
|             | fokusira.                                 | Objekat snimanja nije prikladan za automatsko<br>fokusiranje. | Koristite zaključavanje fokusa.                                                          | 10, 54<br>102<br><br>10<br>8<br>13<br>36<br>35<br>33 |

| I                                           | Problem                             | Mogući uzrok                                                                                                    | Rešenje                                                                                                    | Strana |
|---------------------------------------------|-------------------------------------|----------------------------------------------------------------------------------------------------|----------------------------------------------------------------------------------------------------|--------|
|                                             | Detekcija<br>lica nije<br>dostupna. | Opcija pametne detekcije lica nije dostupna<br>u trenutno aktivnom režimu snimanja.                               | lzaberite neki drugi režim snimanja.                                                                                 | 21     |
|                                             |                                     | Lice osobe koju fotografišete zaklonjeno je<br>sunčanim naočarima, šeširom, dugom kosom<br>ili drugim predmetima. | Uklonite predmete koji zaklanjaju lice.                                                                              |        |
| Pametna<br>detekcija                        | Nijedno<br>lice nije                | Lice osobe koju snimate zauzima samo mali deo okvira slike.                                                       | Promenite kompoziciju slike, tako da lice koje snimate zauzme veću površinu kadra.                                   | 31     |
| lica                                        | detektovano.                        | Glava osobe koju snimate je nagnuta ili<br>položena vodoravno.                                                    | Zamolite osobu da ispravi glavu.                                                                                     |        |
|                                             |                                     | Fotoaparat je nagnut.                                                                                             | Držite fotoaparat pravo.                                                                                             | 17     |
|                                             |                                     | Lice koje snimate je slabo osvetljeno.                                                                            | Snimajte na jasnom svetlu.                                                                                           |        |
|                                             | Odabran je<br>pogrešan<br>objekat.  | Odabrana osoba je bliža središtu slike od<br>glavnog objekta snimanja.                                            | Preuredite sliku ili isključite opciju detekcije<br>lica i uokvirite sliku koristeći opciju<br>zaključavanja fokusa. | 31, 33 |
| Fotografije<br>snimljene u<br>krupnom planu | Makro<br>režim nije<br>dostupan.    | Makro režim nije dostupan u trenutno aktivnom režimu snimanja.                                                    | lzaberite neki drugi režim snimanja.                                                                                 | 21, 35 |
|                                             |                                     | Blic je spušten.                                                                                                  | Uspravite blic.                                                                                                    | 36     |
|                                             |                                     | Blic se puni.                                                                                                    | Sačekajte da se blic napuni.                                                                                         | 36     |
|                                             | Blic ne radi                        | Blic nije dostupan u trenutno aktivnom režimu snimanja.                                                           | lzaberite neki drugi režim snimanja.                                                                                 | 21     |
|                                             | Blic ne radi.                       | Baterije su ispražnjene.                                                                                          | Umetnite nove ili potpuno napunjene rezervne baterije.                                                               | 8      |
| Blic                                        |                                     | Fotoaparat je u super makro ili režimu<br>neprekidnog snimanja.                                                   | Isključite super makro ili režim neprekidnog snimanja.                                                               | 35, 40 |
|                                             | Režim blica<br>nije dostupan.       | Željeni režim rada blica nije dostupan u trenutno aktivnom režimu snimanja.                                       | lzaberite neki drugi režim snimanja.                                                                                 | 21     |
|                                             | Blic ne uspeva                      | Objekat snimanja je izvan dometa blica.                                                                           | Postavite objekat snimanja unutar dometa blica.                                                                      | 124    |
|                                             | da u potpunosti                     | Prozor za blic je prekriven,                                                                                      | Držite fotoaparat pravilno.                                                                                          | 17     |
|                                             | snimanja.                           | Izabrana je velika brzina rada okidača.                                                                           | Izaberite manju brzinu okidača.                                                                                      | 27, 29 |

# Rešavanje problema

|                                  | Problem                                              | Mogući uzrok                                                                                                    | Rešenje                                                                                                    | Strana |
|----------------------------------|------------------------------------------------------|----------------------------------------------------------------------------------------------------|----------------------------------------------------------------------------------------------------|--------|
|                                  |                                                      | Sočivo je zaprljan.                                                                                                 | Očistite sočivo.                                                                                                    | 108    |
|                                  |                                                      | Sočivo je prekriven.                                                                                                | Uklonite strane predmete sa sočivo.                                                                                                    | 17     |
|                                  | Slike su<br>zamućene.                                | Tokom fotografisanja, na ekranu se pojavljuje<br>simbol <b>!AF</b> a fokusno polje je uokvireno<br>crvenom linijom. | Pre fotografisanja proverite fokus.                                                                                                    | 116    |
|                                  |                                                      | Tokom fotografisanja, na ekranu 🕻 se pojavljuje simbol k.                                                           | Koristite blic ili stativ.                                                                                                    | 36–37  |
| Drohlamatična                    | Slike su<br>prošarane<br>pegama.                     | Temperatura okoline je visoka a objekat je<br>slabo osvetljen.                                                      | Ovo je normalna pojava koja ne ukazuje na<br>kvar.                                                                                                    | _      |
| slike                            | Na slikama<br>se pojavljuju<br>vertikalne<br>linije. | Fotoaparat se duže vreme koristi na visokim<br>temperaturama.                                                       | Isključite fotoaparat i sačekajte da se ohladi.                                                                                                    |        |
|                                  | Na slikama<br>postoji mrlja.                         | Sunce ili neki drugi blistav predmet se našao<br>u kadru.                                                           | Kad se na ekranu kadrira vrlo svetao<br>predmet, moguće je da se pojave bele ili<br>ljubičaste vertikalne linije. Ovo je normalna<br>pojava koja ne ukazuje na kvar. Mrlja neće<br>biti zabeležena na fotografiji ali je moguće<br>da je pojavi u filmovima. Ako je moguće,<br>izbegavajte snimanje filmova sa blistavim<br>predmetima u ili u blizini kadra. | 120    |
| Snimanje                         | Slike se ne<br>snimaju.                              | Došlo je do prekida napajanja u toku<br>snimanja.                                                                   | Isključite fotoaparat pre nego što priključite<br>adapter naizmenične struje/spojnicu za<br>jednosmernu struju. Ostavljanje uključenog<br>fotoaparata za posledicu može imati<br>oštećene datoteke ili štećenje memorijske<br>kartice.                                                                                                    |        |
| Režim<br>neprekidnog<br>snimanja | Snimljena je<br>samo jedna<br>slika.                 | Uključen je samostalni tajmer i izabrana je<br>opcija 🚡 and 📲 u režimu neprekidnog<br>snimanja.                     | lsključite samostalni tajmer.                                                                                                    | 38     |

### Reprodukcija

|                | Problem                                                       | Mogući uzrok                                                                                                    | Rešenje                                                                     | Strana |
|----------------|---------------------------------------------------------------|----------------------------------------------------------------------------------------------------|-----------------------------------------------------------------------------|--------|
|                | Slike deluju<br>zrnasto                                       | Slike su snimljene drugim tipom ili modelom<br>fotoaparata                                                                                       | —                                                                           | _      |
| Slike          | Nije dostupno<br>zumiranje<br>tokom<br>reprodukcije.          | Veličina slike je promenjena ili je slika isečena<br>na 🕅 ili je snimljena drugim modelom<br>fotoaparata ili fotoaparatom drugog<br>proizvođača. | _                                                                           | 47     |
| A              | Noma zvulka                                                   | Fotoaparat je prebačen na nečujan režim rada.                                                                                                    | lsključite nečujni režim rada.                                              | 18     |
|                | prilikom<br>reprodukcije                                      | Jačina zvuka reprodukcije je isuviše mala.                                                                                                    | Podesite jačinu zvuka prilikom<br>reprodukcije.                             | 104    |
| Auulo          |                                                               | Mikrofon je bio prekriven.                                                                                                    | Držite fotoaparat pravilno tokom snimanja.                                  | 57, 96 |
|                | filma.                                                        | Zvučnik je prekriven.                                                                                                    | Držite fotoaparat pravilno tokom reprodukcije.                              | 59, 97 |
| Brisanje       | Izabrane slike<br>nisu izbrisane.                             | Za brisanje su odabrane neke od zaštićenih slika.                                                                                                | Uklonite zaštitu koristeći uređaj na kojem je<br>ona prvobitno primenjena.  | 92     |
| Br.<br>kadrova | Došlo je do<br>neočekivanog<br>resetovanja<br>broja datoteka. | Otvorili ste poklopac prostora za baterije dok je<br>fotoaparat bio uključen.                                                                    | lsključite fotoaparat pre no što otvorite<br>poklopac prostora za baterije. | 13     |

### Povezivanje

|            | Problem                                                           | Mogući uzrok                                                     | Rešenje                                                                      | Strana |
|------------|-------------------------------------------------------------------|------------------------------------------------------------------|------------------------------------------------------------------------------|--------|
|            | Ekran je<br>isključen.                                            | Fotoaparat je priključen na TV.                                  | Prikažite slike na TV-u.                                                     | 60     |
|            |                                                                   | Fotoaparat nije pravilno povezan.                                | Povežite fotoaparat pravilno.                                                | 60     |
|            |                                                                   | A/V kabl je priključen za vreme reprodukcije filma.              | Povežite fotoaparat nakon završetka<br>reprodukcije filma.                   | 59, 60 |
| TV         | Nema slike ili<br>zvuka.                                          | Ulazni priključak na televizoru postavljen je u<br>položaj "TV". | Prebacite ulazni priključak u položaj<br>"VIDEO".                            | -      |
|            |                                                                   | Fotoaparat nije podešen na odgovarajući video<br>standard.       | Uskladite parametar 📰 VIDEO SISTEM na<br>fotoaparatu i TV prijemniku.        | 100    |
|            |                                                                   | Jačina zvuka na TV prijemniku je premala.                        | Podesite jačinu zvuka.                                                       | —      |
|            | Nema boje.                                                        | Fotoaparat nije podešen na odgovarajući video<br>standard.       | Uskladite parametar 🎬 <b>VIDEO SISTEM</b> na<br>fotoaparatu i TV prijemniku. | 100    |
| Računar    | Računar ne<br>prepoznaje<br>priključeni<br>fotoaparat.            | Fotoaparat nije pravilno povezan.                                | Povežite fotoaparat pravilno.                                                | 72     |
|            | Slike se                                                          | Fotoaparat nije pravilno povezan.                                | Povežite fotoaparat pravilno.                                                | 62     |
|            | ne mogu<br>odštampati.                                            | Štampač je isključen.                                            | Uključite štampač.                                                           | _      |
| PictBridge | Odštampana<br>je samo jedna<br>slika.<br>Datum nije<br>odštampan. | Štampač nije kompatibilan sa standardom<br>PictBridge.           | _                                                                            | _      |

### Razno

| Problem                                                                                                | Mogući uzrok                                                            | Rešenje                                                                                                    | Strana |
|----------------------------------------------------------------------------------------------------|-------------------------------------------------------------------------|----------------------------------------------------------------------------------------------------|--------|
| Kad se pritisne<br>dugme okidača, ništa                                                                | Došlo je do privremenog otkaza fotoaparata.                             | lzvadite i ponovo ubacite baterije ili isključite<br>i ponovo priključite adapter naizmenične<br>struje / spojnicu jednosmerne struje.                                                                                                    | 8      |
| se ne dešava.                                                                                          | Baterije su ispražnjene.                                                | Umetnite nove ili potpuno napunjene rezervne baterije.                                                                                                    | 8      |
| Fotoaparat ne radi<br>onako kako se<br>očekuje.                                                        | Došlo je do privremenog otkaza fotoaparata.                             | Izvadite i ponovo ubacite baterije ili isključite<br>i ponovo priključite adapter naizmenične<br>struje/spojnicu jednosmerne struje. Ako<br>problem i dalje postoji, obratite se svom<br>FUJIFILM prodavcu.                                                                     | 8      |
| Želim da koristim<br>adapter naizmenične<br>struje i spojnicu<br>jednosmerne struje u<br>inostranstvu. | Pročitajte tekst sa natpisne pločice na adapteru<br>naizmenične struje. | Adapterzanapajanjenaizmeničnomstrujom<br>može se koristiti sa naponima od 100–240<br>V frekvencijom od 50/60 Hz. Međutim,<br>strujne utičnice se razlikuju u zavisnosti<br>od regiona. Informacije o adapterima za<br>utikače potražite od predstavnika turističke<br>agencije. |        |

# Poruke upozorenja koje se prikazuju na ekranu

Na ekranu se prikazuju sledeća upozorenja:

| Upozorenje                                                                           | Opis                                                                                                    | Rešenje                                                                                                    |
|--------------------------------------------------------------------------------------|----------------------------------------------------------------------------------------------------|----------------------------------------------------------------------------------------------------|
| 🗖 (crveno)                                                                           | Nivo napunjenosti baterija je nizak.                                                                             | Umetnite nove ili netnune nanuniene rezervne                                                                                                    |
| Image: trepćuće crveno)                                                              | Baterije su ispražnjene.                                                                                         | baterije.                                                                                                    |
| ĵ <b>o</b> ï                                                                         | Mala brzina okidača. Moguće je da slika bude<br>mutna.                                                           | Koristite blic ili montirajte fotoaparat na stativ.                                                                                                    |
| <b>!AF</b><br>(prikazano u crvenoj<br>boji sa crveno<br>uokvirenim poljem<br>fokusa) | Fotoaparat ne može da fokusira.                                                                                  | <ul> <li>Primenite opciju zaključavanja fokusa kako biste<br/>fokusirali neki drugi objekat na istoj razdaljini, a<br/>zatim preuredite kompoziciju slike. 33.</li> <li>Koristite makro režim za fokusiranje prilikom<br/>snimanja fotografija u krupnom planu.</li> </ul> |
| Otvor ili brzina<br>okidača prikazana je<br>u crvenoj boji                           | Objekat je isuviše svetao ili isuviše taman.<br>Ekspozicija pri snimanju slike će biti prevelika<br>ili premala. | Ako je objekat u senci, koristite blic.                                                                                                    |
| DETEKCIJA TREPTAJA                                                                   | Moguće je da je objekat, odnosno objekti, trepnuo.                                                               | Snimite fotografiju ponovo ako želite.                                                                                                    |
| GREŠKA PRI FOKUSIRANJU                                                               |                                                                                                    |                                                                                                    |
| ISKLJUČITE KAMERU I<br>Ponovo je uključite                                           | Kvar fotoaparata.                                                                                                | računa da ne dodirujete sočivo. Ako se poruka<br>opet pojavi pa ekranu, obratite se svom EUIIEII M                                                                                                    |
| GREŠKA PRI<br>Upravljanju sočivom                                                    |                                                                                                    | prodavcu.                                                                                                    |
|                                                                                      | Memorijska kartica nije formatirana ili je<br>formatirana na računaru ili u nekom drugom<br>uređaju.             | Formatirajte memorijsku karticu koristeći opciju<br>FORMAT iz menija podešavanja fotoaparata<br>(str. 102).                                                                                                    |
| KARTICA NIJE POKRENUTA                                                               | Treba očistiti kontakte na memorijskoj kartici.                                                                  | Obrišite kontakte mekom, suvom krpom. Ako se<br>ova poruka ponovo pojavi, formatirajte memorijsku<br>karticu (str. 102). Ako se poruka uporno pojavljuje,<br>zamenite memorijsku karticu.                                                                                  |
|                                                                                      | Kvar fotoaparata.                                                                                                | Obratite se prodavcu proizvoda FUJIFILM.                                                                                                    |
| ZAŠTIĆENA KARTICA                                                                    | Memorijska kartica je zaključana.                                                                                | Otključajte memorijsku karticu (str. 10).                                                                                                    |

| Upozorenje             | Opis                                                                                      | Rešenje                                                                                                    |  |
|------------------------|-------------------------------------------------------------------------------------------|----------------------------------------------------------------------------------------------------|--|
| ZAUZET                 | Memorijska kartica je nepravilno formatirana.                                             | Formatirajte memorijsku karticu pomoću fotoaparata (str. 102).                                                                                                    |  |
|                        | Memorijska kartica nije formatirana za korišćenje u fotoaparatu.                          | Formatirajte memorijsku karticu (str. 102).                                                                                                    |  |
| GREŠKA KARTICE         | Kontakti na memorijskoj kartici zahtevaju<br>čišćenje ili je memorijska kartica oštećena. | Obrišite kontakte mekom, suvom krpom. Ako se<br>ova poruka ponovo pojavi, formatirajte memorijsku<br>karticu (str. 102). Ako se poruka uporno pojavljuje,<br>zamenite memorijsku karticu. |  |
|                        | Nekompatibilna memorijska kartica.                                                        | Koristite kompatibilnu memorijsku karticu.                                                                                                    |  |
|                        | Kvar fotoaparata.                                                                         | Obratite se prodavcu proizvoda FUJIFILM.                                                                                                    |  |
| D MEMORIJA PUNA        | Memorijska kartica je puna; nije moguće<br>snimati slike.                                 | Izbrišite jedan broj slika ili ubacite novu memorijsku karticu sa više slobodnog prostora.                                                                                                |  |
| GRFŠKA PRI UPISIVANIJI | Greška u memorijskoj kartici ili greška u<br>povezivanju.                                 | Ponovo umetnite memorijsku karticu ili isključite<br>fotoaparat a zatim ga ponovo uključite. Ako se poruka<br>opet pojavi na ekranu, obratite se svom FUJIFILM<br>prodavcu.               |  |
|                        | Nema dovoljno memorije za snimanje<br>dodatnih slika.                                     | Izbrišite jedan broj slika ili ubacite novu memorijsku karticu sa više slobodnog prostora.                                                                                                |  |
|                        | Memorijska kartica nije formatirana.                                                      | Formatirajte memorijsku karticu (str. 102).                                                                                                    |  |
|                        | Datoteka je oštećena ili je kreirana u nekom<br>drugom uređaju.                           | Datoteku nije moguće reprodukovati.                                                                                                    |  |
| GREŠKA PRI ČITANJU     | Treba očistiti kontakte na memorijskoj kartici.                                           | Obrišite kontakte mekom, suvom krpom. Ako se<br>ova poruka ponovo pojavi, formatirajte memorijsku<br>karticu (str. 102). Ako se poruka uporno pojavljuje,<br>zamenite memorijsku karticu. |  |
|                        | Kvar fotoaparata.                                                                         | Obratite se prodavcu proizvoda FUJIFILM.                                                                                                    |  |
| BR. KADRA PUN          | Fotoaparatu je ponestalo slobodnih brojeva<br>okvira (trenutni broj okvira je 999-9999).  | Formatirajte memorijsku karticu i odaberite<br>opciju OBNAVA za <b>I BR. KADROVA</b> u meniju                                                                                             |  |

| Upozorenje                                                                                                | Opis                                                                                                    | Rešenje                                                                                                    |  |
|----------------------------------------------------------------------------------------------------|----------------------------------------------------------------------------------------------------|----------------------------------------------------------------------------------------------------|--|
| PREVIŠE OKVIRA                                                                                            | Pokušaj pretraživanja više od 5.000 slika.                                                                               | Maksimalan broj slika koje se mogu pretraživati je 5.000.                                                                                                    |  |
| ZAŠTIĆENI KADAR Pokušali ste da dodate zapis glasa ili da izbrišete<br>zaštićenu sliku.                   |                                                                                                    | Uklonite zaštitu pre dodavanja zapisa glasa ili brisanja<br>slika.                                                                                                    |  |
|                                                                                                    | Datoteka sa zapisom glasa je oštećena.                                                                                   | Zapis glasa nije moguće reprodukovati.                                                                                                    |  |
| GRESKA                                                                                                    | Kvar fotoaparata.                                                                                                    | Obratite se prodavcu proizvoda FUJIFILM.                                                                                                    |  |
| 🚳 NE MOŽE SE ISEĆI                                                                                        | Pokušano je isecanje slike veličine 🚳.                                                                                   |                                                                                                    |  |
| NE MOŽE SE ISEĆI                                                                                          | Slika izabrana za isecanje je oštećena ili nije<br>snimljena ovim fotoaparatom.                                          | Nije moguće isecati ovakve slike.                                                                                                    |  |
| 640 NE MOŽE SE IZVRŠITI                                                                                   | Pokušana je promena veličine slike snimljene u rezoluciji 🚳.                                                             | Valičina slika u razaluciji. Mi i Mi na maža sa manjati                                                                                                    |  |
| <b>BZO</b> NE MOŽE SE IZVRŠITI                                                                            | Pokušana je promena veličine slike snimljene u rezoluciji 🖾 .                                                            |                                                                                                    |  |
| GREŠKA DPOF DATOTEKE                                                                                      | DPOF red za štampanje na umetnutoj memorijskoj kartici<br>sadrži više od 999 slika.                                      | Maksimalan broj slika kojima se mogu dodeliti DPOF<br>oznake iznosi 999 po memorijskoj kartici.                                                                                   |  |
| NE MOŽE SE POST. DPOF                                                                                     | Slike ne mogu da se odštampaju korišćenjem DPOF opcije.                                                                  | —                                                                                                    |  |
| NE MOŽE SE POST. Filmovi ne mogu da se odštampaju korišćenjem<br>DPOF DPOF opcije.                        |                                                                                                    | _                                                                                                    |  |
| NE MOŽE SE ROTIRATI Slika je zaštićena.                                                                   |                                                                                                    | Uklonite zaštitu pre okretanja slika.                                                                                                    |  |
| ✿ NE MOŽE SE ROTIRATI Filmovi se ne mogu rotirati.                                                        |                                                                                                    | _                                                                                                    |  |
| PRITISNITE I DRŽITE<br>DISP DUGME DA BISTE<br>DEAKTIVIRALI TIHI REŽIM<br>fotoaparatu u tihom režimu rada. |                                                                                                    | Izađite iz tihog režima rada pre nego što podesite<br>jačinu zvuka.                                                                                                    |  |
| GREŠKA U KOMUNIKACIJI                                                                                     | Došlo je do greške u povezivanju prilikom<br>štampanja slika ili njihovog kopiranja na računar<br>ili neki drugi uređaj. | Proverite da li je uređaj uključen i da li je USB kabl<br>povezan.                                                                                                    |  |
| GREŠKA ŠTAMPAČA                                                                                           | Štampaču je ponestalo papira ili tonera,                                                                                 | Proverite štampač (detaljnije objašnjenje potražite u<br>uputstvu za upotrebu štampača). Da biste nastavili<br>sa štampanjem, isključite štampač i zatim ga ponovo<br>uključite.  |  |
| GREŠKA ŠTAMPAČA<br>Želite li da nastavite?                                                                | štampanjem.                                                                                                    | Proverite štampač (detaljnije objašnjenje potražite u uputstvu za upotrebu štampača). Ako se štampanje ne nastavi automatski, pritisnite dugme <b>MENU/OK</b> da bi se nastavilo. |  |

| Upozorenje            | Opis                                                                                                    | Rešenje                                                                                                    |
|-----------------------|----------------------------------------------------------------------------------------------------|----------------------------------------------------------------------------------------------------|
| ŠTAMPANJE NIJE MOGUĆE | Pokušali ste da odštampate film, neku sliku<br>koja nije snimljena ovim fotoaparatom ili sliku<br>čiji format nije podržan od strane štampača. | Filmovi i neke slike snimljene drugim uređajima<br>ne mogu se štampati. Ako je slika snimljena<br>fotoaparatom, pogledajte u uputstvu za korišćenje<br>štampača da li štampač podržava format JFIF-JPEG<br>ili Exif-JPEG. Ako ne podržava, te slike se ne mogu<br>štampati. |

# Glosar

Digitalni zum: Za razliku od optičkog zuma, digitalni zum ne povećava količinu uočlijvih detalja. Umesto toga, detalji koje optički zum čini uočljivima bivaju jednostavno uvećani, čime se dobija blago "zrnasta" slika.

DPOF (Digital Print Order Format): Standard koji omogućava štampanje slika iz "redosleda štampanja" koji se čuvaju na memorijskoj kartici. Unutar naloga se čuvaju informacije o tome koje slike treba odštampati, kao i broj kopija za svaku sliku.

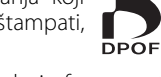

EV (Exposure Value): Vrednost ekspozicije određuju osetljivost senzora slike i količina svetlosti koja ulazi u fotoaparat kad se senzor slike otvori. Svaki put kad se količina svetlosti udvostruči, EV se povećava za jedan; svaki put kad se količina svetlosti prepolovi, EV se smanjuje za jedan. Količina svetlosti koja ulazi u fotoaparat može se kontrolisati podešavanjem otvora i brzine zatvarača.

HDMI (High-Definition Multimedia Interface): Standard interfejsa za prenos slika i zvuka kojim se DVI interfejsu koji se koristi za povezivanje računara sa monitorima dodaje audio ulaz.

Motion JPEG: Format AVI (Audio Video Interleave) koji sadrži zvuk i slike u JPEG formatu u jednoj datoteci. Datoteke u formatu Motion JPEG mogu se reprodukovati u softveru Windows Media Player (zahteva DirectX 8.0 ili noviji) ili QuickTime 3.0 ili novijem.

Mrlja: Fenomen specifičan kod CCD koji izaziva pojavljivanje belih pruga kad se u kadru pojavi izvor vrlo blistave svetlosti, kao što je sunce ili odraz sunčeve svetlosti.

Balans bele: Ljudski mozak se automatski prilagođava promenama boje svetlosti a rezultat toga je da predmeti koji su beli pod izvorom svetlosti u jednoj boji i dalje izgledaju beli kad se boja izvora svetlosti promeni. Digitalni fotoaparati mogu da podražavaju ovo prilagođavanje tako što obrađuju slike prema boji izvora svetlosti. Ovaj postupak je poznat kao "balans bele".

Sledeća tabela pokazuje vreme potrebno za snimanje ili mogući broj slika pri različitim veličinama slika. Svi brojevi su približni; veličina datoteke zavisi od prizora koji je slikan, zbog čega može postojati velika razlika u broju datoteka koje se mogu sačuvati. Broj mogućih vrednosti ekspozicije ili preostalog vremena trajanja možda neće opadati istim tempom.

| _           |                   | 4 GB     |          | 8 GB     |          |
|-------------|-------------------|----------|----------|----------|----------|
|             |                   | FINA     | NORMALNA | FINA     | NORMALNA |
| Fotografije | 4:3               | 570      | 1120     | 1170     | 2310     |
|             | 3:2               | 630      | 1250     | 1310     | 2580     |
|             | 16:9              | 750      | 1470     | 1550     | 3040     |
|             | M 4:3             | 1070     | 2080     | 2220     | 4300     |
|             | M 3:2             | 1200     | 2330     | 2490     | 4840     |
|             | 16:9              | 1420     | 2720     | 2930     | 5610     |
|             | S 4:3             | 2330     | 4340     | 4800     | 8960     |
|             | S 3:2             | 2600     | 4820     | 5370     | 9940     |
| İ           | <b>S</b> 16:9     | 3400     | 6160     | 7020     | 12700    |
| Filmovi     | 1280 <sup>2</sup> | 17 min.  |          | 35 min.  |          |
|             | 640               | 53 min.  |          | 107 min. |          |
|             | 320               | 112 min. |          | 226      | min.     |

1 Veličina pojedinačnih video zapisa ne može biti veća od 2 GB, odnosno ne mogu biti duži od 29 minuta, bez obzira na kapacitet memorijske kartice.

Vremena snimanja koja su ovde prikazana predstavljaju približno ukupno vreme svih snimljenih video zapisa.

2 Prilikom snimanja filmova u HD rezoluciji, koristite karticu tipa **CLASS** ili bolju.

# Specifikacije

| Sistem                                         |                                                                                                    |  |  |
|------------------------------------------------|----------------------------------------------------------------------------------------------------|--|--|
| Model                                          | Digitalni fotoaparat FinePix serije S4000/S4000A/S3900, serije S3400/S3300/S3200                                                                                                    |  |  |
| Efektivni pikseli                              | 14 miliona                                                                                                    |  |  |
| CCD                                            | <sup>1</sup> /2.3-in., CCD kvadratnih piksela sa primarnim filterom boje                                                                                                    |  |  |
| Memorijski mediji                              | SD/SDHC memorijske kartice (videti na strani 10)                                                                                                    |  |  |
| Sistem datoteka                                | Usklađen sa sistemom Design Rule for Camera File System (DCF), Exif 2.3, i Digital Print Order Format (DPOF)                                                                                                    |  |  |
| Format datoteke                                | Fotografije: Exif 2.3 JPEG (komprimovane)     Filmovi: AVI-format Motion JPEG     Audio: mono WAV                                                                                                    |  |  |
| Veličina slike (pikseli,<br>veličina datoteke) | • ■ 4:3: 4.288×3.216 (14 M)       • ■ 3:2: 4.288×2.864 (12 M)       • ■ 16:9: 4.288×2.416 (10 M)         • ■ 4:3: 3.072×2.304 (7 M)       • ■ 3:2: 3.072×2.048 (6 M)       • ■ 16:9: 4.288×2.416 (10 M)         • ■ 4:3: 2.048×1.536 (3 M)       • ■ 3:2: 2.048×1.360 (3 M)       • ■ 16:9: 1.920×1.080 (2 M) |  |  |
| Objektiv<br>Žižna daljina                      | Serija S4000/S4000A/S3900<br>Fujinon objektiv sa 30 × optičkim zumom, F/3,1 (širokougaono)–5,9 (telefoto)<br>f=4,3 mm–129,0 mm (ekvivalent za format 35 mm: 24 mm–720 mm)                                                                                                    |  |  |
|                                                | <b>Serija 53400</b><br>FFujinon objektiv sa 28 × optičkim zumom, F/3,1 (širokougaono)−5,9 (telefoto)<br>f=4,3 mm−120,4 mm (ekvivalent za format 35 mm: 24 mm−672 mm                                                                                                    |  |  |
|                                                | <b>Šerija 53300</b><br>Fujinon objektiv sa 26 × optičkim zumom, F/3,1 (širokougaono)−5,9 (telefoto)<br>f=4,3 mm−111,8 mm (ekvivalent za format 35 mm: 24 mm−624 mm)                                                                                                    |  |  |
|                                                | <b>Serija S3200</b><br>Fujinon objektiv sa 24 × optičkim zumom, F/3,1 (širokougaono)–5,9 (telefoto)<br>f=4,3 mm–103,2 mm (ekvivalent za format 35 mm: 24 mm–576 mm)                                                                                                    |  |  |
| Digitalni zum                                  | <ul> <li>Fotografije: približno 6,7 × (serija S4000/S4000A/S3900: do 201 × / serija S3400: do 187,6 × / serija S3300: do 174,2 × / serija S3200: do 160,8, sa optičkim zumom)</li> <li>Filmovi: približno 3 × (100 1280)/približno 2 × (100 800)</li> </ul>                                                   |  |  |
| Otvor                                          | F3,1/F8* (širokougaono), F5,9/F8/F20* (telefoto), *sa filterom neutralnog intenziteta (Neutral Density, ND)                                                                                                    |  |  |

| Sistem                      |                                                                                                    |  |  |
|-----------------------------|----------------------------------------------------------------------------------------------------|--|--|
| Opseg fokusa (rastojanje od | Približno 0,4 m-beskonačno (širokougaono); serija S4000/S4000A/S3900/S3400: približno 2,8 m-beskonačno          |  |  |
| prednje strane objektiva)   | (telefoto) / <b>serija S3300/S3200</b> : približno 2,5 m–beskonačno (telefoto)                                  |  |  |
|                             | • Makro: približno 7 cm-3 m (širokougaono); serija \$4000/\$4000A/\$3900/\$3400: približno 2 m-3 m (telefoto) / |  |  |
|                             | <b>serija \$3300/\$3200</b> : približno 1,9 m–3 m (telefoto)                                                    |  |  |
|                             | <ul> <li>Super makro: približno 2 cm–100 cm (širok ugao)</li> </ul>                                             |  |  |
| Osetljivost                 | Standardna izlazna osetljivost koja odgovara standardu ISO 64, 100, 200, 400, 800, 1600, 3200, 6400             |  |  |
|                             | (3200 i 6400 raspoloživa samo pri veličinama slika 🛐); AUTO, AUTO (400), AUTO (800)                             |  |  |
| Merenje                     | 256-segmentno merenje kroz objektiv (TTL); VIŠESTRUKO, SPOT, SREDNJA VREDNOST                                   |  |  |
| Kontrola ekspozicije        | Programirana AE; AE sa prioritetom zatvarača; AE sa prioritetom blende i ručna ekspozicija                      |  |  |
| Kompenzacija ekspozicije    | -2  EV - +2  EV u povećanjima od <sup>1</sup> / <sub>3</sub> EV ( <b>P</b> , <b>S</b> i režimima <b>A</b> )     |  |  |
| Režimi scene                | 🕮 (OGRAN.ZUMA), 🐠 (PRIRODNI I \$), 🚯 (PRIR. SVETLO), 🏶 (PORTRET), 🍪 (REŽIM BEBA), 😁                             |  |  |
|                             | (NASMEJ SE I SNIMI), 🛦 (PEJZAŽ), 🛠 (SPORT), 🔮 (NOĆ), 🖋 (NOĆ (TRIPOD)), 🏟 (VATROMET),                            |  |  |
|                             | 📸 (ZALAZAK SUNCA), 🐵 (SNEG), ي (PLAŽA), 🍸 (ŽURKA), 🛠 (CVET), 📧 (TEKST)                                          |  |  |
| Prepoznavanje scene         | Dostupni (fotoaparat automatski bira 🔾, 🗳, 🔇, 🔇, 🔇 ili 🕲                                                        |  |  |
| Stabilizacija slike         | Optička stabilizacija, promena CCD                                                                              |  |  |
| Detekcija treptaja          | Raspoloživo                                                                                                    |  |  |
| Brzina okidača              | • P, S, A, M: 8 s − 1/2.000 s • C <sup>+</sup> : 1/8 s − 1/2.000 s • gC <sup>+</sup> : 3 s − 1/1.500 s          |  |  |
| (kombinacija mehaničkog i   | • (a): 8 s - 1/2 s • Ostali režimi: 1/4 s - 1/2.000 s                                                           |  |  |
| elektronskog okidača)       |                                                                                                    |  |  |
| Neprekidno                  | • ⊈: do 1,2 k/s; maksimalno 6 kadra • ₽: do 1,2 k/s; maksimalno 3 kadra                                         |  |  |
|                             | • 🖳: do 1,2 k/s; maksimalni broj kadrova varira sa veličinom slike i raspoloživom memorijom                     |  |  |
|                             | • 🚡: do 1,2 k/s; poslednja 6 snimljena kadra                                                                    |  |  |
|                             | 🔹 🚵: do 3,3 k/s; maksimalno 20 kadrova; veličina 🚺                                                              |  |  |
|                             | 🔹 🏫 : do 8 k/s; maksimalno 40 kadrova; veličina 💽                                                               |  |  |
| Višestruko zumiranje        | ± <sup>1</sup> / <sub>3</sub> EV, ± <sup>2</sup> / <sub>3</sub> EV, ±1 EV                                       |  |  |
| Fokus                       | Režim: CENTAR/VIŠE/OBLAST/NEPREKIDNO/PRAĆENJE                                                                   |  |  |
|                             | Sistem automatskog fokusiranja: Automatsko fokusiranje sa otkrivanjem kontrasta TTL                             |  |  |
| Balans bele                 | Automatsko otkrivanje prizora; šest ručnih unapred podešenih režima za snimanje pri direktnoj                   |  |  |
|                             | sunčevoj svetlosti, u senci, na dnevnom fluorescentnom svetlu, na hladnom belom fluorescentnom                  |  |  |
|                             | svetlu i inkadescentnom svetlu, prilagođeni balans bele                                                         |  |  |
| Samostalni tajmer           | Isključen, 2 sek, 10 sek                                                                                        |  |  |

| Sistem                                       |                                                                                                    |
|----------------------------------------------|----------------------------------------------------------------------------------------------------|
| Blic                                         | Blic koji se ručno izbacuje sa CCD-merenom kontrolom automatskog blica (uz korišćenje kontrolnog blica<br>unapred); efektivni domet kad je osetljivost podešena na <b>IS0800</b> je oko 40 cm–7 m (širokugao) ili 2,5 m–3,6 m<br>(telefoto); efektivni domet u makro režimu je oko 30 cm–3 m (širokugao) ili 2 m–3 m (telefoto) |
| Režimi blica                                 | Automatski, forsirani blic, isključen, spora sinhronizacija (isključena opcija uklanjanja efekta crvenih<br>očiju); automatski sa korekcijom crvenog oka, forsirani blic sa korekcijom crvenog oka, isključen,<br>spora sinhronizacija sa korekcijom crvenog oka (korekcija crvenog oka je uključena)                           |
| Elektronski vizir (EVF)<br>Pokrivenost kadra | 0,2-inčni LCD vizir u boji sa 200.000 tačaka<br>Oko 97% (snimanje), 100% (reprodukcija)                                                                                                    |
| Ekran<br>Pokrivenost kadra                   | <b>Serija 54000/53400</b><br>LCD ekran u boji dijagonale 3,0 inča sa 460.000 tačaka<br>Približno 97% (snimanje), 100% (reprodukcija)                                                                                                    |
|                                              | <b>Serija S4000A/S3900/S3300/S3200</b><br>LCD ekran u boji dijagonale 3,0 inča sa 230.000 tačaka<br>Približno 97% (snimanje), 100% (reprodukcija)                                                                                                    |
| Filmovi                                      | ID         1280 (1.280 × 720/720p)/ 640 (640 × 480/VGA)/ 820 (320 × 240/QVGA); mono zvuk; broj kadrova u sekundi 30 k/s                                                                                                    |

| Illazni/izlazni terminali   |                                                                                                    |                                                     |  |  |
|-----------------------------|----------------------------------------------------------------------------------------------------|-----------------------------------------------------|--|--|
| A/V OUT (audio/video izlaz) | NTSC ili PAL izlaz sa mono zvukom                                                                                                    |                                                     |  |  |
| HDMI izlaz                  | HDMI mini konektor                                                                                                    |                                                     |  |  |
| Digitalni ulaz/izlaz        | USB 2.0 velike brzine; deli A/V OUT konektor                                                                                                    | USB 2.0 velike brzine; deli A/V OUT konektor        |  |  |
| Napajanje/drugo             |                                                                                                    |                                                     |  |  |
| Izvori napajanja            | <ul> <li>AA alkalne baterije (×4)</li> <li>AA litijumske baterije (×4; mogu se nabaviti kod drugih proizvođača)</li> <li>AA punjive nikl-metal-hidridne (Ni-MH) baterije (×4; mogu se nabaviti kod drugih proizvođača)</li> <li>AC-5VX adapter i CP-04 spojnica za jednosmernu struju (prodaje se zasebno)</li> </ul> |                                                     |  |  |
| Vek trajanja baterije       | Tip baterije                                                                                                    | Približan broj kadrova                              |  |  |
| (približan broj kadrova     | Alkalne (tip koji se isporučuje sa fotoaparatom)                                                                                                    | 300                                                 |  |  |
| koji se mogu fotografisati  | Litijumske                                                                                                    | 700                                                 |  |  |
| sa novim ili potpuno        | Ni-MH                                                                                                    | 500                                                 |  |  |
| napunjenim baterijama)      | CIPA standard, meren u režimu 🗖 (automatski) u:                                                                                                    | z korišćenje baterija isporučenih sa fotoaparatom i |  |  |

Napomena: Broj snimaka koji se mogu načiniti uz korišćenje baterije zavisi od nivoa napunjenosti baterije i opašće pri niskim temperaturama.

 Dimenzije fotoaparata
 118 mm × 80,9 mm × 99,8 mm (Š × V × D), bez isturenih delova

 Težina fotoaparata
 Serija \$4000/\$4000A/\$3900

 Približno 445 g, bez baterija, dodatne opreme i memorijskih kartica

# Serija S3400

Približno 445 g, bez baterija, dodatne opreme i memorijskih kartica

Serija S3300 Približno 445 g, bez baterija, dodatne opreme i memorijskih kartica

Serija S3200

Približno 445 g, bez baterija, dodatne opreme i memorijskih kartica

Dodatak

| Napajanje/drugo     |                                                                       |  |  |
|---------------------|-----------------------------------------------------------------------|--|--|
| Težina pri snimanju | Serija \$4000/\$4000A/\$3900                                          |  |  |
|                     | Približno 540 g sa baterijama i memorijskom karticom                  |  |  |
|                     | Serija S3400                                                          |  |  |
|                     | Približno 540 g sa baterijama i memorijskom karticom                  |  |  |
|                     | Serija S3300                                                          |  |  |
|                     | Približno 540 g sa baterijama i memorijskom karticom                  |  |  |
|                     | Serija S3200                                                          |  |  |
|                     | Približno 540 g sa baterijama i memorijskom karticom                  |  |  |
| Radni uslovi        | Temperatura: 0°C - +40 °C     Vlažnost : 10% - 80% (bez kondenzacije) |  |  |

### Televizijski sistemi u boji

NTSC (National Television System Committee) je standard televizijskog emitovanja u boji koji se primenjuje uglavnom u SAD, Kanadi i Japanu. PAL (Phase Alternation by Line) je televizijski sistem u boji koji je uglavnom usvojen u evropskim zemljama i Kini.

### Obaveštenja

- Specifikacije se mogu promeniti bez prethodnog obaveštenja. FUJIFILM neće snositi odgovornost za štetu nastalu usled grešaka u ovom uputstvu za upotrebu.
- lako se ekran proizvodi upotrebom napredne tehnologije visoke preciznosti, moguća je pojava malih svetlih tačaka i neobičnih boja (naročito u blizini teksta). Ovo je normalno za ovu vrstu ekrana i to ne ukazuje na kvar; to neće uticati na slike načinjene ovim fotoaparatom.
- Digitalni fotoaparati mogu da ne funkcionišu dobro kada su izloženi jakim radio smetnjama (npr. električnim poljima, statičkom elektricitetu ili šumu linija).
- Zbog vrste objektiva koji se koristi, na perifernim oblastima slike može da dođe do pojave izobličenja. Ovo je normalno.

# FUJIFILM

FUJIFILM Corporation 7-3, AKASAKA 9-CHOME, MINATO-KU, TOKYO 107-0052, JAPAN http://www.fujifilm.com/products/digital\_cameras/index.html